## HP Photosmart D5400 series

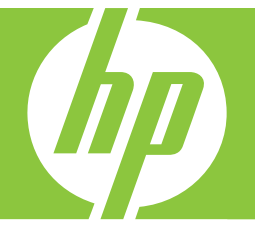

# Guía básica Guia de conceitos básicos Podręczny przewodnik Βασικός οδηγός

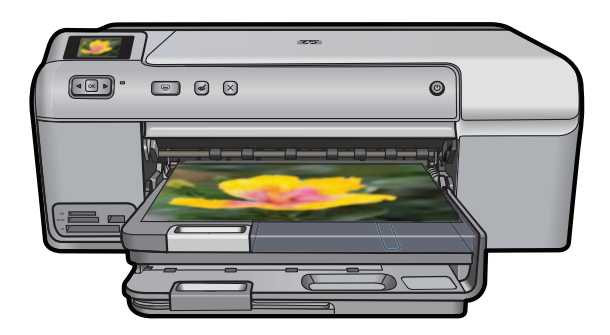

#### Avisos de Hewlett-Packard Company

La información contenida en el presente documento está sujeta a cambios sin previo aviso.

Reservados todos los derechos. Quedan prohibidas la reproducción, adaptación o traducción del presente material sin previa autorización por escrito de Hewlett-Packard, excepto en los casos permitidos por las leyes de propiedad intelectual. Las únicas garantías para los productos y servicios HP son las descritas en las declaraciones expresas de garantía que acompañan a dichos productos y servicios. Nada de lo aquí indicado deberá interpretarse como una garantía adicional. HP no se responsabiliza de los posibles errores técnicos o editoriales ni de las omisiones que puedan existir en el presente documento.

© 2007 Hewlett-Packard Development Company, L.P.

Windows, Windows 2000 y Windows XP son marcas comerciales registradas en EE.UU. de Microsoft Corporation.

Windows Vista es una marca comercial o marca comercial registrada de Microsoft Corporation en los EE.UU. o en otros países.

Intel y Pentium son marcas comerciales o marcas comerciales registradas de Intel Corporation o de sus filiales en EE.UU. y en otros países.

#### Avisos da Hewlett-Packard Company

As informações contidas neste documento estão sujeitas a alterações sem aviso prévio.

Todos os direitos reservados. É proibida a reprodução, adaptação ou tradução deste material sem a permissão prévia por escrito da Hewlett-Packard, exceto quando permitido pelas leis de direitos autorais. As únicas garantias aos produtos e serviços da HP são aquelas descritas nas declarações de garantia expressa que acompanham os respectivos produtos e serviços. Nada aqui contido deve ser interpretado como garantia adicional. A HP não se responsabiliza por erros técnicos ou editoriais nem por omissões aqui contidos.

© 2007 Hewlett-Packard Development Company, L.P.

Windows, Windows 2000 e Windows XP são marcas registradas da Microsoft Corporation nos Estados Unidos e/ou em outros países.

Windows Vista é uma marca comercial ou marca registrada da Microsoft Corporation nos Estados Unidos e/ou em outros países.

Intel e Pentium são marcas comerciais ou marcas registradas da Intel Corporation ou suas subsidiárias nos Estados Unidos e/ou em outros países.

#### Oświadczenia firmy Hewlett-Packard

Informacje zawarte w niniejszym dokumencie mogą ulec zmianie bez powiadomienia.

Wszystkie prawa zastrzeżone. Reprodukcja, adaptacja lub tłumaczenie tego podręcznika jest zabronione bez uprzedniej pisemnej zgody firmy Hewlett-Packard, z wyjątkiem przypadków dozwolonych w ramach praw autorskich. Jedyne gwarancje obejmujące produkty i usługi HP są określone w zasadach wyraźnej gwarancji, towarzyszących danym produktom lub usługom. Żadna informacja zawarta w niniejszym dokumencie nie może być uważana za dodatkową gwarancję. Firma HP nie może być pociągana do odpowiedzialności za błędy techniczne lub edytorskie oraz brak informacji w niniejszym dokumencie.

© 2007 Hewlett-Packard Development Company, L.P.

Windows, Windows 2000 oraz Windows XP są zastrzeżonymi w USA znakami towarowymi firmy Microsoft Corporation.

Windows Vista jest zastrzeżonym znakiem towarowym lub znakiem towarowym firmy Microsoft Corporation w USA i/lub innych krajach.

Intel i Pentium są znakami towarowymi lub zastrzeżonymi znakami towarowymi firmy Intel Corporation lub jej spółek zależnych w USA i innych krajach.

#### Ανακοινώσεις της εταιρείας Hewlett-Packard

Οι πληροφορίες αυτού του εγγράφου μπορεί να αλλάξουν χωρίς προειδοποίηση.

Με την επιφύλαξη παντός δικαιώματος. Η αναπαραγωγή, προσαρμογή ή μετάφραση του παρόντος υλικού χωρίς προηγούμενη γραπτή συγκατάθεση της Hewlett-Packard απαγορεύεται, με εξαίρεση όσα επιτρέπονται από τους νόμους περί δικαιωμάτων πνευματικής ιδιοκτησίας. Οι μόνες εγγυήσεις για προϊόντα και υπηρεσίες της ΗΡ περιέχονται στις ρητές δηλώσεις εγγύησης που συνοδεύουν αυτά τα προϊόντα και υπηρεσίες. Τίποτα στο παρόν δεν πρέπει να εκληφθεί ως πρόσθετη εγγύηση. Η ΗΡ δεν θεωρείται υπεύθυνη για τεχνικά ή συντακτικά σφάλματα ή παραλείψεις στο παρόν. © 2007 Hewlett-Packard Development Company, L.P.

Οι επωνυμίες Windows, Windows 2000 και Windows XP είναι κατατεθέντα εμπορικά σήματα της Microsoft Corporation στις ΗΠΑ.

Η επωνυμία Windows Vista είναι είτε κατατεθέν εμπορικό σήμα είτε εμπορικό σήμα της Microsoft Corporation στις ΗΠΑ και/ή σε άλλες χώρες.

Οι επωνυμίες Intel και Pentium είναι εμπορικά σήματα ή κατατεθέντα εμπορικά σήματα της Intel Corporation ή των θυγατρικών της στις ΗΠΑ και σε άλλες χώρες.

## HP Photosmart D5400 series Guía básica

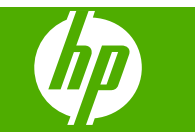

## Contenido

| 1  | Descrinción general de HP Photosmart             |    |
|----|--------------------------------------------------|----|
| ١. | El dianositivo HD Destegment de un vistazo       | n  |
|    |                                                  | ۷۲ |
|    | Funciones del panel de control                   | 3  |
|    | Cómo buscar más información                      | 4  |
|    | Carga de papel                                   | 4  |
|    | Cómo evitar atascos de papel                     | 8  |
|    | Imprima directamente en un CD/DVD                | 8  |
|    | Impresión de una fotografía en papel fotográfico |    |
|    | Sustitución de los cartuchos de tinta            | 11 |
| 2  | Solución de problemas y asistencia técnica       |    |
| -  | Desinstalación y reinstalación del software      | 14 |
|    |                                                  |    |

| Desinstalación y reinstalación del software                     | 14 |
|-----------------------------------------------------------------|----|
| Solución de problemas de instalación de hardware                | 15 |
| Cómo eliminar atascos de papel                                  | 17 |
| Resolución de problemas de impresión de CD/DVD                  | 18 |
| Información acerca de cartuchos de tinta y cabezal de impresión | 21 |
| Proceso de asistencia                                           | 21 |

### 3 Información técnica

| Requisitos del sistema        | 23 |
|-------------------------------|----|
| Especificaciones del producto | 23 |
| Avisos sobre normativas       | 23 |
| Garantía                      | 25 |

## Descripción general de HP Photosmart

Utilice el HP Photosmart para imprimir fotos desde una tarjeta de memoria o imprima directamente sobre la superficie de CD y DVD con recubrimiento especial. Se puede acceder a muchas funciones de HP Photosmart directamente desde el panel de control, sin necesidad de encender el equipo.

Nota Esta guía presenta funciones básicas y soluciones a problemas, además de incluir información para ponerse en contacto con el servicio de asistencia de HP y solicitar suministros.

En la ayuda en pantalla se detalla la gama completa de funciones y características, incluido el uso del software HP Photosmart que se entrega con HP Photosmart.

## El dispositivo HP Photosmart de un vistazo

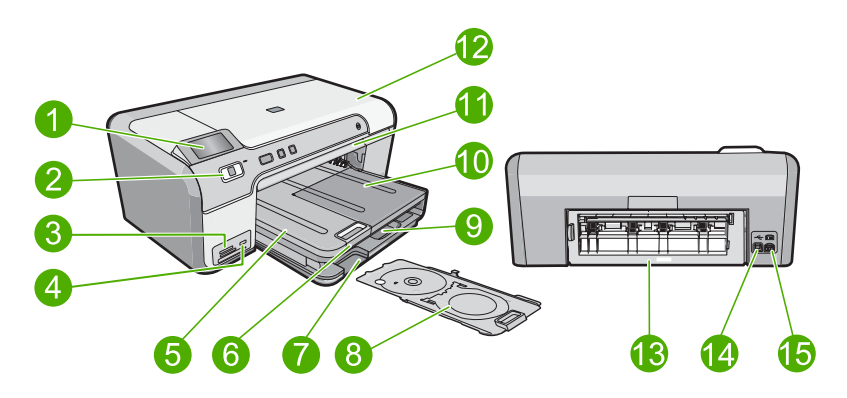

| Etiqueta | Descripción                                                                  |
|----------|------------------------------------------------------------------------------|
| 1        | Pantalla gráfica en color (también denominada pantalla)                      |
| 2        | Panel de control                                                             |
| 3        | Ranuras de tarjetas de memoria y luz Photo                                   |
| 4        | Puerto USB frontal                                                           |
| 5        | Bandeja de salida                                                            |
| 6        | Extensor de la bandeja de papel (también se denomina extensor de la bandeja) |
| 7        | Área de almacenamiento del soporte de CD/DVD                                 |
| 8        | Soporte de CD/DVD                                                            |
| 9        | Bandeja de entrada principal (también se denomina bandeja de entrada)        |

1

| (continúa) |                                       |
|------------|---------------------------------------|
| Etiqueta   | Descripción                           |
| 10         | Bandeja de papel fotográfico          |
| 11         | Bandeja de CD/DVD                     |
| 12         | Puerta de acceso al cartucho de tinta |
| 13         | Puerta trasera                        |
| 14         | Puerto USB posterior                  |
| 15         | Conexión eléctrica*                   |

\* Utilizar sólo con el adaptador de alimentación suministrado por HP.

## Funciones del panel de control

El siguiente diagrama y la tabla relacionada ofrecen una referencia rápida sobre las funciones del panel de control del HP Photosmart.

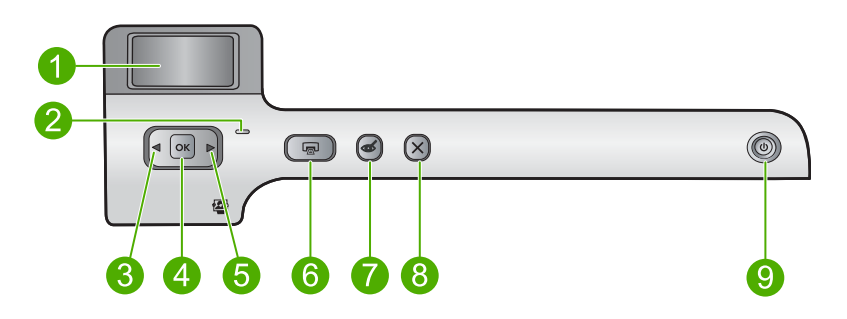

| Etiqueta | El icono. | Nombre y descripción                                                                                                    |
|----------|-----------|----------------------------------------------------------------------------------------------------|
| 1        |           | Pantalla gráfica en color (también denominada pantalla): Muestra fotografías de una tarjeta de memoria. También muestra los mensajes de estado y de error.                                                                                     |
| 2        | 0         | Luz de Atención: indica que ha ocurrido un problema. Consulte la pantalla para obtener más información.                                                                                                    |
| 3        |           | Flecha izquierda: El botón de flecha izquierda sirve para retroceder hasta la pantalla o foto anterior de la tarjeta de memoria.                                                                                                    |
| 4        | ОК        | Aceptar: Selecciona una fotografía para imprimir o selecciona una opción de menú.                                                                                                    |
| 5        |           | Flecha derecha: El botón de flecha derecha sirve para ir a la pantalla o foto siguiente de la tarjeta de memoria.                                                                                                    |
| 6        |           | <b>Imprimir fotos</b> : Imprime las fotos que han sido seleccionadas de su tarjeta de memoria. Si no hay fotografías seleccionadas, el producto imprime la fotografía mostrada en la pantalla.                                                 |
| 7        | Ś         | Eliminación de ojos rojos: activa y desactiva la función Eliminación de ojos rojos. Esta función se activa cuando se inserta una tarjeta de memoria. El producto corrige automáticamente los ojos rojos de la foto que aparece en la pantalla. |

Capítulo 1 (continúa)

| Etiqueta | El icono. | Nombre y descripción                                                                                                    |
|----------|-----------|----------------------------------------------------------------------------------------------------|
| 8        | X         | Cancelar: detiene la operación en curso y regresa a la pantalla principal.                                                                                                    |
| 9        | Ċ         | <b>Encender</b> : Enciende o apaga el producto. Aunque el producto esté apagado, sigue utilizando una cantidad mínima de alimentación. Para un apagado completo, apague el producto y desconecte el cable de alimentación. |

## Cómo buscar más información

Hay una serie de recursos, tanto impresos como en pantalla, que proporcionan información sobre la configuración y el uso de HP Photosmart.

#### Guía de instalación

La guía de instalación proporciona instrucciones para configurar e instalar el software de HP Photosmart. Asegúrese de seguir los pasos de la guía de instalación en el orden establecido.

Si le surgen problemas durante la instalación, consulte el apartado Resolución de problemas en la última sección de la Guía de instalación, o consulte "<u>Solución de problemas y asistencia técnica</u>" en la página 14 en esta guía.

#### Ayuda en pantalla

La Ayuda en pantalla proporciona instrucciones detalladas sobre funciones de HP Photosmart que no se describen en esta Guía del usuario, incluidas las funciones disponibles únicamente al utilizar el software que instaló con HP Photosmart. La Ayuda en pantalla proporciona también información sobre la normativa medioambiental.

#### Para acceder a la Ayuda en pantalla

 Windows: Haga clic en Inicio > Todos los programa > HP > Photosmart series D5400 > Ayuda.

Para instalar la ayuda en pantalla, coloque el CD del software en el ordenador y siga las instrucciones que aparecen en pantalla.

 Macintosh: Haga clic en Ayuda > Ayuda de Mac > Biblioteca > Ayuda del producto HP.

#### Sitio web de HP

Si dispone de acceso a internet, podrá obtener ayuda y asistencia técnica en el sitio web de HP en <u>www.hp.com/support</u>. Este sitio web ofrece asistencia técnica, controladores, suministros e información sobre pedidos.

### Carga de papel

Puede cargar papeles de distintos tipos y tamaños en el HP Photosmart, incluido el papel de tamaño carta o A4, papel fotográfico, transparencias y sobres. Para obtener más información, consulte la Ayuda en pantalla.

#### Para cargar papel a tamaño completo

1. Levante la bandeja de salida para cargar papel en la bandeja de entrada principal.

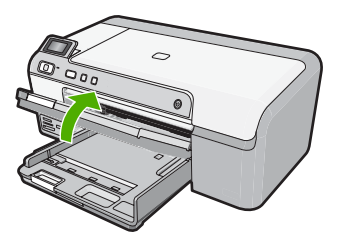

2. Abra completamente la guía de anchura del papel.

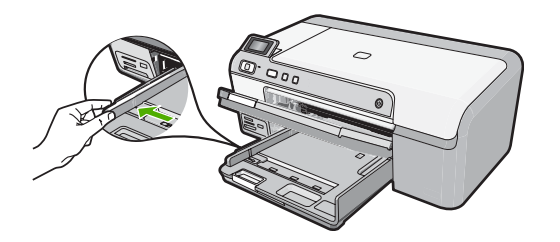

- Sugerencia Apoye una pila de papel sobre una superficie plana para alinear los bordes. Asegúrese de que todo el papel de la pila es del mismo tamaño y tipo y que no tenga cortes, polvo, ni esté arrugado o doblado.
- 3. Inserte la pila de papel en la bandeja de entrada principal con el borde corto primero y la cara de impresión hacia abajo. Deslice la pila de papel hasta que se detenga.

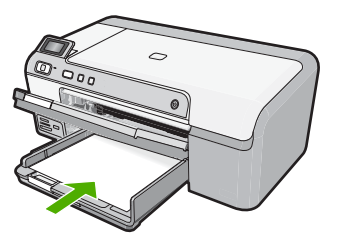

- Precaución Asegúrese de que el producto está en reposo y en silencio cuando cargue el papel en la bandeja de entrada principal. Si el producto está haciendo el mantenimiento de los cartuchos de tinta o se encuentra ocupado en otra tarea, puede que el tope de papel que se encuentra dentro del producto no esté bien colocado. Puede que haya empujado el papel demasiado hacia delante, dando lugar a que el producto expulse páginas en blanco.
- Sugerencia Si utiliza papel con membrete, inserte primero la parte superior de la página con la cara de impresión hacia abajo.

4. Mueva la guía de anchura del papel hacia dentro hasta que entre en contacto con el borde del papel.

No sobrecargue la bandeja de entrada principal; asegúrese de que la pila de papel encaja en la bandeja de entrada principal y de que su altura no supera la de la guía de ancho del papel.

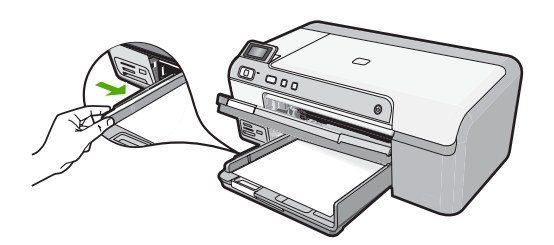

 Baje la bandeja de salida. Tire del extensor de la bandeja hacia usted hasta el tope. Gire el soporte del papel que hay al final del extensor de la bandeja para abrirlo hasta el máximo admitido.

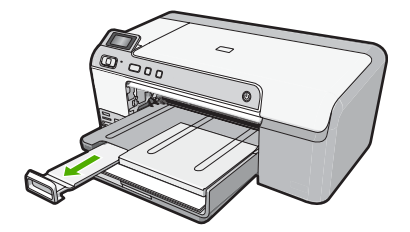

Nota Deje el extensor de la bandeja cerrado cuando utilice papel de tamaño legal.

## Cómo cargar papel fotográfico de hasta 13 x 18 cm (5 x 7 pulgadas) en la bandeja de fotografías

1. Levante la tapa de la bandeja de fotografías para cargar el papel fotográfico.

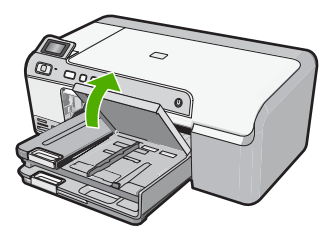

2. Abra completamente la guía de anchura del papel.

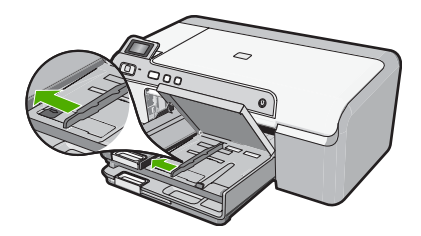

 Inserte la pila de papel en la bandeja de fotografías con el borde corto primero y la cara de impresión hacia abajo. Deslice la pila de papel fotográfico hasta que se detenga.

Si el papel fotográfico que está utilizando tiene pestañas perforadas, cárguelo de modo que las pestañas estén más próximas a usted.

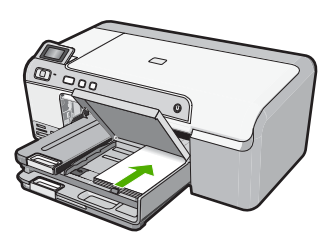

4. Deslice la guía de ancho del papel hacia dentro hasta que entre en contacto con el borde del papel.

No sobrecargue la bandeja de fotografías; asegúrese de que la pila de papel encaja en la misma y de que su altura no supera la de la guía de anchura del papel.

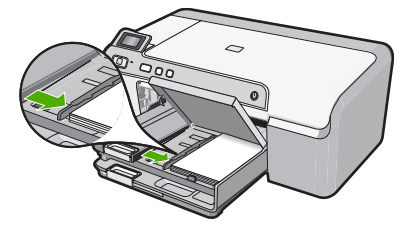

5. Baje la tapa de la bandeja de fotografías.

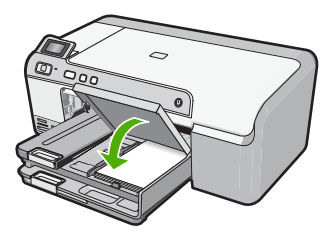

## Cómo evitar atascos de papel

Para evitar atascos de papel, siga estas instrucciones.

- Retire los papeles impresos de la bandeja de salida con frecuencia.
- Evite que el papel fotográfico se ondule o arrugue. Para ello, almacene todo el papel fotográfico que no haya utilizado plano en una bolsa con cierre.
- Asegúrese de que el papel cargado en la bandeja de entrada está plano y sus bordes no están doblados ni rasgados.
- Si va a imprimir etiquetas, no utilice hojas de etiquetas de más de dos años de antigüedad. Las etiquetas en hojas antiguas pueden despegarse cuando el papel pase a través del producto, lo que puede provocar atascos de papel.
- No combine distintos tipos ni tamaños de papel en la bandeja de entrada; en ella hay que cargar papel del mismo tipo y tamaño.
- Ajuste la guía de anchura del papel de la bandeja de entrada para que encaje perfectamente con cada tipo de papel. Asegúrese de que la guía de anchura del papel no tuerce el papel en la bandeja de entrada.
- No intente introducir el papel más allá del límite de la bandeja de entrada.
- Utilice los tipos de papel recomendados para el producto.

## Imprima directamente en un CD/DVD

Puede diseñar y crear una etiqueta personalizada para el CD o DVD, mediante el software que acompañaba al HP Photosmart. Puede entonces imprimir esta etiqueta directamente en los soportes CD o DVD imprimibles.

- 1. Utilice el software entregado con el producto para crear e imprimir directamente una etiqueta en un CD/DVD que permita imprimir con chorro de tinta.
- Cuando el sistema se lo pida, quite con cuidado el soporte del CD/DVD que acompaña al producto.

El soporte del CD/DVD está almacenado debajo de la bandeja de entrada principal.

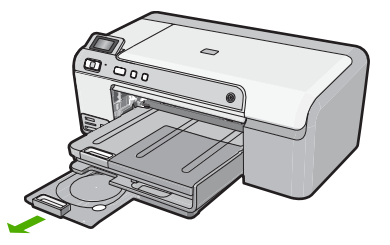

 Encaje el soporte imprimible con inyección de tinta en el soporte del CD/DVD con la parte imprimible hacia arriba. El CD/DVD debe colocarse en el anillo ubicado en el extremo del soporte donde hay las flechas.

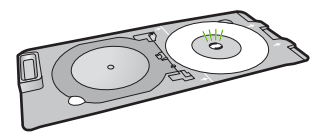

Nota Coloque el anillo del soporte del CD/DVD encima del CD/DVD sólo si utiliza un soporte más pequeño.

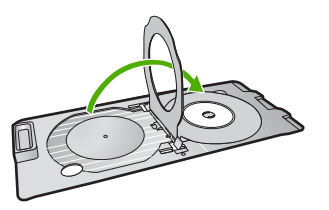

4. Baje la puerta de acceso del CD/DVD para acceder a la bandeja del CD/DVD. La puerta de acceso del CD/DVD está ubicada justo debajo del panel de control. Cuando se halla en posición bajada, la bandeja del CD/DVD está colocada encima de la bandeja de salida.

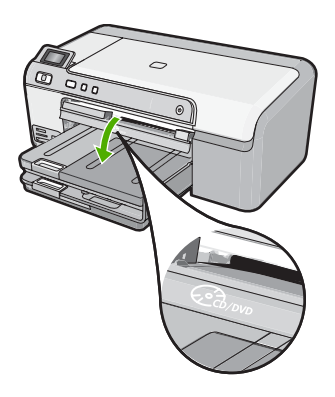

 Empújelo para introducirlo en la bandeja de CD/DVD del producto. Empuje el soporte del CD/DVD hasta que las líneas del soporte del CD/DVD estén alineadas con las líneas blancas de la bandeja del CD/DVD.

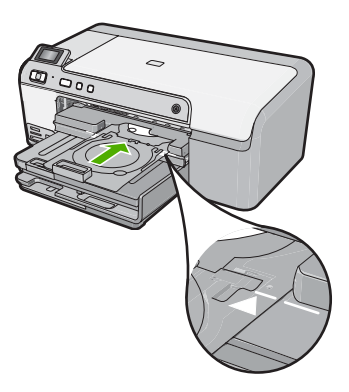

Nota El producto extrae el soporte para CD/DVD cuando imprime sobre el disco. El soporte del CD/DVD puede sobresalir unos 7,5 cm (3 pulgadas) por la parte posterior del producto. Si el producto está colocado cerca de una pared, muévalo de forma que esté a unas 3 pulgadas de la pared.

## Impresión de una fotografía en papel fotográfico

Para obtener la mejor calidad de impresión, HP recomienda utilizar los papeles HP diseñados específicamente para el tipo de proyecto que está imprimiendo, junto con tinta HP auténtica. El papel y la tinta HP están diseñadas específicamente para funcionar bien juntas para proporcionar impresiones de alta calidad.

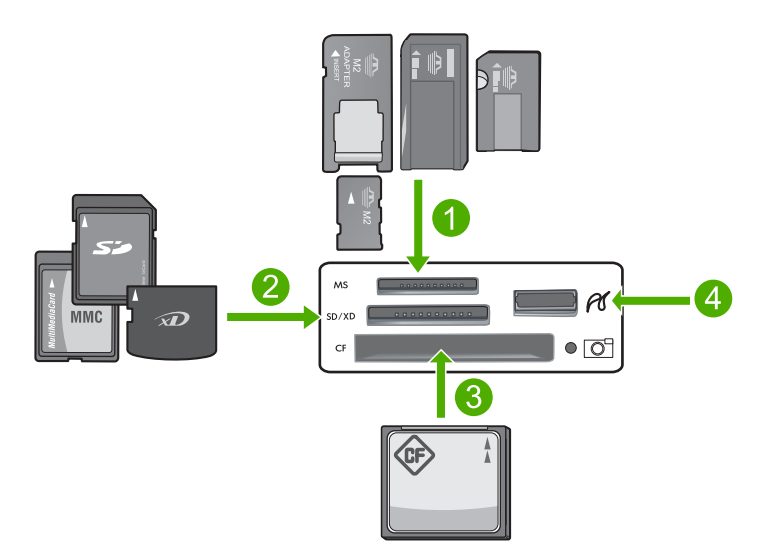

- 1 Memory Stick, Memory Stick Pro, Memory Stick Select, Memory Stick Magic Gate, Memory Stick Duo or Duo Pro (adaptador opcional), o Memory Stick Micro (es necesario un adaptador)
- 2 Tarjeta xD-Picture, Secure Digital (SD), Secure Digital Mini (es necesario un adaptador), Secure Digital High Capacity (SDHC), MultiMediaCard (MMC), MMC Plus, MMC Mobile (RS-MMC; es necesario un adaptador), tarjeta TransFlash MicroSD o tarjeta Secure MultiMedia
- 3 CompactFlash (CF) tipos I y II
- 4 Puerto USB frontal (para dispositivos de almacenamiento)

#### Para imprimir sus fotos

- 1. Cargue papel de hasta 13 x 18 cm en la bandeja de fotografías o papel fotográfico de tamaño completo en la bandeja de entrada principal.
- 2. Inserte una tarjeta de memoria en la ranura correspondiente del producto o conecte un dispositivo de almacenamiento al puerto USB frontal.
- 3. Pulse los botones de flecha izquierda y flecha derecha para desplazarse por sus fotografías hasta que aparezca la fotografía que quiere imprimir.

- Pulse Aceptar para seleccionar la fotografía que desea imprimir. Cada vez que pulse Aceptar, incrementará el número de copias de la fotografía seleccionada para impresión.
  - Sugerencia Puede repetir los pasos del 3 al 4 para añadir fotos a la cola de impresión.
- 5. Pulse Imprimir fotos.
- Pulse las flechas izquierda y derecha para desplazarse por las opciones de disposición y pulse Aceptar cuando se encuentre resaltada la opción que desea:
  - Sugerencia Mientras se imprime la fotografía, puede continuar desplazándose por las fotografías de la tarjeta de memoria. Cuando vea una fotografía que quiera imprimir, puede pulsar el botón Imprimir fotos para añadir dicha fotografía a la cola de impresión.

### Sustitución de los cartuchos de tinta

Siga las instrucciones para cambiar los cartuchos de tinta.

Nota Si está configurando el producto por primera vez, asegúrese de que sigue las instrucciones de la Guía de instalación para instalar el cabezal de impresión y los cartuchos de tinta.

Si necesita cartuchos de tinta para el HP Photosmart, puede hacer el pedido en <u>www.hp.com/buy/supplies</u>. Si se le solicita, seleccione su país/región, siga las indicaciones para seleccionar el producto y, a continuación, haga clic en uno de los vínculos de compra de la página.

△ Precaución Espere hasta que tenga un cartucho de tinta nuevo disponible antes de quitar el cartucho de tinta viejo. No deje el cartucho de tinta fuera del producto durante un periodo de tiempo largo. Podría dañar el producto y el cartucho de tinta.

#### Para sustituir los cartuchos de tinta

- 1. Asegúrese de que el producto está encendido.
- 2. Abra la puerta de acceso a los cartuchos de tinta levantando la parte frontal derecha del producto hasta que la puerta quede fijada.

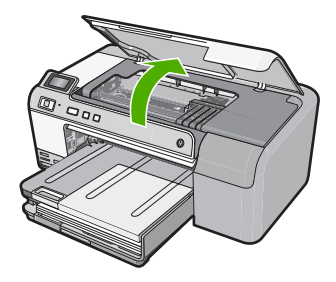

El carro de impresión se desplazará hasta el centro del producto.

- Nota Espere hasta que el carro de impresión deje de moverse antes de continuar.
- 3. Presione la pestaña del cartucho de tinta delantero para desprenderlo y sacarlo de la ranura.

Si está reemplazando el cartucho de tinta negra, presione la pestaña del cartucho de tinta de la derecha.

Si está reemplazando uno de los otros cartuchos de tinta, como negro fotográfico, magenta, cian o amarillo, presione la pestaña del cartucho de tinta apropiado para quitarlo.

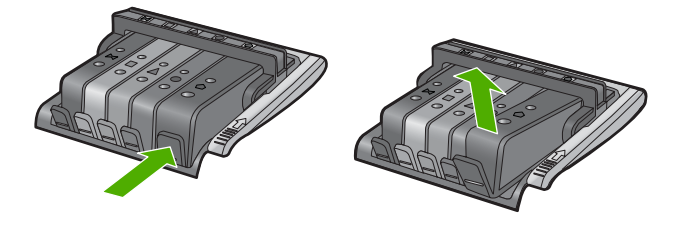

- 4. Quite el nuevo cartucho de tinta de su embalaje tirando la pestaña naranja hacia atrás para quitar el embalaje de plástico del cartucho de tinta.
  - Nota Asegúrese de que quita el embalaje de plástico del cartucho de tinta antes de instalarlo en el producto. En caso contrario no funcionará la impresión.

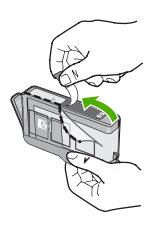

5. Gire el tapón naranja para quitarlo.

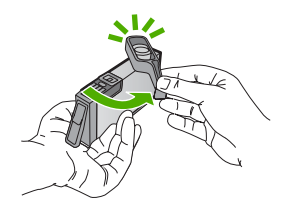

6. Ayudándose de los iconos de color, deslice el cartucho de tinta en la ranura vacía hasta que quede fijada en su lugar y no se mueva de la ranura.

Precaución No levante la manilla del seguro del carro de impresión para instalar los cartuchos de tinta. Si lo hace puede que los cartuchos queden mal colocados y provocar problemas de impresión. El seguro debe mantenerse hacia abajo para instalar correctamente los cartuchos de tinta.

Asegúrese de insertar el cartucho en el hueco que tiene el icono con la misma forma y color que el que está instalando.

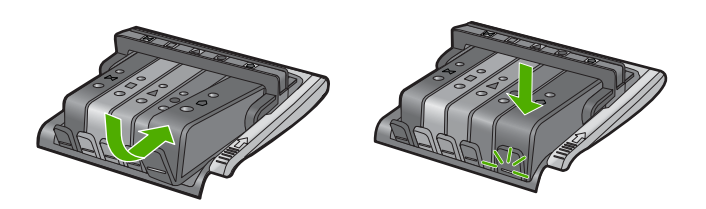

- 7. Repita los pasos del 3 al 6 siempre que sustituya un cartucho de tinta.
- 8. Cierre la puerta de acceso a los cartuchos de tinta.

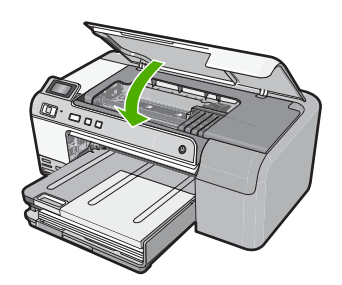

## 2 Solución de problemas y asistencia técnica

Este capítulo contiene información sobre la solución de problemas de HP Photosmart. Se proporciona información específica sobre problemas de instalación y configuración, así como algunos temas sobre funcionamiento. Para obtener más información, consulte la Ayuda en pantalla que acompaña al software.

En ocasiones surgen problemas al conectar HP Photosmart al equipo mediante un cable USB antes de instalar el software de HP Photosmart. Si ha conectado HP Photosmart al equipo antes de que, en la pantalla de instalación del software, se le indique que lo haga, debe seguir estos pasos:

#### Solución de problemas de instalación habituales

- 1. Desconecte el cable USB del equipo.
- 2. Desinstale el software (si ya lo ha instalado).
- Reinicie el equipo.
- 4. Apague el HP Photosmart, espere un minuto y vuelva a iniciarlo.
- 5. Vuelva a instalar el software del HP Photosmart.
- △ Precaución No conecte el cable USB al equipo hasta que se le indique en la pantalla de instalación del software.

Para obtener información sobre los datos de contacto del servicio de asistencia técnica, consulte el anverso de la cubierta posterior de esta guía.

#### Desinstalación y reinstalación del software

Si la instalación no está completa o si ha conectado el cable USB al equipo antes de que se le solicitara en la pantalla de instalación del software, es posible que tenga que desinstalar y volver a instalar el software. No se limite a eliminar del equipo los archivos de la aplicación de HP Photosmart. Asegúrese de eliminarlos correctamente mediante la utilidad de desinstalación proporcionada al instalar el software que se incluye con HP Photosmart.

#### Cómo desinstalar y volver a instalar el software

- En la barra de tareas de Windows, haga clic en Inicio, Configuración, Panel de control (o simplemente Panel de control).
- 2. Haga doble clic en el icono Agregar/Eliminar programas (o haga clic en Desinstalar un programa).
- 3. Elija Controlador de software HP Photosmart All-in-One y, a continuación, haga clic en Cambiar/Quitar.
- Siga las instrucciones en pantalla.
- 4. Desconecte el producto del equipo.
- 5. Reinicie el equipo.

Nota Debe desconectar el producto antes de reiniciar el equipo. No conecte el producto al equipo hasta después de haber vuelto a instalar el software.

- 6. Introduzca el CD del producto en la unidad de CD del equipo y, a continuación, inicie el programa de instalación.
  - Nota Si el Programa de instalación no se abre, busque el archivo setup.exe en la unidad de CD-ROM y haga doble clic en él.

Nota Si no tiene el CD de la instalación, puede descargar el software en <u>www.hp.com/</u> support.

7. Siga las instrucciones de la pantalla y las que se proporcionan en la Guía de instalación que acompaña al producto.

Cuando la instalación de software concluye, el icono del **HP Digital Imaging Monitor** aparece en la bandeja del sistema de Windows.

#### Solución de problemas de instalación de hardware

Utilice esta sección para resolver los problemas que se puedan producir al instalar el hardware de HP Photosmart.

#### El producto no se enciende

Pruebe las soluciones siguientes si no hay indicaciones luminosas, ruido ni movimiento del producto al encenderlo.

## Solución 1: Compruebe que está utilizando el cable de alimentación suministrado con el producto

#### Solución

- Asegúrese de que el cable de alimentación está firmemente conectado al producto y al adaptador de alimentación. Enchufe el cable de alimentación a una toma de tierra, a un protector contra sobretensiones o a una regleta.
- Si está utilizando una regleta, asegúrese de que ésta está encendida. O bien intente enchufar el producto directamente en la toma de corriente.
- Compruebe el interruptor para asegurarse de que funciona. Enchufe un electrodoméstico que funcione y compruebe si se enciende. Si no es así, puede que el problema esté en la toma de corriente.
- Si ha enchufado el producto a una toma de corriente con interruptor, asegúrese de que la toma está encendida. Si el interruptor está encendido pero sigue sin funcionar, es posible que haya algún problema con la toma de corriente.

**Causa:** El producto no se estaba utilizando con el cable de alimentación proporcionado. Si con esto no se ha solucionado el problema, pruebe la solución siguiente.

#### Solución 2: Reinicie el producto

**Solución:** Apague el producto y desenchufe el cable de alimentación. Enchufe de nuevo el cable de alimentación y pulse el botón **Encender** para encender el producto.

Causa: Se ha producido un error en el producto.

Si con esto no se ha solucionado el problema, pruebe la solución siguiente.

#### Solución 3: Pulse el botón Encender más lentamente

**Solución:** Es posible que el producto no responda si pulsa el botón **Encender** demasiado rápido. Pulse el botón **Encender** una vez. La activación del producto puede tardar unos minutos. Si pulsa el botón **Encender** otra vez durante el proceso, es posible que apague el producto. **Causa:** pulsó el botón **Encender** demasiado rápido.

Si con esto no se ha solucionado el problema, pruebe la solución siguiente.

#### Solución 4: Póngase en contacto con HP para reemplazar la fuente de alimentación

**Solución:** Contacte la asistencia de HP para pedir una fuente de alimentación para el producto.

Visite: www.hp.com/support.

Si se le pide, elija su país/región y, a continuación, haga clic en **Contactar con HP** para obtener información sobre cómo solicitar asistencia técnica.

Causa: La fuente de alimentación no es adecuada para este producto o ha sufrido algún daño mecánico.

Si con esto no se ha solucionado el problema, pruebe la solución siguiente.

## Solución 5: Póngase en contacto con el servicio de asistencia técnica de HP para solicitar asistencia

**Solución:** Si ha realizados todos los pasos de las soluciones anteriores y sigue sin resolver el problema, contacte con el servicio de asistencia de HP.

Visite: www.hp.com/support.

Si se le pide, elija su país/región y, a continuación, haga clic en **Contactar con HP** para obtener asistencia técnica.

**Causa:** Puede que necesite asistencia para activar el producto o para que el software funcione correctamente.

## He conectado el cable USB, pero tengo problemas al utilizar el producto con el equipo

**Solución:** Primero debe instalar el software que se incluye con el producto antes de conectar el cable USB. Durante la instalación, no conecte el cable USB hasta que se le solicite en las instrucciones en pantalla.

Después de instalar el software, conecte un extremo del cable USB en la parte posterior del equipo y el otro en la parte posterior del producto. Puede conectarlo a cualquier puerto USB de la parte posterior del equipo.

Para obtener más información acerca de la instalación del software y la conexión del cable USB, consulte la guía de instalación que se incluye con el producto.

**Causa:** Se ha conectado el cable USB antes de instalar el software, Si conecta el cable USB antes de que se le indique, se pueden producir errores.

#### Tras configurar el producto, no imprime

Siga estos pasos para solucionar el problema. Las soluciones aparecen ordenadas, con la solución más probable en primer lugar. Si la primera solución no sirve para resolver el problema, siga con las demás hasta que resuelva el problema.

#### Solución 1: Pulse el botón Encender para encender el producto

**Solución:** Observe la pantalla del producto. Si está en blanco y la luz situada junto al botón **Encender** no está encendida, el producto está apagado. Asegúrese de que el cable de alimentación está firmemente conectado al producto y enchufado a una toma de corriente. Pulse el botón **Encender** para encender el producto.

Causa: Puede que el producto no se haya encendido.

Si con esto no se ha solucionado el problema, pruebe la solución siguiente.

#### Solución 2: Establezca el producto como predeterminado

**Solución:** Utilice las herramientas del sistema del ordenador para asignar el producto como impresora predeterminada.

**Causa:** Ha enviado el trabajo de impresión a la impresora predeterminada, pero este producto no es la impresora predeterminada.

#### Solución 3: Compruebe la comunicación entre el producto y el equipo

**Solución:** Compruebe la comunicación entre el producto y el equipo.

Causa: No hay comunicación entre el producto y el equipo.

Si con esto no se ha solucionado el problema, pruebe la solución siguiente.

## Solución 4: Compruebe si los cartuchos están instalados correctamente y si tienen tinta

**Solución:** Compruebe si los cartuchos están instalados correctamente y si tienen tinta. **Causa:** Puede que haya habido un problema con uno o varios de los cartuchos de tinta. Si con esto no se ha solucionado el problema, pruebe la solución siguiente.

#### Solución 5: Cargue papel en la bandeja de entrada.

Solución: Cargue papel en la bandeja de entrada.Causa: Puede que al producto se le haya acabado el papel.

#### Cómo eliminar atascos de papel

En caso de atasco de papel, compruebe la puerta posterior. Puede que tenga que resolver el atasco de papel de la puerta trasera.

#### Para eliminar un atasco de papel de la puerta posterior

1. Presione la pestaña de la parte izquierda de la puerta posterior para abrirla. Tire de la puerta para retirarla.

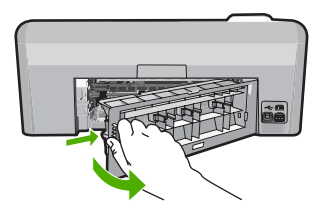

- 2. Tire con cuidado para retirar el papel de los rodillos.
  - △ Precaución Si el papel se rompe al retirarlo de los rodillos, compruebe los rodillos y las ruedas para ver si quedan trozos de papel roto en el interior del producto. Si no se retiran todos los trozos de papel, es probable que se produzcan más atascos.
- 3. Vuelva a colocar la puerta. Empújela con cuidado hasta que se ajuste en su sitio.

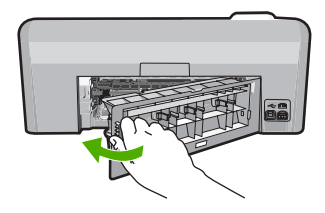

4. Pulse Aceptar en el panel de control para continuar con el trabajo actual.

### Resolución de problemas de impresión de CD/DVD

Utilice esta sección para resolver los problemas que se puede encontrar al imprimir en superficies de CD/DVD con la HP Photosmart.

#### El producto no detecta el soporte del CD/DVD

Siga estos pasos para solucionar el problema. Las soluciones aparecen ordenadas, con la solución más probable en primer lugar. Si la primera solución no sirve para resolver el problema, siga con las demás hasta que resuelva el problema.

#### Solución 1: Empújelo para introducirlo en la bandeja de CD/DVD del producto

**Solución:** Empuje el soporte del CD/DVD hacia delante en la dirección de la bandeja del CD/ DVD hasta que las líneas del soporte estén alineadas con las líneas blancas de la bandeja. El extremo del soporte marcado con flechas entra dentro de la bandeja de CD/DVD primero.

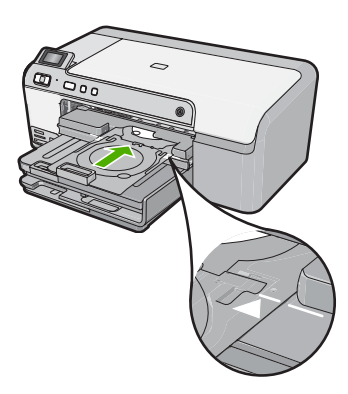

**Causa:** No había empujado el soporte del CD/DVD lo suficientemente hacia dentro de la bandeja de CD/DVD.

Si con esto no se ha solucionado el problema, pruebe la solución siguiente.

#### Solución 2: Retire el soporte de CD/DVD del área de almacenamiento

**Solución:** Quite el soporte del CD/DVD del área de almacenamiento debajo de la bandeja de entrada principal. Baje la bandeja del CD/DVD (ubicada justo debajo del panel de control).

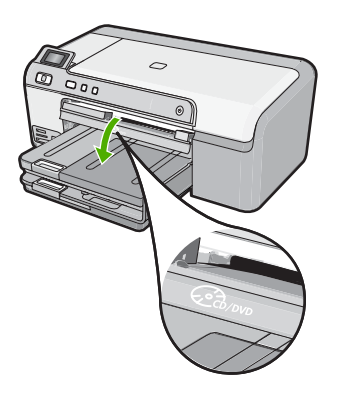

Asegúrese de que ha cargado un disco imprimible en el soporte del CD/DVD con la parte imprimible mirando hacia arriba. Empuje el soporte del CD/DVD hacia delante en la dirección de la bandeja del CD/DVD hasta que las líneas del soporte estén alineadas con las líneas

blancas de la bandeja. El extremo del soporte marcado con flechas entra dentro de la bandeja de CD/DVD primero.

**Causa:** Ha insertado el soporte del CD/DVD en el área de almacenamiento. Si con esto no se ha solucionado el problema, pruebe la solución siguiente.

#### Solución 3: Coloque el CD/DVD en el soporte de CD/DVD

**Solución:** Quite el soporte del CD/DVD del área de almacenamiento debajo de la bandeja de entrada principal. Quite el disco imprimible de la bandeja para CD/DVD y cárguelo en el soporte de CD/DVD con la parte imprimible hacia arriba. Empuje el soporte hacia delante en la dirección de la bandeja del CD/DVD hasta que las líneas del soporte estén alineadas con las líneas blancas de la bandeja. El extremo del soporte marcado con flechas entra dentro de la bandeja de CD/DVD primero.

Causa: Insertó el disco directamente en la bandeja para CD/DVD sin colocarlo dentro del soporte de CD/DVD.

Si con esto no se ha solucionado el problema, pruebe la solución siguiente.

#### Solución 4: Cargue el disco siguiente en el soporte para CD/DVD

**Solución:** Retire el soporte de CD/DVD de la bandeja de CD/DVD. Retire el CD/DVD impreso del soporte. Cargue el siguiente disco en el soporte del CD/DVD con la parte imprimible hacia arriba y vuelva a insertar el cargador en la bandeja para CD/DVD hasta que las líneas del soporte estén alineadas con las líneas de la bandeja. Cuando el producto detecta el soporte, el mensaje desaparece.

**Causa:** El producto le pidió que insertara el siguiente disco al imprimir varios CD/DVD en un trabajo de impresión.

#### El producto no detecta un CD/DVD en el soporte

**Solución:** Retire el soporte de CD/DVD de la bandeja de CD/DVD. Cargue un disco imprimible en el soporte del CD/DVD con la parte imprimible hacia arriba y vuelva a insertar el cargador en la bandeja para CD/DVD hasta que las líneas del soporte estén alineadas con las líneas de la bandeja.

**Causa:** Ha insertado el soporte del CD/DVD en la bandeja para CD/DVD sin cargar un CD/ DVD en el soporte.

#### El producto se paró durante la impresión del CD/DVD

Solución: Asegúrese de que hay 7,5 cm de espacio en la parte posterior del producto.
También asegúrese de que la ranura en la parte posterior del producto no esté bloqueada.
Causa: El producto extrajo el soporte para CD/DVD mientras imprimía sobre el disco. El soporte puede sobresalir unos 7,5 cm por la parte posterior del producto. Si no hay espacio suficiente detrás del producto, el soporte se detendrá y la impresión se bloqueará.

#### La imagen en mi disco impreso está recortada y hay tinta en el soporte del CD/DVD

**Solución:** Si carga un CD/DVD de tamaño normal (120 mm) en el soporte para CD/DVD con el fin de imprimir en él, **no** coloque el anillo azul sobre el disco. El anillo azul se debe usar sólo cuando se imprime sobre un CD/DVD de tamaño pequeño (80 mm).

Antes de volver a intentarlo, limpie el soporte de CD/DVD para quitar la tinta del soporte. Esto evita contaminar el producto con tinta, además de proteger sus discos, manos y ropa de posibles manchas.

Una vez el soporte para el CD/DVD esté limpio y seco, cargue un disco imprimible nuevo en el soporte con la parte imprimible hacia arriba. Deje el anillo azul en su lugar original en el otro lado del soporte, tal como se muestra a continuación. Vuelva a insertar el soporte en la bandeja

del CD/DVD hasta que las líneas del soporte estén alineadas con las líneas blancas de la bandeja.

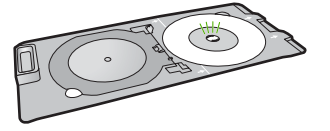

Causa: Ha cargado el CD/DVD en el soporte de forma incorrecta.

#### El producto imprime en un área no imprimible del disco

Siga estos pasos para solucionar el problema. Las soluciones aparecen ordenadas, con la solución más probable en primer lugar. Si la primera solución no sirve para resolver el problema, siga con las demás hasta que resuelva el problema.

#### Solución 1: Cambio de los ajustes del software

**Solución:** Asegúrese de que el diseño que imprime es apropiado para el tamaño del disco cargado en el soporte para CD/DVD, incluyendo el diámetro de los anillos interior y exterior. Cambie la configuración del software de manera apropiada para centrar y ajustar el tamaño del diseño para el disco que va a utilizar. Consulte la documentación o la ayuda en línea del software que está utilizando para obtener información adicional.

Causa: Su diseño no era del tamaño correcto para el CD/DVD que ha cargado.

Si con esto no se ha solucionado el problema, pruebe la solución siguiente.

#### Solución 2: Cargue un nuevo CD/DVD con la parte imprimible hacia arriba

**Solución:** Si ya ha grabado los datos en el CD/DVD, puede que tenga que volver a grabarlos en un disco nuevo. Cargue el disco nuevo en el soporte para CD/DVD con la parte imprimible hacia arriba. Vuelva a insertar el soporte en la bandeja del CD/DVD hasta que las líneas del soporte estén alineadas con las líneas blancas de la bandeja.

Causa: Cargó el CD/DVD al revés en el soporte.

#### El diseño no queda centrado en el disco

**Solución:** Cambie la configuración del software para centrar y ajustar el tamaño del diseño para el disco que va a utilizar. Consulte la documentación o la ayuda en línea del software que está utilizando para obtener información adicional.

Causa: Los ajustes del diseño eran incorrectos.

#### La tinta del CD/DVD no se seca

Siga estos pasos para solucionar el problema. Las soluciones aparecen ordenadas, con la solución más probable en primer lugar. Si la primera solución no sirve para resolver el problema, siga con las demás hasta que resuelva el problema.

#### Solución 1: Utilice discos imprimibles con inyección de tinta

**Solución:** Asegúrese de que el CD/DVD que utiliza permite la impresión por inyección de tinta. Los discos que se pueden imprimir con inyección de tinta tienen una superficie blanca. (Algunos discos también tienen una superficie plateada.)

Causa: La superficie del disco no permitía la impresión.

Si con esto no se ha solucionado el problema, pruebe la solución siguiente.

#### Solución 2: Cargue un nuevo CD/DVD con la parte imprimible hacia arriba

**Solución:** Si ya ha grabado los datos en el CD/DVD, puede que tenga que volver a grabarlos en un disco nuevo. Cargue el disco nuevo en el soporte para CD/DVD con la parte imprimible

hacia arriba. Vuelva a insertar el soporte en la bandeja del CD/DVD hasta que las líneas del soporte estén alineadas con las líneas blancas de la bandeja.

Causa: Cargó el CD/DVD al revés en el soporte.

#### El producto informa de que se ha producido un error de tamaños no coincidentes

**Solución:** Cancele el trabajo de impresión y reemplace el CD/DVD actualmente cargado en el soporte para CD/DVD con un CD/DVD que sea del mismo tamaño que el especificado en el trabajo de impresión, o bien cambie la especificación de impresión en el software. **Causa:** El tamaño del CD/DVD actualmente cargado en el soporte para CD/DVD no coincidía con el tamaño especificado al iniciar el trabajo de impresión desde el equipo.

El soporte para CD/DVD está encallado en el área de almacenamiento

**Solución:** Tire del soporte para CD/DVD al máximo, hasta que note que hay resistencia. Entonces inserte un objeto plano que no esté afilado (como un cuchillo para mantequilla o un destornillador) en el extremo izquierdo de la ranura de almacenamiento y presione el anillo azul hacia abajo. Mientras mantiene el anillo azul presionado hacia abajo, debería ser posible extraer el soporte para CD/DVD de la ranura de almacenamiento.

**Causa:** Había insertado el soporte para CD/DVD en el área de almacenamiento con un CD/ DVD ya cargado y el anillo azul colocado sobre el disco.

### Información acerca de cartuchos de tinta y cabezal de impresión

Las siguientes sugerencias le ayudarán a mantener en buen estado los cartuchos de tintaHP y garantizarán una calidad de impresión uniforme.

- Conserve los cartuchos de tinta dentro del embalaje original cerrado hasta que los vaya a utilizar.
- Apague el producto pulsando el botón Encender. No lo haga apagando la regleta o desenchufando el cable de alimentación del producto. Si no apaga correctamente el producto, el cabezal de impresión puede quedarse en una posición incorrecta.
- Almacene los cartuchos de tinta a temperatura ambiente (15,6 a 26,6 °C o 60 a 78 °F).
- HP recomienda que no retire los cartuchos de tinta del producto hasta que no tenga cartuchos nuevos para sustituirlos.

Si transporta el producto, asegúrese de que apaga el dispositivo mediante el botón **Encender**, para que esté realmente apagado. También asegúrese de que deja los cartuchos de tinta instalados. Esto evitará que la tinta salga de los cabezales de impresión.

- Limpie el cabezal de impresión si detecta una reducción considerable de la calidad de impresión.
- No limpie el cabezal de impresión si no es necesario. Se desperdicia tinta y se reduce la vida de los cartuchos.
- Manipule los cartuchos de tinta cuidadosamente. Una caída o una manipulación brusca o inadecuada durante la instalación pueden provocar problemas de impresión.

### Proceso de asistencia

#### Si tiene un problema, siga estos pasos:

- 1. Consulte la documentación suministrada con el producto.
- Visite el sitio Web de asistencia en línea de HP <u>www.hp.com/support</u>. La asistencia en línea de HP está disponible para todos los clientes de HP. Es la manera más rápida de obtener información actualizada sobre el dispositivo y asistencia de expertos, y presenta las siguientes características:
  - Acceso rápido a especialistas cualificados de asistencia en línea
  - Actualizaciones y controladores de software para el producto

#### Capítulo 2

- Información valiosa del producto y solución de problemas habituales.
- Actualizaciones activas del dispositivo, avisos de asistencia y comunicados de prensa HP que están disponibles al registrar el producto.
- Llame al servicio de asistencia de HP. Las opciones y la disponibilidad de asistencia técnica varían según el dispositivo, el país/región y el idioma.
   Para obtener información sobre los datos de contacto del servicio de asistencia técnica, consulte el anverso de la cubierta posterior de esta guía.

## 3 Información técnica

En esta sección se indican las especificaciones técnicas y la información sobre normativas internacionales del HP Photosmart.

Para obtener información sobre regulaciones y sobre el medio ambiente, incluida la declaración de conformidad, consulte la ayuda de la pantalla.

### Requisitos del sistema

Los requisitos del sistema de software se encuentran en el archivo Léame.

### Especificaciones del producto

Para obtener más información, vaya al sitio web de HP en www.hp.com/support.

#### Especificaciones del papel

- Capacidad de la bandeja de entrada principal: Hojas de papel normal: Hasta 125 hojas (60 a 90 g/m<sup>2</sup>.)
- Capacidad de la bandeja de salida: Hojas de papel normal: Hasta 50 hojas (60 a 90 g/m<sup>2</sup>.)
- Capacidad de la bandeja de entrada: Hojas de papel fotográfico: Hasta 20
- Nota Para ver una lista completa de los tamaños de los medios de impresión, consulte el software de la impresora.

#### Especificaciones físicas

- Peso: 18,3 cm
- Anchura: 45,8 cm
- Largo: 38,5 cm
- Peso: 5,8 kg

#### Especificaciones de alimentación

- Consumo: Máximo de 42 vatios cuando está imprimiendo
- Variación de entrada del adaptador de potencia: 100 a 240 VCA ~ 1300 mA 50–60 Hz
- Variación de CC de la impresora: DC 32 V===1300 mA

Nota Para uso únicamente con el adaptador de alimentación suministrado por HP.

#### Especificaciones medioambientales

- Variación de temperatura de funcionamiento recomendada: 15 °C a 32 °C
- Rango de temperatura de funcionamiento admisible: 5 °C a 35 °C
- Humedad: 15% a 80% de HR sin condensación
- Intervalo de temperaturas sin funcionamiento (almacenamiento): -20 °C a 50 °C
- En presencia de campos electromagnéticos de gran magnitud, es posible que la salida de HP Photosmart sufra alguna distorsión.
- HP recomienda utilizar un cable USB inferior o igual a 3 metros de longitud para minimizar el ruido introducido debido a campos magnéticos intensos

#### Avisos sobre normativas

HP Photosmart cumple los requisitos de producto de las oficinas normativas de su país/región. Para obtener una lista completa de notificaciones normativas, consulte la ayuda en pantalla.

#### Número de identificación de modelo normativo

A fin de identificar el modelo según las normativas, el producto dispone de un número de modelo para normativas. El número de modelo para normativas de este producto es SDGOB-0821. El

#### Capítulo 3

número para normativas no debe confundirse con el nombre comercial (HP Photosmart D5400 series, etc.) o con los números de los productos (Q8420A, etc.).

### Garantía

| Producto HP                          | Duración de la garantía limitada                                                                                                    |
|--------------------------------------|----------------------------------------------------------------------------------------------------|
| Medio de almacenamiento del software | 90 días                                                                                                    |
| Impresora                            | 1 año                                                                                                    |
| Cartuchos de tinta o impresión       | La garantía es válida hasta que se agote la tinta HP o hasta que<br>se alcance la fecha de "fin de garantía" indicada en el cartucho,<br>cualquiera de los hechos que se produzca en primer lugar. Esta<br>garantía no cubrirá los productos de tinta HP que se hayan<br>rellenado o manipulado, se hayan vuelto a limpiar, se hayan<br>utilizado incorrectamente o se haya alterado su composición. |
| Cabezales de impresión               | 1 año                                                                                                    |

A. Alcance de la garantía limitada

- Hewlett-Packard (HP) garantiza al usuario final que el producto de HP especificado no tendrá defectos de materiales ni mano de obra por el periodo anteriormente indicado, cuya duración empieza el día de la compra por parte del cliente.
   Para los productos de software, la garantía limitada de HP se aplica únicamente a la incapacidad del programa para
- ejecutar las instrucciones. HP no garantiza que el funcionamiento de los productos se interrumpa o no contenga errores.
- 3. La garantía limitada de HP abarca sólo los defectos que se originen como consecuencia del uso normal del producto, y no cubre otros problemas, incluyendo los originados como consecuencia de:
  - a. Mantenimiento o modificación indebidos;
  - Software, soportes de impresión, piezas o consumibles que HP no proporcione o no admita; b.
  - Uso que no se ajuste a las especificaciones del producto; c.
- d. Modificación o uso incorrecto no autorizados.
- a. Mounteciento uso incorrecto nautorizados.
   Para los productos de impresoras de HP, el uso de un cartucho que no sea de HP o de un cartucho recargado no afecta ni a la garantía del diente ni a cualquier otro contrato de asistencia de HP con el diente. No obstante, si el error o el desperfecto en la impresora se atribuye al uso de un cartucho que no sea de HP, un cartucho recargado o un cartucho de tinta caducado, HP cobrará aparte el tiempo y los materiales de servicio para dicho error o desperfecto.
   Si durante la vigencia de la garantía aplicable, HP recibe un aviso de que cualquier producto presenta un defecto arbitrito acreto de recordo arguntía aplicable. HP recibe un aviso de que cualquier producto presenta un defecto
- cubierto por la garantía, HP reparará o sustituirá el producto defectuoso como considere conveniente. 6.
- Si HP no logra reparar o sustituir, según corresponda, un producto defectuoso que esté cubierto por la garantía, HP reembolsará al cliente el precio de compra del producto, dentro de un plazo razonable tras recibir la notificación del defecto.
- 7. HP no tendrá obligación alguna de reparar, sustituir o reembolsar el precio del producto defectuoso hasta que el cliente lo haya devuelto a HP.
- 8. Los productos de sustitución pueden ser nuevos o seminuevos, siempre que sus prestaciones sean iguales o mayores que las del producto sustituido.
- 9 Los productos HP podrían incluir piezas, componentes o materiales refabricados equivalentes a los nuevos en cuanto al rendimiento
- La Declaración de garantía limitada de HP es válida en cualquier país en que los productos HP cubiertos sean distribuidos por HP. Es posible que existan contratos disponibles para servicios de garantía adicionales, como el servicio in situ, en cualquier suministrador de servicios autorizado por HP, en aquellos países donde HP o un importador autorizado distribuyan el producto.

B. Limitaciones de la garantía HASTA DONDE LO PERMITAN LAS LEYES LOCALES, NI HP NI SUS TERCEROS PROVEEDORES OTORGAN NINGUNA OTRA GARANTÍA O CONDICIÓN DE NINGÚN TIPO, YA SEAN GARANTÍAS O CONDICIONES DE COMERCIABILIDAD EXPRESAS O IMPLÍCITAS, CALIDAD SATISFACTORIA E IDONEIDAD PARA UN FIN DETERMINADO.

- C. Limitaciones de responsabilidad
  - 1. Hasta donde lo permitan las leyes locales, los recursos indicados en esta Declaración de garantía son los únicos y exclusivos recursos de los que dispone el cliente. 2. HASTA EL PUNTO PERMITIDO POR LA LEY LOCAL, EXCEPTO PARA LAS OBLIGACIONES EXPUESTAS
- ESPECÍFICAMENTE EN ESTA DECLARACIÓN DE GARANTÍA, EN NINGÚN CASO HP O SUS PROVEEDORES SERÁN RESPONSABLES DE LOS DAÑOS DIRECTOS, INDIRECTOS, ESPECIALES, INCIDENTALES O CONSECUENCIALES, YA ESTÉ BASADO EN CONTRATO, RESPONSABILIDAD EXTRACONTRACTUAL O CUALQUIER OTRA TEORÍA LEGAL, Y AUNQUE SE HAYA AVISADO DE LA POSIBILIDAD DE TALES DAÑOS. D. Legislación local
  - Esta Declaración de garantía confiere derechos legales específicos al cliente. El cliente podría también gozar de otros derechos que varían según el estado (en Estados Unidos), la provincia (en Canadá), o la entidad gubernamental en cualquier otro país del mundo.
  - 2. Hasta donde se establezca que esta Declaración de garantía contraviene las leyes locales, dicha Declaración de garantía se considerará modificada para acatar tales leyes locales. Bajo dichas leyes locales, puede que algunas de las declinaciones de responsabilidad y limitaciones estipuladas en esta Declaración de garantía no se apliquen al cliente. Por ejemplo, algunos estados en Estados Unidos, así como ciertas entidades gubernamentales en el exterior de Estados Unidos (incluidas las provincias de Canadá) pueden:
    - a. Evitar que las renuncias y limitaciones de esta Declaración de garantía limiten los derechos estatutarios del cliente (por ejemplo, en el Reino Unido);
      b. Restringir de otro modo la capacidad de un fabricante de aumentar dichas renuncias o limitaciones; u
  - c. Ofrecer al usuario derechos adicionales de garantía, especificar la duración de las garantías implícitas a las que no
  - On out of additional distribution of additional to a permitting and the second of the second of the s MISMOS

#### Información sobre la Garantía Limitada del Fabricante HP

Estimado Cliente:

Adjunto puede encontrar el nombre y dirección de las entidades HP que proporcionan la Garantía Limitada de HP (garantía del fabricante) en su país.

Usted puede tener también frente al vendedor los derechos que la ley le conceda, conforme a lo estipulado en el contrato de compra, que son adicionales a la garantía del fabricante y no quedan limitados por ésta.

España: Hewlett-Packard Española S.L., C/ Vicente Aleixandre 1, Parque Empresarial Madrid - Las Rozas, 28230 Las Rozas, Madrid

## HP Photosmart D5400 series Guia de conceitos básicos

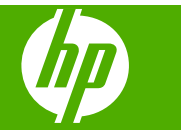

## Conteúdo

#### 1 Visão geral do HP Photosmart

| Visão resumida do HP Photosmart        |    |
|----------------------------------------|----|
| Recursos do painel de controle         |    |
| Obter mais informações                 |    |
| Carregar papel                         |    |
| Evitar congestionamentos de papel      |    |
| Imprimir diretamente em um CD/DVD      | 34 |
| Imprimir uma foto em papel fotográfico |    |
| Substituir os cartuchos de tinta.      | 37 |

### 2 Solução de problemas e suporte

| Desinstalar e reinstalar o software                          | 40 |
|--------------------------------------------------------------|----|
| Solução de problemas na configuração do hardware             | 41 |
| Eliminar congestionamentos de papel                          | 43 |
| Solução de problemas na impressão de CD/DVD                  | 43 |
| Informações sobre cartuchos de tinta e cabecote de impressão | 47 |
| Processo de suporte                                          | 47 |
|                                                              |    |

#### 3 Informações técnicas

| Requisitos do sistema              | 48 |
|------------------------------------|----|
| Especificações do produto          |    |
| Notificações sobre regulamentação. |    |
| Garantia                           |    |

## Visão geral do HP Photosmart

Use a HP Photosmart para imprimir fotos a partir de um cartão de memória ou fazer impressões diretamente em CDs/DVDs especialmente revestidos. Muitas funções da HP Photosmart podem ser acessadas diretamente do painel de controle, sem necessidade de ligar o computador.

Nota Este guia apresenta as operações e solução de problemas básicas, assim como informações para contatar o suporte HP e encomendar suprimentos.

A Ajuda na tela detalha toda a gama de recursos e funções, incluindo o uso do software HP Photosmart que veio com a HP Photosmart.

## Visão resumida do HP Photosmart

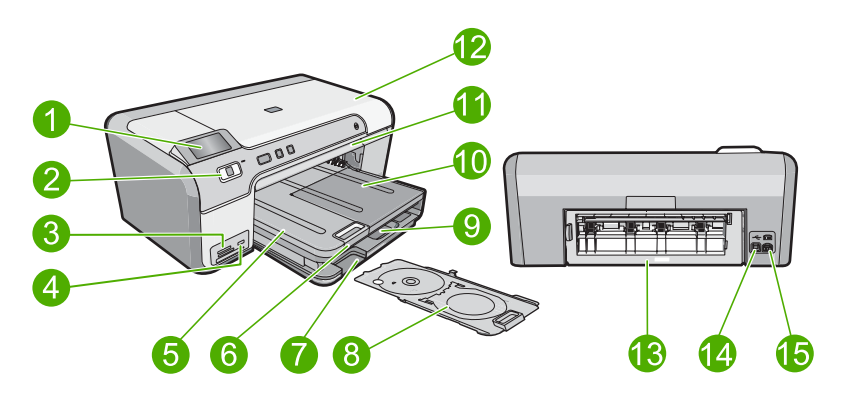

| Legenda | Descrição                                                                |
|---------|--------------------------------------------------------------------------|
| 1       | Visor gráfico colorido (também chamado de visor)                         |
| 2       | Painel de controle                                                       |
| 3       | Slots para cartões de memória e luz Foto                                 |
| 4       | Porta USB frontal                                                        |
| 5       | Bandeja de saída                                                         |
| 6       | Extensão da bandeja de papel (também conhecida como extensão da bandeja) |
| 7       | Área de armazenamento do suporte para CD/DVD                             |
| 8       | Suporte para CD/DVD                                                      |
| 9       | Bandeja de entrada principal (também citada como bandeja de entrada)     |
| 10      | Bandeja de fotos                                                         |
| 11      | Bandeja de CD/DVD                                                        |

1

| (continuação) |                                      |  |
|---------------|--------------------------------------|--|
| Legenda       | Descrição                            |  |
| 12            | Porta de acesso ao cartucho de tinta |  |
| 13            | Porta traseira                       |  |
| 14            | Porta USB traseira                   |  |
| 15            | Conexão de alimentação*              |  |

\* Use somente com o adaptador de alimentação fornecido pela HP.

## Recursos do painel de controle

O diagrama a seguir e a tabela relacionada fornecem referência rápida aos recursos do painel de controle da HP Photosmart.

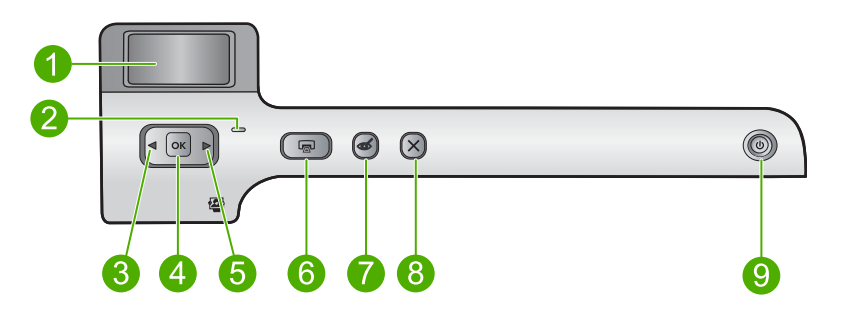

| Legenda | Ícone | Nome e descrição                                                                                                    |
|---------|-------|----------------------------------------------------------------------------------------------------|
| 1       |       | Visor gráficos coloridos (também chamado de visor): Exibe as fotos de um cartão de memória. Também exibe mensagens de status e erro.                                                                                                    |
| 2       | 0     | Luz de atenção: indica um problema ocorrido. Verifique o visor para obter mais informações.                                                                                                    |
| 3       |       | Seta para a esquerda: O botão seta para a esquerda retorna para a tela anterior do visor ou foto do cartão de memória.                                                                                                    |
| 4       | ОК    | OK: seleciona uma foto para impressão ou uma opção do menu.                                                                                                    |
| 5       |       | Seta para a direita: O botão seta para a direita avança para a próxima tela do visor<br>ou foto do cartão de memória.                                                                                                    |
| 6       |       | <b>Imprimir fotos</b> : imprime as fotos selecionadas no cartão de memória. Se nenhuma foto estiver selecionada, o dispositivo imprimirá a foto que estiver exibida no visor.                                                                                    |
| 7       | Ś     | <b>Corrigir olhos vermelhos</b> : ativa e desativa o recurso <b>Corrigir olhos vermelhos</b> .<br>Esse recurso é ativado quando se insere um cartão de memória. O dispositivo corrige automaticamente o vermelho dos olhos da foto que estiver exibida no visor. |
| 8       | X     | Cancelar: interrompe a operação atual e retorna à tela principal.                                                                                                    |
| 9       | Ċ     | Liga/desliga: liga e desliga o equipamento. Quando o equipamento estiver desligado, uma quantidade mínima de alimentação ainda será usada por ele.                                                                                                    |

| Legenda | Ícone | Nome e descrição                                                                                     |
|---------|-------|----------------------------------------------------------------------------------------------------|
|         |       | Desligue o equipamento e desconecte o cabo de alimentação para interromper totalmente a alimentação. |

## **Obter mais informações**

Uma variedade de recursos, tanto impressos quanto na tela, fornecem informações sobre a configuração e o uso da HP Photosmart.

#### Guia de configuração

O Guia de configuração apresenta instruções para a configuração da HP Photosmart e a instalação do software. Certifique-se de seguir as etapas do Guia de configuração na ordem indicada.

Se você encontrar problemas durante a configuração, consulte a Solução de problemas na última seção do Guia de configuração ou consulte "<u>Solução de problemas e</u> <u>suporte</u>" na página 40 neste guia.

#### Ajuda na tela

A Ajuda na tela fornece instruções detalhadas sobre os recursos da HP Photosmart que não estão descritos neste guia, incluindo recursos que estão disponíveis apenas com o uso do software instalado com a HP Photosmart. A Ajuda na tela também oferece informações regulatórias e ambientais.

#### Para acessar a Ajuda na tela

• Windows: Clique em Iniciar > Todos os programas > HP > Photosmart D5400 series > Ajuda.

Para instalar a Ajuda na tela, insira o CD do software no computador e siga as instruções.

• Macintosh: Clique em Ajuda > Ajuda Mac > Biblioteca > Ajuda do produto HP.

#### Site da HP

Se você tiver acesso à Internet, poderá obter ajuda e suporte no site da HP, em <u>www.hp.com/support</u>. Esse site oferece atendimento técnico, drivers, suprimentos e informações sobre pedidos.

### Carregar papel

É possível carregar tipos e tamanhos diferentes de papel na HP Photosmart, como papel carta ou A4, papel fotográfico, transparências e envelopes. Para obter mais informações, consulte a Ajuda na tela.

#### Para carregar papel de tamanho grande

1. Levante a bandeja de saída para colocar papel na bandeja de entrada principal.

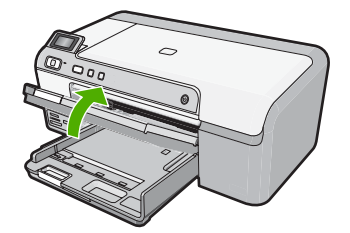

2. Deslize a guia de largura do papel até sua posição de abertura máxima.

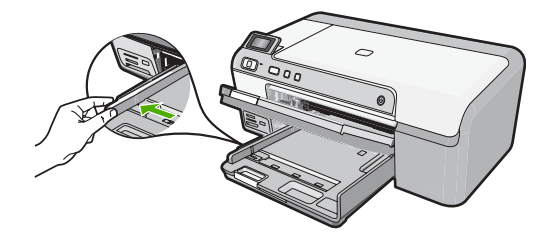

- ☆ Dica Bata a pilha de papel sobre uma superfície plana para alinhar as bordas.
   Observe se todas as folhas na pilha têm o mesmo tamanho, são do mesmo tipo e não estão rasgadas, empoeiradas, amassadas ou com as bordas enroladas ou curvadas.
- Insira a pilha de papel na bandeja de entrada com a borda curta para a frente e o lado de impressão voltado para baixo. Deslize a pilha de papel para a frente até que pare.

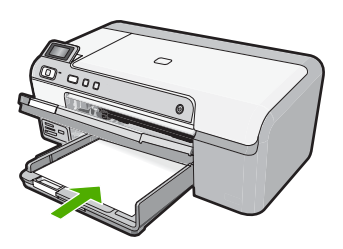

- △ Cuidado Verifique se o dispositivo está inativo e silencioso quando você carregar papel na bandeja de entrada principal. Se o dispositivo estiver executando uma tarefa de manutenção dos cartuchos de impressão ou qualquer outra tarefa, talvez a parada de papel localizada dentro do dispositivo não esteja no lugar. Empurre o papel para que o dispositivo ejete as páginas em branco.
- ☆ Dica Se você estiver usando papel timbrado, insira a parte superior da página primeiro com o lado de impressão voltado para baixo.
- Deslize para dentro a guia de comprimento de papel até que pare nas bordas do papel.

Não sobrecarregue a bandeja de entrada principal; verifique se a pilha de papel cabe na bandeja de entrada principal e se ela não é mais alta do que a parte superior da guia de largura de papel.

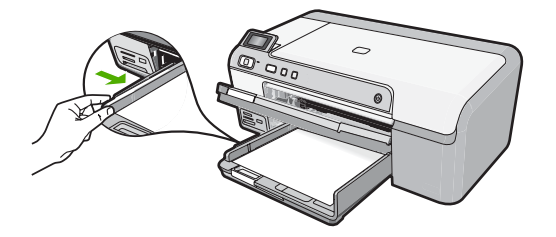

 Abaixe a bandeja de saída. Puxe o extensor da bandeja em sua direção o máximo que puder. Vire o prendedor de papel no final do extensor da bandeja para abrir o restante do extensor.

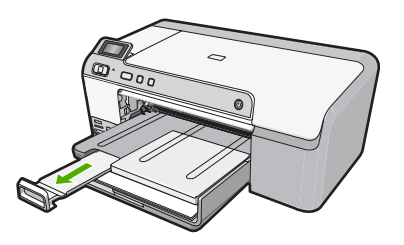

Nota Deixe o extensor da bandeja fechado quando usar papel Ofício.

#### Para colocar papel fotográfico de 13 x 18 cm (5 x 7 polegadas) na bandeja de fotos

1. Levante a tampa da bandeja de fotos para colocar papel fotográfico.

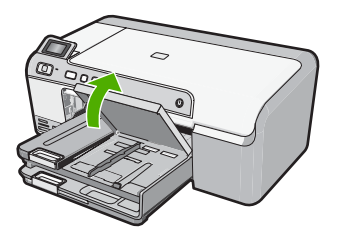

2. Deslize a guia de largura do papel até sua posição de abertura máxima.

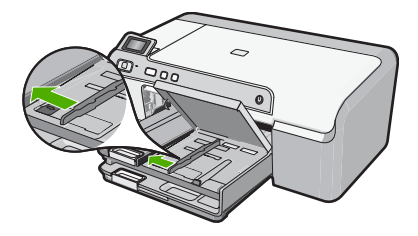
Insira a pilha de papel fotográfico na bandeja de fotos com a borda curta para a frente e o lado de impressão voltado para baixo. Deslize a pilha de papel fotográfico para a frente até que pare.

Se o papel fotográfico tiver abas perfuradas, carregue-o de forma que as abas fiquem mais próximas de você.

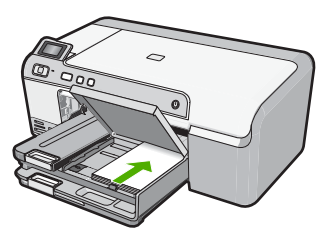

4. Deslize para dentro a guia de comprimento de papel até que pare nas bordas do papel.

Não sobrecarregue a bandeja de fotos; verifique se a pilha de papel fotográfico cabe na bandeja de fotos e se não é mais alta do que a parte superior da guia de largura de papel.

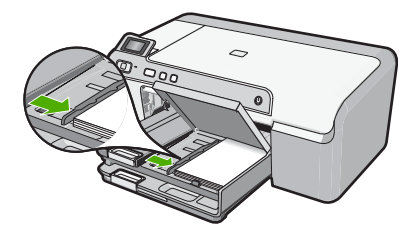

5. Abaixe a tampa da bandeja de fotos.

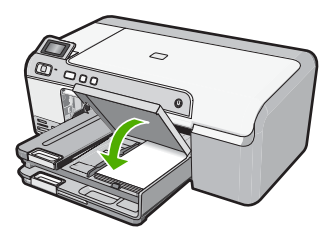

## Evitar congestionamentos de papel

Para ajudar a evitar congestionamentos de papel, siga estas orientações:

- Remova papéis impressos da bandeja de saída com freqüência.
- Para que o papel fotográfico não fique enrolado ou amassado, armazene papéis não utilizados na horizontal em uma embalagem que possa ser fechada novamente.
- Verifique se o papel carregado na bandeja de entrada está na horizontal e se as bordas não estão dobradas ou rasgadas.

- Se estiver imprimindo etiquetas, verifique se as folhas não têm mais de dois anos. Etiquetas em folhas mais antigas podem se soltar quando o papel for puxado pelo dispositivo, causando congestionamentos de papel.
- Não misture papel de diferentes tipos e tamanhos na bandeja de entrada; a pilha de papel inteira na bandeja de entrada deve ter o mesmo tipo e tamanho.
- Ajuste a guia de comprimento de papel na bandeja de entrada para que encoste suavemente no papel. Certifique-se de que a guia de comprimento de papel não dobre o papel na bandeja de entrada.
- Não force o papel muito para a frente na bandeja de entrada.
- Use os tipos de papel recomendados para o dispositivo.

## Imprimir diretamente em um CD/DVD

Você pode projetar e criar uma etiqueta personalizada para seu CD ou DVD usando o software que acompanha a HP Photosmart. Em seguida, pode imprimir a etiqueta diretamente em uma mídia de CD ou DVD imprimível.

- 1. Use o software fornecido com o dispositivo para criar uma etiqueta e imprimi-la diretamente em um CD/DVD imprimível a jato de tinta.
- 2. Ao ser solicitado, remova com cuidado o suporte para CD/DVD fornecido com o dispositivo.

O suporte para CD/DVD fica armazenado abaixo da bandeja de entrada principal.

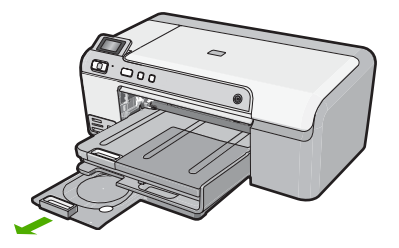

 Encaixe com firmeza a mídia imprimível a jato de tinta no suporte para CD/DVD com o lado imprimível para cima. O CD/DVD deve ser colocado na alça na extremidade do suporte com as setas.

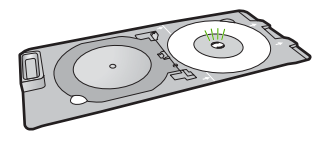

Nota Se estiver usando uma mídia menor, dobre a alça do suporte sobre o CD/ DVD.

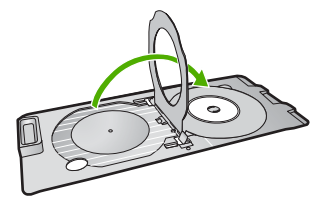

4. Abaixe a porta de acesso do CD/DVD para ter acesso à bandeja de CD/DVD. A porta de acesso do CD/DVD está localizada abaixo do painel de controle. Quando está abaixada, a bandeja de CD/DVD fica por cima da bandeja de saída.

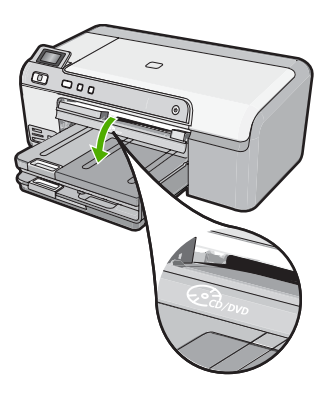

 Empurre o suporte para CD/DVD na bandeja de CD/DVD do equipamento. Verifique se você empurrou o suporte para CD/DVD até as linhas do suporte terem se alinhado às linhas brancas da bandeja de CD/DVD.

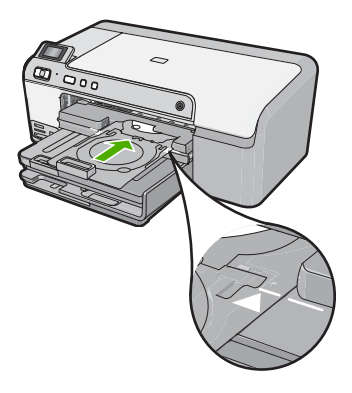

Nota O equipamento puxa o suporte para CD/DVD ao imprimir na mídia. O suporte para CD/DVD pode ficar projetado aproximadamente 7,5 cm (3 polegadas) na parte traseira do dispositivo. Se o dispositivo estiver perto de uma parede, afaste-o pelo menos 7,5 cm (3 polegadas).

## Imprimir uma foto em papel fotográfico

Para obter a melhor qualidade de impressão, a HP recomenda usar papéis HP especificamente desenvolvidos para o tipo de projeto a ser impresso em conjunto com tinta HP genuína. Os papéis e tintas HP foram especificamente desenvolvidos para uso em conjunto e para proporcionarem resultados de alta qualidade.

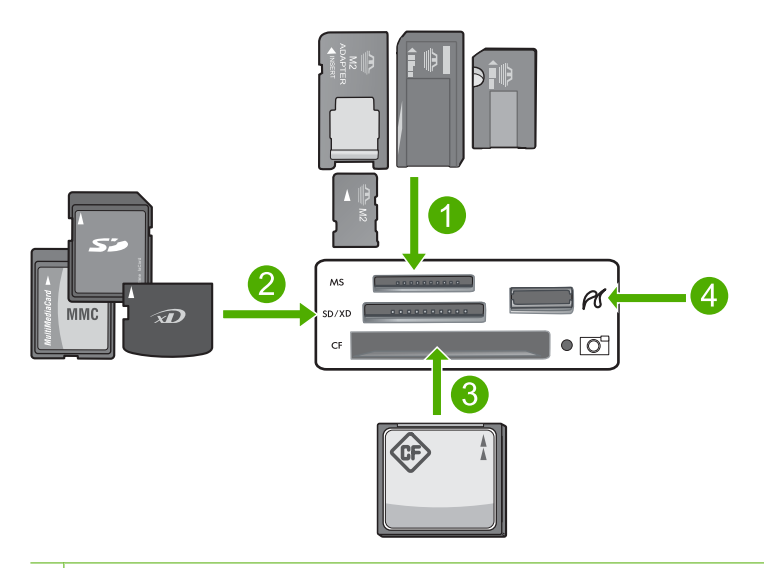

- 1 Memory Stick, Memory Stick Pro, Memory Stick Select, Memory Stick Magic Gate, Memory Stick Duo ou Duo Pro (adaptador opcional) ou Memory Stick Micro (necessita de adaptador)
- 2 xD-Picture Card, Secure Digital (SD), Secure Digital Mini (necessita de adaptador), Secure Digital High Capacity (SDHC), MultiMediaCard (MMC), MMC Plus, MMC Mobile (RS-MMC; necessita de adaptador), TransFlash MicroSD Card ou Secure MultiMedia Card
- 3 CompactFlash (CF) tipos I e II
- 4 Porta USB frontal (para dispositivos de armazenamento)

## Para imprimir suas fotos

- 1. Carregue papel 13 x 18 cm na bandeja de fotos ou papel fotográfico de tamanho grande na bandeja de entrada principal.
- Insira um cartão de memória no slot apropriado do dispositivo ou conecte um dispositivo de armazenamento à porta USB frontal.
- Pressione os botões das setas para a esquerda ou para a direita para percorrer as fotos até que apareça a que deseja imprimir.
- Pressione OK para selecioná-la. Cada vez que pressiona o botão OK, você aumenta o número de cópias da foto selecionada a ser impressa.
  - $\frac{1}{2}$  Dica É possível repetir as etapas 3 a 4 para adicionar fotos à fila de impressão.

- 5. Pressione Imprimir fotos.
- Pressione as setas para a direita ou para a esquerda para percorrer as opções de layout e pressione OK quando a opção desejada estiver realçada:
  - Dica Enquanto a foto estiver sendo impressa, você pode continuar navegando pelas fotos no cartão de memória. Quando você vir a foto que deseja imprimir, poderá pressionar o botão Imprimir fotos para adicioná-la à fila de impressão.

## Substituir os cartuchos de tinta

Siga estas instruções quando precisar substituir os cartuchos de tinta.

Nota Caso esteja configurando o aparelho pela primeira vez, siga as instruções do Guia de configuração para instalar o cabeçote de impressão e os cartuchos de tinta.

Se você já não tiver cartuchos de substituição do HP Photosmart, para solicitar cartuchos, acesse <u>www.hp.com/buy/supplies</u>. Se solicitado, escolha o seu país/região, siga as instruções para selecionar seu produto, e, em seguida, clique em um dos links de compra na página.

△ Cuidado Aguarde até que tenha um novo cartucho de tinta disponível antes de remover o cartucho antigo. Não deixe o cartucho de tinta fora do equipamento por um longo período. Fazê-lo pode danificar o equipamento e o cartucho.

## Para substituir os cartuchos de tinta

- 1. Observe se o dispositivo está ligado.
- 2. Abra a porta de acesso ao cartucho de tinta levantando a parte frontal direita do dispositivo, até travar a porta.

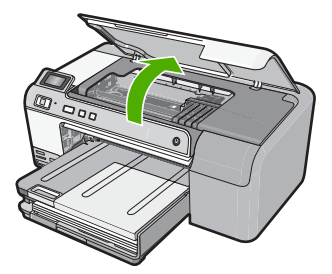

O carro de impressão move-se para o centro do dispositivo.

- Nota Aguarde até que o carro de impressão não esteja mais em movimento para prosseguir.
- Pressione a lingüeta na parte frontal do cartucho de tinta para soltá-lo e, em seguida, retire-o do compartimento.

Caso esteja substituindo o cartucho de tinta preto, empurre a lingüeta do cartucho à direita.

Caso esteja substituindo um dos outros cartuchos, como preto fotográfico, magenta, ciano ou amarelo, empurre a lingüeta do cartucho apropriado para removê-lo.

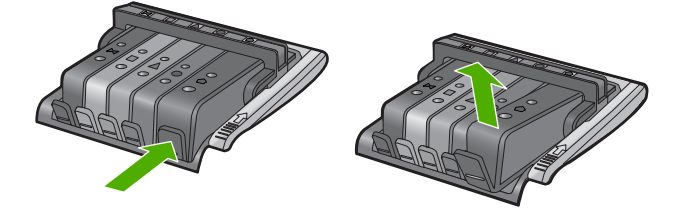

- 4. Retire o novo cartucho de tinta de sua embalagem puxando a fita laranja para remover tal embalagem.
  - Nota Não se esqueça de remover a embalagem de plástico do cartucho de tinta antes de colocá-lo no equipamento, ou haverá falha na impressão.

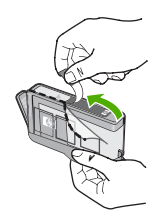

5. Gire a tampa laranja para retirá-la.

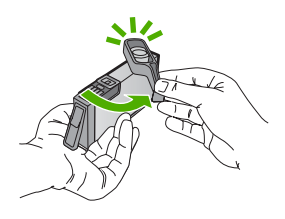

- 6. Guiando-se pelos ícones e pelas cores, deslize o cartucho de tinta no compartimento vazio até que ouça um clique e ele esteja bem colocado.
  - Cuidado Não levante a trava no carro de impressão para instalar os cartuchos de tinta. Fazê-lo pode resultar na colocação errada dos cartuchos de tinta e em problemas de impressão. A trava deve permanecer abaixada para a instalação correta dos cartuchos.

Certifique-se de inserir o cartucho de tinta no compartimento que tenha o mesmo ícone e cor de formato similar ao que você está instalando.

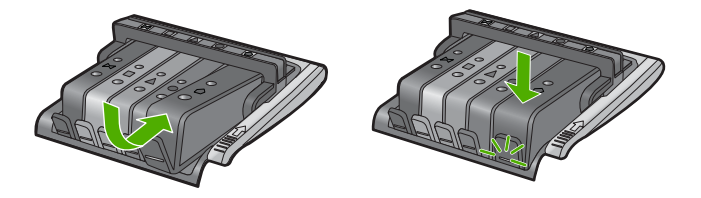

- 7. Repita as etapas 3 e 6 para cada cartucho de tinta a ser substituído.
- 8. Feche a porta de acesso ao cartucho de tinta.

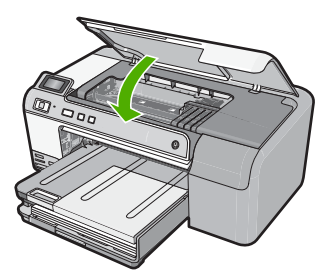

# 2 Solução de problemas e suporte

Este capítulo contém informações sobre a solução de problemas da HP Photosmart. São fornecidas informações específicas sobre problemas de instalação e configuração, e alguns tópicos operacionais. Para obter mais informações sobre a solução de problemas, consulte a Ajuda na tela que acompanha o software.

Muitos problemas são causados quando a HP Photosmart está conectada ao computador utilizando um cabo USB antes de o software HP Photosmart ser instalado no computador. Se você conectou a HP Photosmart ao computador antes de a tela de instalação do software solicitar que isso fosse feito, siga este procedimento:

### Solução de problemas comuns de configuração

- 1. Desconecte o cabo USB do computador.
- 2. Desinstale o software (se você já o tiver instalado).
- 3. Reinicie o computador.
- 4. Desligue a HP Photosmart, aguarde um minuto e ligue-a novamente.
- 5. Reinstale o software da HP Photosmart.
- Cuidado Não conecte o cabo USB ao computador até que seja solicitado pela tela de instalação do software.

Para obter informações sobre como entrar em contato com o suporte, consulte a contracapa interna deste guia.

## Desinstalar e reinstalar o software

Se a instalação estiver incompleta ou se você tiver conectado o cabo USB ao computador antes de isso ser solicitado pela tela de instalação do software, talvez seja necessário desinstalar e reinstalar o software. Não basta excluir os arquivos dos aplicativos HP Photosmart do computador. Os arquivos devem ser removidos de maneira adequada usando o utilitário de desinstalação fornecido na instalação do software da HP Photosmart.

### Para desinstalar e reinstalar o software

- 1. Na barra de tarefas do Windows, clique em Iniciar, Configurações, Painel de controle (ou apenas Painel de controle).
- Clique duas vezes em Adicionar ou remover programas (ou clique em Desinstalar programa).
- Selecione Software HP Photosmart All-in-One e clique em Alterar/Remover. Siga as instruções na tela.
- 4. Desconecte o dispositivo do computador.
- 5. Reinicie o computador.

Nota É importante desconectar o produto antes de reiniciar o computador. Não conecte o produto ao computador antes de ter reinstalado o software.

- Insira o CD-ROM do dispositivo na unidade de CD-ROM do computador e, em seguida, inicie o Programa de configuração.
  - Nota Se o programa de instalação não aparecer, localize o arquivo setup.exe na unidade de CD-ROM e dê dois cliques nele.

**Nota** Caso não tenha mais o CD de instalação, é possível baixar o software em <u>www.hp.com/support</u>.

 Siga as instruções na tela e as instruções fornecidas no Guia de configuração fornecido com o dispositivo. Quando a instalação do software tiver sido concluída, o ícone do **Monitor de imagem digital HP** aparece na bandeja do sistema Windows.

## Solução de problemas na configuração do hardware

Use esta seção para resolver os problemas que podem aparecer durante a configuração do hardware do HP Photosmart.

## A produto não liga

Tente as seguintes soluções se não houver luz indicadora, ruídos ou movimento no dispositivo quando ele for ligado.

## Solução 1: Usar o cabo de alimentação que acompanha o equipamento

### Solução

- Observe se o cabo de alimentação está conectado firmemente tanto ao equipamento quanto ao adaptador de alimentação. Ligue o cabo de alimentação a uma tomada, um estabilizador ou um filtro de linha.
- Se estiver usando um filtro de linha, observe se está ligado ou tente conectar o equipamento diretamente à tomada.
- Teste a tomada para verificar se está funcionando. Conecte um aparelho que você sabe que funciona e verifique se ele está ligado. Do contrário, a tomada pode estar com problemas.
- Se você conectou o equipamento a uma tomada com chave, verifique se ela está ligada.
  Se estiver ligada mas, mesmo assim, não funcionar, a tomada pode estar com problemas.

**Causa:** O equipamento não estava sendo usado com o cabo de alimentação que o acompanha.

Se esse procedimento não tiver resolvido o problema, passe para a próxima solução.

## Solução 2: Redefinir o equipamento

**Solução:** Desligue o equipamento e desconecte o cabo de alimentação. Conecte novamente o cabo de alimentação e, em seguida, pressione o botão **Liga/desliga** para ligar o equipamento. **Causa:** Ocorreu um erro no equipamento.

Se esse procedimento não tiver resolvido o problema, passe para a próxima solução.

## Solução 3: Pressionar o botão Liga/desliga de forma mais lenta

**Solução:** O dispositivo pode não responder se você pressionar o botão **Liga/desliga** rápido demais. Pressione o botão **Liga/desliga** uma vez. Pode levar alguns minutos para que o dispositivo seja ligado. Se você pressionar o botão **Liga/desliga** novamente durante esse tempo, poderá desligar o dispositivo.

Causa: Você pressionou o botão Liga/desliga muito rapidamente.

Se esse procedimento não tiver resolvido o problema, passe para a próxima solução.

## Solução 4: Entrar em contato com a HP para solicitar a substituição da fonte de alimentação

**Solução:** Entre em contato com o Suporte HP para solicitar uma fonte de alimentação para o dispositivo.

Acesse: www.hp.com/support.

Caso solicitado, selecione seu país ou região e, em seguida, clique em **Fale com a HP** para obter informações sobre como ligar para o suporte técnico.

**Causa:** A fonte de alimentação não foi projetada para uso com este dispositivo ou tinha uma falha mecânica.

Se esse procedimento não tiver resolvido o problema, passe para a próxima solução.

## Solução 5: Entrar em contato com o Suporte HP para obter assistência

**Solução:** Se você tiver seguido todas as instruções fornecidas nas soluções anteriores mas ainda assim o problema persistir, entre em contato com o Suporte HP para obter assistência técnica.

Acesse: www.hp.com/support.

Se solicitado, selecione seu país/região, e, em seguida, clique em **Fale com a HP** para obter suporte técnico.

**Causa:** Talvez você precise de auxílio para que o dispositivo ou o software funcionem corretamente.

## Conectei o cabo USB, mas não consigo usar o equipamento com meu computador

**Solução:** Antes de conectar o cabo USB, instale o software fornecido com o equipamento. Durante a instalação, não conecte o cabo USB até que isso seja solicitado pelas instruções de tela.

Depois de instalar o software, conecte uma extremidade do cabo à parte traseira do computador e a outra, à parte traseira do equipamento. Você pode fazer a conexão em qualquer porta USB na parte traseira do seu computador.

Para obter mais informações sobre a instalação do software e a conexão do cabo USB, consulte o Guia de configuração que acompanha o equipamento.

**Causa:** O cabo USB foi conectado antes de o software ter sido instalado. Conectar o cabo USB antes que seja solicitado pode causar erros.

## Depois da instalação, o produto não imprime

Execute as soluções a seguir para resolver o problema. As soluções são apresentadas em ordem, com a mais provável em primeiro lugar. Caso a primeira solução não resolva o problema, tente as demais até o problema ser solucionado.

### Solução 1: Pressionar o botão Liga/desliga para ligar o equipamento

**Solução:** Observar o visor do dispositivo. Se o visor está em branco e o botão Liga/ desliga não está aceso, o dispositivo está desligado. Observe se o cabo de alimentação está bem conectado ao dispositivo e a uma tomada. Pressione o botão Liga/desliga para ligar o equipamento.

Causa: Talvez o equipamento estivesse desligado.

Se esse procedimento não tiver resolvido o problema, passe para a próxima solução.

### Solução 2: Definir o equipamento como a impressora-padrão

**Solução:** Use as ferramentas do sistema no computador para definir o equipamento como a impressora-padrão.

**Causa:** Você enviou o trabalho para a impressora-padrão, mas esta não era o equipamento. Se esse procedimento não tiver resolvido o problema, passe para a próxima solução.

#### Solução 3: Averiguar a conexão entre o equipamento e o computador

Solução: Verifique a conexão entre o equipamento e o computador.

Causa: O equipamento e computador não estavam se comunicando.

Se esse procedimento não tiver resolvido o problema, passe para a próxima solução.

### Solução 4: Observar se os cartuchos estão instalados corretamente e se têm tinta

Solução: Verifique se os cartuchos estão instalados corretamente e se têm tinta.

Causa: Pode ter ocorrido um problema com um ou mais cartuchos de tinta.

## Solução 5: Colocar papel na bandeja de entrada

**Solução:** Coloque papel na bandeja de entrada. **Causa:** Não havia papel no equipamento.

## Eliminar congestionamentos de papel

Caso ocorra um congestionamento de papel, verifique a porta traseira. Talvez seja necessário excluir o congestionamento da porta traseira.

#### Para eliminar um congestionamento de papel da porta traseira

 Pressione a lingüeta no lado esquerdo da porta traseira para liberar a porta. Remova a tampa puxando-a para fora.

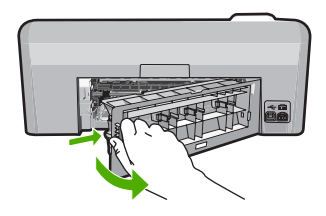

- 2. Puxe o papel com cuidado, retirando-o dos rolos.
  - Cuidado Se o papel se rasgar quando for retirado dos rolos, observe se nos rolos e nas rodas há pedaços de papel que ainda podem estar dentro do dispositivo. Se você não retirar todos os pedaços de papel da impressora, provavelmente ocorrerão mais congestionamentos de papel.
- Recoloque a porta traseira. Empurre cuidadosamente a porta para a frente até que ela se encaixe no lugar.

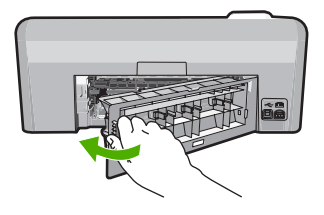

4. Pressione **OK** no painel de controle para continuar o trabalho atual.

## Solução de problemas na impressão de CD/DVD

Use esta seção para solucionar qualquer problema que tenha ao imprimir em superfícies de CD/ DVD com a HP Photosmart.

### O dispositivo não detecta o suporte para CD/DVD

Execute as soluções a seguir para resolver o problema. As soluções são apresentadas em ordem, com a mais provável em primeiro lugar. Caso a primeira solução não resolva o problema, tente as demais até o problema ser solucionado.

## Solução 1: Empurrar o suporte para CD/DVD na bandeja de CD/DVD

**Solução:** Empurre o suporte para a frente na bandeja de CD/DVD até que as linhas do suporte se alinhem às linhas brancas da bandeja. A extremidade do suporte marcada com setas entra na bandeja de CD/DVD primeiro.

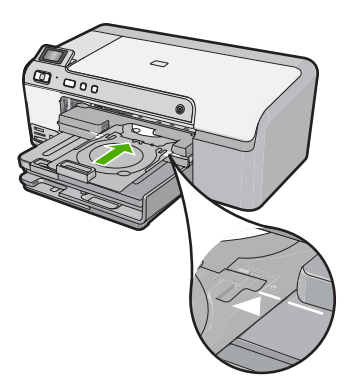

**Causa:** Você não empurrou o suporte para CD/DVD o suficiente na bandeja. Se esse procedimento não tiver resolvido o problema, passe para a próxima solução.

#### Solução 2: Remover o suporte para CD/DVD da área de armazenamento

**Solução:** Remova o suporte para CD/DVD da área de armazenamento, abaixo da bandeja de entrada principal. Abaixe a bandeja de CD/DVD (localizada abaixo do painel de controle).

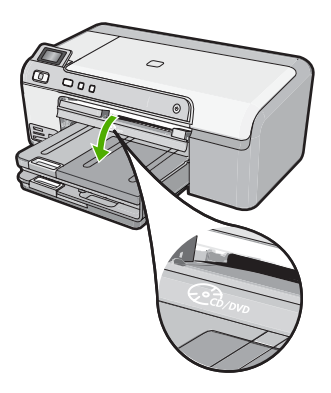

Verifique se você colocou um disco no suporte para CD/DVD com o lado imprimível para cima. Empurre o suporte para a frente na bandeja de CD/DVD até que as linhas do suporte se alinhem às linhas brancas da bandeja. A extremidade do suporte marcada com setas entra na bandeja de CD/DVD primeiro.

**Causa:** Você devolveu o suporte para CD/DVD à área de armazenamento. Se esse procedimento não tiver resolvido o problema, passe para a próxima solução.

## Solução 3: Colocar o CD/DVD no respectivo suporte

**Solução:** Remova o suporte para CD/DVD da área de armazenamento, abaixo da bandeja de entrada principal. Tire o disco da bandeja de CD/DVD e coloque-o no suporte com o lado imprimível para cima. Empurre o suporte para a frente na bandeja de CD/DVD até que as linhas

do suporte se alinhem às linhas brancas da bandeja. A extremidade do suporte marcada com setas entra na bandeja de CD/DVD primeiro.

**Causa:** Você inseriu o disco diretamente na bandeja de CD/DVD sem colocá-lo no suporte. Se esse procedimento não tiver resolvido o problema, passe para a próxima solução.

## Solução 4: Colocar o próximo disco no suporte para CD/DVD

**Solução:** Remova o suporte para CD/DVD da bandeja. Remova o CD/DVD impresso do suporte. Coloque o próximo disco no suporte para CD/DVD com o lado imprimível para cima e reinsira o suporte na bandeja de CD/DVD até que as linhas do suporte se alinhem às linhas brancas da bandeja. Quando o dispositivo detectar o suporte, o aviso desaparecerá.

**Causa:** O dispositivo solicitou que fosse inserido o disco seguinte ao se imprimirem vários CD/DVDs em um trabalho de impressão.

#### O dispositivo não detecta um CD/DVD no suporte

**Solução:** Remova o suporte para CD/DVD da bandeja. Coloque um disco no suporte para CD/DVD com o lado imprimível para cima e reinsira o suporte na bandeja de CD/DVD até que as linhas do suporte se alinhem às linhas brancas da bandeja.

Causa: Você inseriu o suporte para CD/DVD na bandeja sem carregar o disco.

### O dispositivo travou durante a impressão de um CD/DVD

**Solução:** Verifique se há pelo menos 7,5 cm de espaço atrás do equipamento. Além disso, observe se o slot na parte traseira do equipamento não está bloqueado.

**Causa:** O equipamento puxou o suporte para CD/DVD ao imprimir no CD/DVD. O suporte pode se projetar aproximadamente 7,5 cm a partir da parte traseira do dispositivo. Se não houver espaço suficiente atrás do dispositivo, o suporte pára e a impressão trava.

### A imagem no disco impresso está cortada e há tinta no suporte para CD/DVD

**Solução:** Se estiver carregando um CD/DVD de tamanho regular (120 mm) no suporte, **não** vire a alça azul sobre o disco. Ela só deve ser usada se você estiver imprimindo em um CD/DVD pequeno (80 mm).

Antes de tentar novamente, limpe o suporte para CD/DVD para remover a tinta. Isso impede a contaminação por tinta no dispositivo, além de proteger os discos, as mãos e as roupas de manchas.

Quando o suporte para CD/DVD estiver limpo e seco, coloque um novo disco com o lado imprimível virado para cima. Deixe a alça azul em seu local original, o lado oposto do suporte a partir do disco, conforme ilustrado abaixo. Reinsira o suporte na bandeja de CD/DVD até que as linhas do suporte se alinhem às linhas brancas da bandeja e tente imprimir novamente.

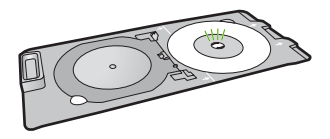

Causa: Você colocou o CD/DVD no suporte incorretamente.

#### O dispositivo está imprimindo em uma área não imprimível do disco

Execute as soluções a seguir para resolver o problema. As soluções são apresentadas em ordem, com a mais provável em primeiro lugar. Caso a primeira solução não resolva o problema, tente as demais até o problema ser solucionado.

## Solução 1: Alterar as configurações do software

**Solução:** Verifique se o design que você está imprimindo é adequado para o tamanho da mídia carregada no suporte para CD/DVD, inclusive o diâmetro dos anéis interno e externo. Altere as configurações do software proporcionalmente para centralizar e dimensionar o design para o disco que estiver usando. Consulte a documentação ou a ajuda on-line do software que estiver usando para obter informações adicionais.

**Causa:** O design não era do tamanho correto para o CD/DVD carregado. Se esse procedimento não tiver resolvido o problema, passe para a próxima solução.

#### Solução 2: Inserir um CD/DVD com o lado imprimível para cima

**Solução:** Se você já tiver gravado o conteúdo no CD/DVD, pode ser necessário gravá-lo novamente em outro disco. Coloque o novo disco no suporte para CD/DVD com o lado imprimível virado para cima. Reinsira o suporte na bandeja de CD/DVD até que as linhas do suporte se alinhem às linhas brancas da bandeja e tente imprimir novamente.

Causa: O CD/DVD foi colocado de cabeça para baixo no suporte.

### O design não está centralizado no disco

**Solução:** Altere as configurações do software para centralizar e dimensionar o design para o disco que estiver usando. Consulte a documentação ou a ajuda on-line do software que estiver usando para obter informações adicionais.

Causa: As configurações do design não estavam corretas.

#### A tinta no CD/DVD não está secando

Execute as soluções a seguir para resolver o problema. As soluções são apresentadas em ordem, com a mais provável em primeiro lugar. Caso a primeira solução não resolva o problema, tente as demais até o problema ser solucionado.

#### Solução 1: Usar discos imprimíveis a jato de tinta

**Solução:** Verifique se o CD/DVD usado é compatível com impressão a jato de tinta. Os discos imprimíveis a jato de tinta geralmente têm superfície de impressão branca. (Alguns discos têm superfície de impressão prata.)

Causa: A superfície do disco não era compatível com impressão.

Se esse procedimento não tiver resolvido o problema, passe para a próxima solução.

## Solução 2: Inserir um CD/DVD com o lado imprimível para cima

**Solução:** Se você já tiver gravado o conteúdo no CD/DVD, pode ser necessário gravá-lo novamente em outro disco. Coloque o novo disco no suporte para CD/DVD com o lado imprimível virado para cima. Reinsira o suporte na bandeja de CD/DVD até que as linhas do suporte se alinhem às linhas brancas da bandeja e tente imprimir novamente. **Causa:** O CD/DVD foi colocado de cabeça para baixo no suporte.

## O dispositivo relata um erro de tamanho incorreto do CD/DVD

**Solução:** Cancele o trabalho de impressão e substitua o CD/DVD que está no suporte por outro do mesmo tamanho que o especificado no trabalho de impressão ou altere as configurações de impressão no software.

**Causa:** O tamanho do CD/DVD no suporte não correspondia ao tamanho especificado quando o trabalho de impressão foi iniciado a partir do computador.

## O suporte para CD/DVD está preso na área de armazenamento

**Solução:** Empurre o suporte para CD/DVD o máximo possível, até sentir resistência. Em seguida, insira um objeto firme e plano (como uma espátula para manteiga ou chave de fenda)

no canto esquerdo do slot de armazenamento e empurre a alça azul. Com a alça azul pressionada para baixo, será possível puxar o suporte para CD/DVD para fora do slot de armazenamento.

**Causa:** Você inseriu o suporte para CD/DVD novamente na área de armazenamento com um CD/DVD carregado e a alça azul sobre o disco.

## Informações sobre cartuchos de tinta e cabeçote de impressão

As dicas a seguir ajudam a manter os cartuchos de tinta HP e asseguram qualidade de impressão consistente.

- Mantenha todos os cartuchos de tinta nas embalagens originais lacradas até o momento do uso.
- Desligue o equipamento pressionando o botão Liga/desliga. Não desligue o equipamento desligando o filtro de linha ou desconectando o cabo de alimentação. Se você desligar incorretamente o equipamento, o conjunto do cabeçote de impressão pode não retornar à posição correta.
- Armazene os cartuchos de tinta em temperatura ambiente (de 15,6° a 26,6° C ou de 60° a 78° F).
- A HP recomenda não remover os cartuchos de tinta do equipamento até que os cartuchos de substituição estejam disponíveis para serem instalados.
   Se você for transportar o equipamento, desligue-o corretamente pressionando o botão Liga/ desliga. Não se esqueça de deixar os cartuchos de tinta instalados. Essas ações evitam o vazamento de tinta do conjunto do cabeçote de impressão.
- Limpe os cabeçotes de impressão quando notar uma diminuição significativa na qualidade da impressão.
- Não limpe os cabeçotes sem necessidade. A limpeza gasta tinta e reduz a durabilidade dos cartuchos.
- Manuseie os cartuchos de tinta com cuidado. A queda, o choque ou o manuseio brusco dos cartuchos durante a instalação podem causar problemas de impressão temporários.

## Processo de suporte

## Se tiver um problema, siga essas etapas:

- 1. Consulte a documentação fornecida com o dispositivo.
- Visite o suporte on-line da HP no website <u>www.hp.com/support</u>. O suporte on-line da HP está disponível para todos os clientes HP. Esta é a fonte mais rápida para a obtenção de informações atualizadas sobre dispositivos e inclui os seguintes recursos:
  - Acesso rápido a especialistas de suporte on-line qualificados.
  - Atualizações de software e drivers para o dispositivo
  - · Informações valiosas sobre produtos e soluções dos problemas mais comuns
  - Atualizações proativas de dispositivos, alertas de suporte e boletins HP que estão disponíveis quando você registra seu equipamento
- Ligue para o suporte HP. A disponibilidade e as opções de suporte variam dependendo do dispositivo, país/região e idioma.
   Para obter informações sobre como entrar em contato com o suporte, consulte a contracapa

Para obter informações sobre como entrar em contato com o suporte, consulte a contracapa interna deste guia.

# 3 Informações técnicas

As especificações técnicas e as informações sobre regulamentações internacionais para a HP Photosmart são fornecidas nessa seção.

Para obter informações regulatórias e ambientais, incluindo a Declaração de Conformidade, consulte a Ajuda na tela.

## Requisitos do sistema

Os requisitos do software do sistema estão localizados no arquivo Leia-me.

## Especificações do produto

Para mais informações, visite o site da HP, em www.hp.com/support.

### Especificações de papel

- Capacidade da bandeja de entrada principal: Folhas de papel comum: Até 125 (papel de 60 a 90 g/m<sup>2</sup>)
- Capacidade da bandeja de saída: Folhas de papel comum: Até 50 (papel de 60 a 90 g/m<sup>2</sup>)
- Capacidade da bandeja de fotos: Folhas de papel fotográfico: Até 20
- Nota Para uma lista completa dos tamanhos de mídia compatíveis, consulte o software da impressora.

#### Especificações físicas

- Altura: 18,3 cm
- Largura: 45,8 cm
- Profundidade: 38,5 cm
- Peso: 5,8 kg

### Especificações de energia

- Consumo de energia: Máximo de 42 W (impressão média)
- Potência de entrada do adaptador de alimentação AC 100 a 240 V ~ 1.300 mA 50–60 Hz
- Potência DC da impressora: DC 32 V===1.300 mA
- Nota Use apenas com o adaptador de alimentação fornecido pela HP.

#### Especificações ambientais

- Faixa de temperatura operacional recomendada: 15º C a 32 ºC
- Faixa de temperatura operacional permitida: 5° C a 35 °C
- Umidade: umidade relativa sem condensação de 15% a 80%
- Faixa de temperatura não operacional (armazenamento): -20 °C a 50 °C
- Na presença de campos eletromagnéticos altos, é possível que a saída da HP Photosmart seja levemente distorcida
- A HP recomenda a utilização de um cabo USB de até 3 metros de comprimento para minimizar o ruído injetado em razão de campos eletromagnéticos altos

## Notificações sobre regulamentação

A HP Photosmart atende aos requisitos do produto exigidos pelos órgãos reguladores do seu país/ região. Para obter uma lista completa de notificações sobre regulamentação, consulte a Ajuda na tela.

## Número de identificação do modelo de regulamentação

Para fins de identificação de regulamentação, foi atribuído ao seu produto um Número de Modelo de Regulamentação. O Número de Modelo de Regulamentação do seu produto é SDGOB-0821.

Esse número de regulamentação não deve ser confundido com o nome comercial (HP Photosmart D5400 series, etc.) ou os números do produto (Q8420A, etc.).

## Garantia

| Produto HP                         | Duração da garantia limitada                                                                                                    |
|------------------------------------|----------------------------------------------------------------------------------------------------|
| Mídia de software                  | 90 dias                                                                                                    |
| Impressora                         | 1 ano                                                                                                    |
| Cartuchos de impressão ou de tinta | Até que a tinta HP acabe ou até a data do "fim da garantia"<br>impressa no cartucho, o que ocorrer primeiro. Esta garantia não<br>cobre produtos de tinta HP que tenham sido reabastecidos,<br>refabricados, recondicionados, adulterados ou utilizados de<br>forma incorreta. |
| Cabeças de impressão               | 1 ano                                                                                                    |

A. Extensão da garantia limitada

- 1. A Hewlett Packard (HP) garante ao cliente final que os produtos HP especificados acima estarão livres de defeitos de materiais e fabricação pelo período mencionado acima, que se inicia na data da compra pelo cliente.
- No caso de produtos de software, a garantia limitada HP cobre apenas falhas de execução de instruções de programação. A HP não garante que a operação de qualquer produto será ininterrupta ou livre de erros.
- A garantia limitada HP cobre somente os defeitos surgidos como resultado de uso normal do produto, e não cobre outros problemas, incluindo os que surgirem como resultado de:
  - a. Manutenção ou modificação inadequada;
  - b. Software, mídia, peças ou suprimentos não fornecidos ou aceitos pela HP;
  - c. Operação fora das especificações do produto;
  - d. Modificação não autorizada ou uso indevido.
- 4. Para produtos de impressoras HP, o uso de um cartucho não-HP ou de um cartucho recondicionado não afeta a garantia ao cliente nem qualquer contrato de suporte HP com o cliente. No entanto, se uma falha ou um dano da impressora puderem ser atribuídos ao uso de um cartucho não-HP ou recondicionado ou a um cartucho de tinta expirado, a HP cobrará suas taxas padrão referentes a tempo e materiais para fazer a manutenção na impressora quanto à falha ou ao dano em questão.
- Se a HP for informada, durante o período de garantia aplicável, sobre um defeito em qualquer produto coberto pela garantia HP, poderá optar por substituir ou consertar o produto.
- Še a HP não puder consertar ou substituir o produto defeituoso coberto pela garantia HP, como for aplicável, ela irá, dentro de um período de tempo razoável após a notificação do defeito, ressarcir o valor pago pelo produto.
- dentro de um periodo de tempo razoavel apos a notificação do defeito, ressarcir o valor pago pelo produt 7. A HP não tem obrigação de consertar, substituir ou ressarcir o valor pago até o cliente retornar o produto defeituoso à HP.
- Qualquer produto de reposição pode ser novo ou em estado de novo, desde que a sua funcionalidade seja ao menos igual àquela do produto que está sendo substituído.
- Os produtos HP podem conter peças manufaturadas, componentes, ou materiais equivalentes a novos no desempenho.
- 10. A Declaração de garantia limitada da HP é válida em qualquer país onde o produto coberto HP for distribuído pela HP. Contratos para serviços de garantia adicionais, como serviços nas instalações do cliente, podem estar disponíveis em qualquer representante de serviços HP em países onde o produto é distribuído pela HP ou por importador autorizado.

#### B. Limitações da garantia

- DENTRO DOS LIMITES PERMITIDOS PELAS LEIS LOCAIS, NEM A HP NEM OS SEUS FORNECEDORES FAZEM QUALQUER OUTRA GARANTIA OU CONDIÇÃO DE QUALQUER NATUREZA, EXPRESSA OU IMPLÍCITA, GARANTIAS OU CONDIÇÕES IMPLÍCITAS DE COMERCIABILIDADE, QUALIDADE SATISFATÓRIA E ADEQUAÇÃO A UM PROPÓSITO PARTICULAR.
- C. Limitações de responsabilidade
  - 1. Para a extensão permitida pela lei local, as soluções fornecidas nesta Declaração de Garantia são as únicas e exclusivas do cliente.
  - 2. DENTRO DOS LIMITES PERMITIDOS PELAS LEIS LOCAIS, EXCETO PELAS OBRIGAÇÕES ESPECIFICAMENTE MENCIONADAS NESTA DECLARAÇÃO DE GARANTIA, EM HIPÓTESE ALGUMA A HP OU OS SEUS FORNECEDORES SERÃO RESPONSÁVEIS POR DANOS DIRETOS, INDIRETOS, ESPECIAIS, INCIDENTAIS OU CONSEQÜENCIAIS, SEJAM ELES BASEADOS EM CONTRATO, AÇÃO DE PERDAS E DANOS OU QUALQUER OUTRO RECURSO JURÍDICO, MESMO QUE HP TENHA SIDO ÁVIŠADA DA POSSIBILIDADE DE TAIS DANOS. I el local
- D. Lei local
  - Esta Declaração de Garantia fornece ao cliente direitos legais específicos. O cliente pode também ter outros direitos que podem variar de estado para estado nos Estados Unidos, de provincia para provincia no Canadá e de pais para país em outros lugares no mundo.
  - 2. Na medida em que esta declaração de garantia for inconsistente com as leis locais, deve ser considerada emendada para se tornar consistente com tais leis. Sob elas, certas limitações desta declaração e isenções de responsabilidade podem não ser aplicáveis ao cliente. Por exemplo, alguns estados dos Estados Unidos, assim como alguns governos fora dos EUA (incluindo provincias canadenses), poderão:
    - Impedir que isenções de responsabilidades e limitações nesta Declaração de garantia limitem os direitos legais de um consumidor (por exemplo, Reino Unido);
    - b. Ou restringir a capacidade de um fabricante para impor tais renúncias ou limitações; ou
  - c. Conceder ao cliente direitos de garantia adicionais, especificar a duração de garantias implicitas das quais fabricantes não podem isentar-se ou permitir limitações na duração de garantias implicitas. OS TERMOS DESTA DECLARAÇÃO DE GARANTIA, EXCETO PARA OS LIMITES LEGALMENTE PERMITIDOS
  - 3. OS TERMOS DESTA DECLARAÇÃO DE GARANTIA, EXCETO PARA OS LIMITES LEGALMENTE PERMITIDOS, NÃO EXCLUEM, RESTRIGEM OU SE MODIFICAM, E SÃO UM ACRÉSCIMO AOS DIREITOS LEGAIS APLICÁVEIS À VENDA DE PRODUTOS HP A TAIS CLIENTES.

#### Informações relativas à Garantia Limitada da HP

Estimado Cliente,

Anexa à presente declaração encontra-se uma lista das empresas HP de entre as quais consta o nome e morada da empresa responsével pela prestação da Garantia Limitada da HP (garantia do fabricante) no- seu país.

Além da referida garantia do fabricante prestada pela HP, poderá também. Beneficiar, nos termos da legislação em vigor, de outros direitos adicionais de garantia, perante o vendedor, ao abrigo do respectivo Contrato de Compra e Venda.

Portugal: Hewlett-Packard Portugal, Lda., Edificio D. Sancho I, Quinta da Fonte, Porto Salvo, 2780-730 Paco de Arcos, P-Oeiras

# HP Photosmart D5400 series Podręczny przewodnik

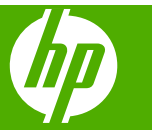

# Spis treści

## 1 HP Photosmart — opis

| Urządzenie HP Photosmart w pigułce            | 53 |
|-----------------------------------------------|----|
| Funkcje panelu sterowania.                    | 54 |
| Znajdowanie dalszych informacji               | 55 |
| Ładowanie papieru.                            | 55 |
| Unikanie zacięć papieru                       | 59 |
| Drukowanie bezpośrednio na płytach CD/DVD     | 59 |
| Drukowanie zdjecia na papierze fotograficznym | 61 |
| Wymiana kaset z atramentem                    | 62 |

## 2 Rozwiązywanie problemów i pomoc techniczna

| Dezinstalacia oprogramowania i instalowanie go ponownie    | 65 |
|------------------------------------------------------------|----|
| Rozwiazywanie problemów z instalacja sprzetu               | 66 |
| Usuwanie zacieć papieru                                    | 68 |
| Rozwiązywanie problemów z drukowaniem na płytach CD/DVD    | 68 |
| Informacje na temat kaset drukujacych i głowicy drukujacej | 72 |
| Sposób uzyskiwania pomocy                                  | 72 |

## 3 Informacje techniczne

| Wymagania systemowe      |    |
|--------------------------|----|
| Dane techniczne produktu |    |
| Informacje o przepisach  | 73 |
| Gwarancja                | 75 |

# **1** HP Photosmart — opis

Drukuj za pomocą urządzenia HP Photosmart zdjęcia z karty pamięci lub bezpośrednio na powierzchni specjalnie powlekanych płyt CD i DVD. Dostęp do wielu funkcji urządzenia HP Photosmart możesz uzyskać bezpośrednio z panelu sterowania, bez konieczności włączania komputera.

Uwaga W podręczniku tym przedstawiono podstawowe operacje i rozwiązywanie problemów, a także informacje dotyczące kontaktu z obsługą klienta i zamawiania materiałów eksploatacyjnych.

Pomoc ekranowa opisuje pełny zakres funkcji urządzenia, a także obsługę oprogramowania HP Photosmart dołączonego do urządzenia HP Photosmart.

## Urządzenie HP Photosmart w pigułce

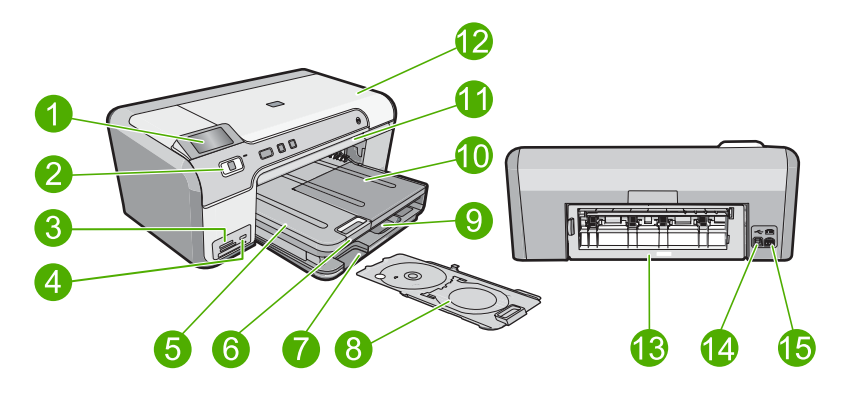

| Etykieta | Opis                                                                    |
|----------|-------------------------------------------------------------------------|
| 1        | Kolorowy wyświetlacz graficzny (nazywany także wyświetlaczem)           |
| 2        | Panel sterowania                                                        |
| 3        | Gniazda kart pamięci i dioda Zdjęcie                                    |
| 4        | Przedni port USB                                                        |
| 5        | Zasobnik wyjściowy                                                      |
| 6        | Przedłużenie zasobnika papieru (nazywane także przedłużeniem zasobnika) |
| 7        | Miejsce przechowywania uchwytu na płyty CD/DVD                          |
| 8        | Uchwyt na płyty CD/DVD                                                  |
| 9        | Główny zasobnik papieru (nazywany także głównym zasobnikiem)            |
| 10       | Podajnik fotograficzny                                                  |
| 11       | Podajnik płyt CD/DVD                                                    |

| (ciąg dalszy) |                                          |
|---------------|------------------------------------------|
| Etykieta      | Opis                                     |
| 12            | Drzwiczki dostępu do pojemników z tuszem |
| 13            | Tylne drzwiczki                          |
| 14            | Tylny port USB                           |
| 15            | Złącze zasilania*                        |

\* Używaj tylko wraz z zasilaczem dostarczonym przez firmę HP.

## Funkcje panelu sterowania

Poniższy schemat wraz z towarzyszącą mu tabelą stanowi skrócony przewodnik po funkcjach panelu sterowania urządzenia HP Photosmart.

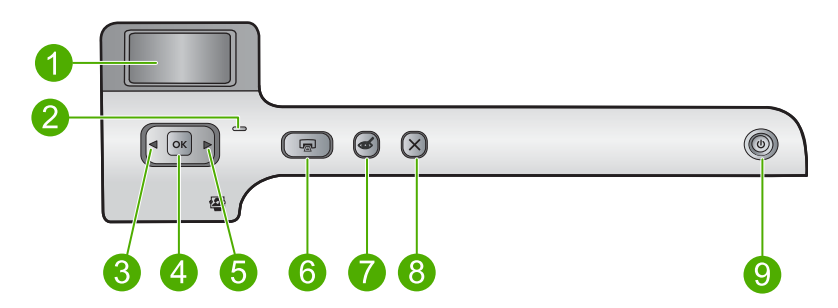

| Etykieta | Ikona | Nazwa i opis                                                                                                    |
|----------|-------|----------------------------------------------------------------------------------------------------|
| 1        |       | <b>Color graphics display</b> (Kolorowy wyświetlacz graficzny) (nazywany także wyświetlaczem): Wyświetla zdjęcia z karty pamięci. Pokazuje także komunikaty o stanie i błędach.                                                                                                    |
| 2        |       | Attention light (Dioda Uwaga): Informuje o wystąpieniu problemu. Więcej informacji można znaleźć na wyświetlaczu.                                                                                                    |
| 3        |       | Strzałka w lewo: Przycisk strzałki w lewo powraca do poprzedniego ekranu lub zdjęcia na karcie pamięci.                                                                                                    |
| 4        | ОК    | OK: Zaznacza zdjęcie do drukowania lub wybiera opcję menu.                                                                                                    |
| 5        |       | Strzałka w prawo: Przycisk strzałki w prawo przenosi do następnego ekranu lub zdjęcia na karcie pamięci.                                                                                                    |
| 6        | ē     | <b>Print Photos</b> (Drukuj zdjęcia): Drukuje zdjęcia wybrane na karcie pamięci. Jeśli nie są wybrane żadne zdjęcia, urządzenie drukuje zdjęcie widoczne na wyświetlaczu.                                                                                                    |
| 7        | Ś     | <b>Red-Eye Removal</b> (Usuwanie efektu czerwonych oczu): Służy do włączania i wyłączania funkcji <b>Red-Eye Removal</b> (Usuwanie efektu czerwonych oczu). Funkcja ta włącza się gdy jest włożona karta pamięci. Urządzenie automatycznie koryguje efekt czerwonych oczu na zdjęciu aktualnie widocznym na wyświetlaczu. |
| 8        | X     | <b>Cancel</b> (Anuluj): Zatrzymuje aktualnie wykonywaną czynność i powraca ekranu głównego.                                                                                                    |

| Etykieta | Ikona | Nazwa i opis                                                                                                    |
|----------|-------|----------------------------------------------------------------------------------------------------|
| 9        | Û     | <b>On</b> (Wł.): Włącza i wyłącza urządzenie. Gdy urządzenie jest wyłączone, wciąż pobiera trochę prądu, ale na minimalnym poziomie. Aby całkowicie odłączyć zasilanie, wyłącz urządzenie, a następnie odłącz przewód zasilający. |

## Znajdowanie dalszych informacji

Informacje dotyczące konfigurowania i użytkowania urządzenia HP Photosmart znajdują się w różnych materiałach, zarówno drukowanych, jak i ekranowych.

## Instrukcja instalacyjna

Instrukcja instalacyjna zawiera instrukcje dotyczące konfiguracji urządzenia HP Photosmart i instalacji oprogramowania. Czynności podane w Instrukcja instalacyjna należy wykonywać w prawidłowej kolejności.

W przypadku wystąpienia problemów podczas instalacji należy zapoznać się z częścią Rozwiązywanie problemów w Instrukcja instalacyjna lub z sekcją "<u>Rozwiązywanie</u> problemów i pomoc techniczna" na stronie 65 w niniejszym podręczniku.

## Pomoc ekranowa

Pomoc ekranowa zawiera szczegółowe instrukcje dotyczące funkcji urządzenia HP Photosmart, nie opisanych w tym podręczniku, w tym funkcji dostępnych tylko podczas korzystania z oprogramowania instalowanego wraz z urządzeniem HP Photosmart. Pomoc ekranowa zawiera także informacje prawne i o ochronie środowiska.

## Korzystanie z pomocy ekranowej

 System Windows: Kliknij Start > Wszystkie programy > HP > Photosmart D5400 series > Pomoc.

By zainstalować pomoc ekranową, włóż płytę CD z oprogramowaniem do komputera i postępuj według instrukcji na ekranie.

 System Mac OS: Kliknij Help (Pomoc) > Mac Help (Pomoc Mac) > Library (Biblioteka) > HP Product Help (Pomoc produktu HP).

## Witryna internetowa firmy HP

Mając dostęp do Internetu, dodatkowe informacje i pomoc można uzyskać w witrynie internetowej firmy HP pod adresem: <u>www.hp.com/support</u>. W witrynie internetowej można uzyskać pomoc techniczną, sterowniki, zamówić materiały eksploatacyjne i uzyskać informacje o sposobie zamawiania produktów.

## Ładowanie papieru

Do urządzenia HP Photosmart można załadować wiele różnych rodzajów i rozmiarów papieru, na przykład papier Letter lub A4, papier fotograficzny, folie i koperty. Dodatkowe informacje znajdziesz w Pomocy ekranowej.

## Wkładanie papieru pełnowymiarowego

1. Unieś zasobnik wyjściowy, by załadować papier do głównego podajnika papieru.

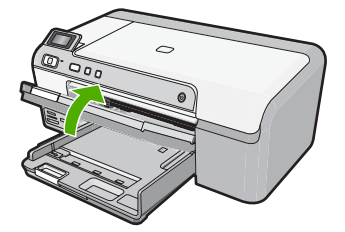

2. Przesuń prowadnicę szerokości papieru do najbardziej odsuniętej pozycji.

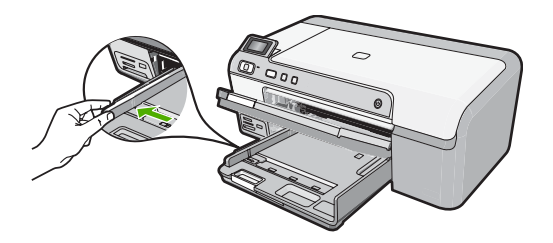

- Wskazówka Stuknij plikiem kartek o płaską powierzchnię by wyrównać krawędzie. Sprawdź czy cały papier w stosie jest tego samego rozmiaru i rodzaju i nie jest podarty, zakurzony, pomarszczony, zawinięty ani nie ma zagiętych krawędzi.
- Wsuń plik kartek do głównego podajnika wejściowego krótszą krawędzią do przodu, stroną przeznaczoną do drukowania odwróconą do dołu. Wsuń stos arkuszy do urządzenia, aż do oporu.

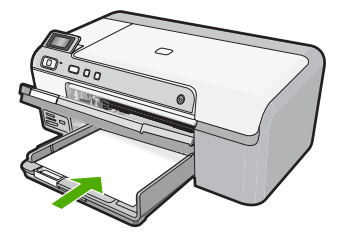

- Przestroga Podczas ładowania papieru do głównego podajnika wejściowego urządzenie powinno być bezczynne i nie wydawać sygnałów dźwiękowych. Jeśli urządzenie przeprowadza czyszczenie pojemników z tuszem lub wykonuje inne zadanie, ogranicznik papieru w urządzeniu może być przemieszczony. W takim przypadku można włożyć papier zbyt głęboko; urządzenie wysunie wtedy czyste kartki papieru.
- Wskazówka Papier firmowy należy wkładać górną krawędzią do przodu, stroną przeznaczoną do druku skierowaną w dół.

4. Przesuwaj prowadnicę szerokości papieru do środka, dopóki nie oprze się o krawędź papieru.

Nie należy przepełniać głównego podajnika; sprawdź, czy plik kartek mieści się w podajniku wejściowym, oraz czy nie wykracza powyżej górnej krawędzi prowadnicy szerokości papieru.

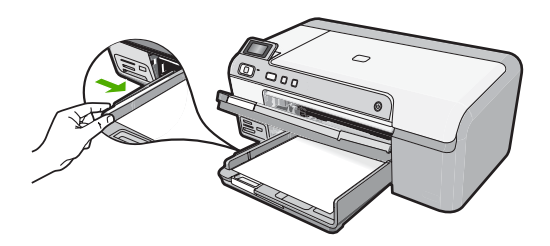

 Opuść zasobnik wyjściowy. Wysuń przedłużenie zasobnika do siebie, do oporu. Odchyl chwytak papieru na końcu przedłużenia zasobnika, by otworzyć zasobnik na całej długości.

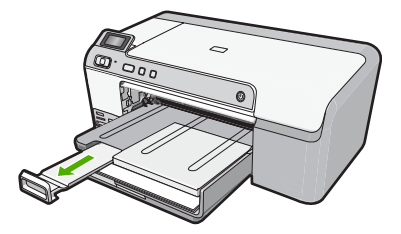

Uwaga Jeśli używany jest papier formatu Legal, przedłużenie zasobnika papieru powinno być zamknięte.

## Ładowanie papieru fotograficznego 13 x 18 cm (5 x 7 cali) do podajnika fotograficznego

1. Unieś pokrywę podajnika fotograficznego, aby załadować do niego papier.

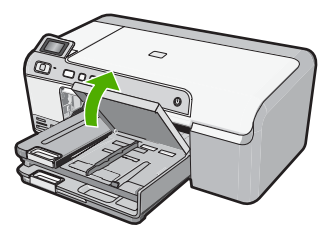

2. Przesuń prowadnicę szerokości papieru do najbardziej odsuniętej pozycji.

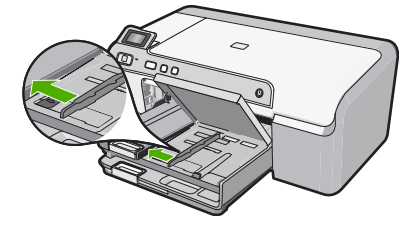

3. Wsuń plik papieru fotograficznego do podajnika fotograficznego krótszą krawędzią do przodu, stroną przeznaczoną do drukowania odwróconą do dołu. Wsuń stos arkuszy papieru fotograficznego do urządzenia aż do oporu. Jeśli używany papier fotograficzny ma perforowane zakładki, ładuj go zakładkami skierowanymi do zewnątrz.

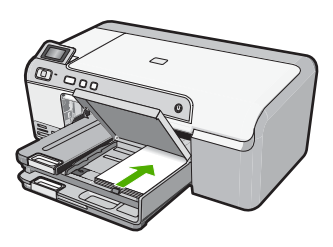

 Przesuwaj prowadnicę szerokości papieru do środka, dopóki nie oprze się o krawędź papieru.

Nie przepełniaj podajnika fotograficznego; sprawdź, czy plik papieru fotograficznego mieści się w podajniku fotograficznym, oraz czy nie wykracza powyżej górnej krawędzi prowadnicy szerokości papieru.

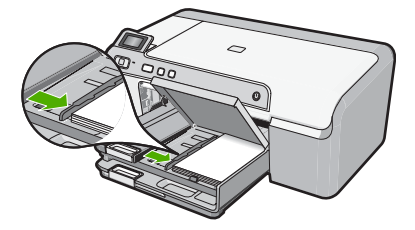

5. Opuść pokrywę podajnika papieru fotograficznego.

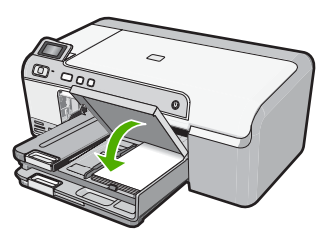

## Unikanie zacięć papieru

W celu uniknięcia zacięć papieru należy stosować się do następujących wskazówek.

- Regularnie wyjmuj wydrukowane strony z zasobnika wyjściowego.
- Przechowuj wszystkie nieużywane arkusze papieru fotograficznego płasko, w szczelnie zamykanym pojemniku, aby zapobiec ich zwijaniu się i marszczeniu.
- Sprawdzaj, czy papier załadowany do podajnika leży płasko, oraz czy jego krawędzie nie są zagięte lub podarte.
- Jeśli drukujesz etykiety, upewnij się że arkusze etykiet nie są starsze niż dwa lata. Etykiety na starszych arkuszach mogą się odklejać przy przeciąganiu papieru przez urządzenie powodując blokady papieru.
- Nie umieszczaj w podajniku wejściowym arkuszy papieru różniących się od siebie rodzajem lub rozmiarem — zawsze ładuj papier tego samego rodzaju i o tych samych wymiarach.
- Dokładnie dopasuj prowadnice szerokości w podajniku do papieru. Prowadnica nie powinna wyginać papieru w podajniku wejściowym.
- Nie wsuwaj na siłę zbyt głęboko papieru do podajnika.
- Używaj rodzajów papieru zalecanych dla urządzenia.

## Drukowanie bezpośrednio na płytach CD/DVD

Przy użyciu oprogramowania dołączonego do urządzenia HP Photosmart można projektować i tworzyć własne etykiety na dyski CD i DVD. Etykiety te można następnie wydrukować bezpośrednio na płytach CD i DVD przeznaczonych do drukowania.

- 1. Użyj oprogramowania dołączonego do urządzenia, by utworzyć etykietę i wdrukować ją bezpośrednio na płycie CD/DVD przystosowanej do zadrukowania.
- Gdy pojawi się żądanie, ostrożnie wyjmij uchwyt CD/DVD dołączony do urządzenia. Uchwyt CD/DVD jest zwykle przechowywany pod głównym podajnikiem.

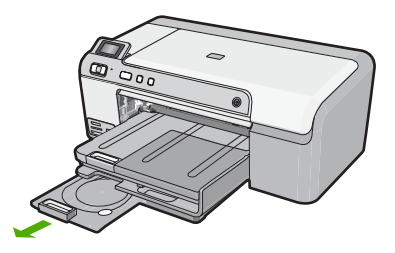

 Zamocuj dokładnie płytę przystosowaną do nadruków w uchwycie CD/DVD, stroną do zadrukowania do góry. Płyta CD/DVD powinna znajdować się na pierścieniu na końcu uchwytu oznaczonym strzałkami.

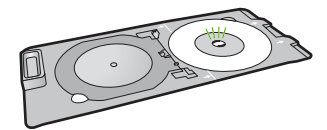

Uwaga Jeżeli korzystasz z mniejszej płyty (ale tylko w takim wypadku), załóż na płytę pierścień przytrzymujący.

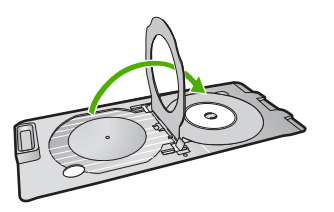

 Opuść drzwiczki dostępu do CD/DVD, by uzyskać dostęp do podajnika płyt CD/DVD. Drzwiczki dostępu do CD/DVD znajdują się zaraz pod panelem sterowania. W pozycji opuszczonej, podajnik CD/DVD opiera się o podajnik wyjściowy.

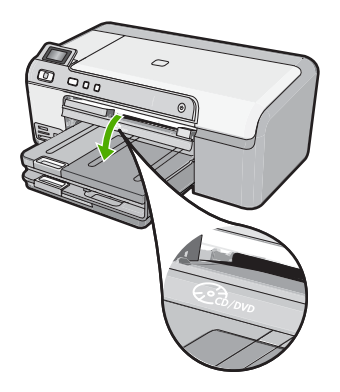

 Powoli wsuń uchwyt CD/DVD do podajnika CD/DVD urządzenia. Wsuń uchwyt, aż linia na uchwycie zrówna się z białymi liniami na podajniku CD/DVD.

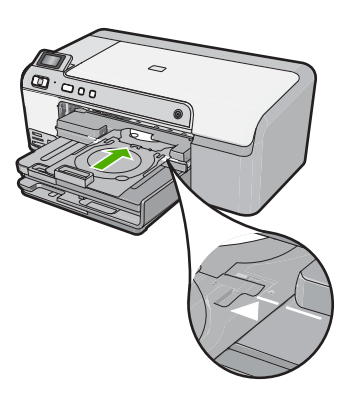

Uwaga Urządzenie wciągnie uchwyt CD/DVD w czasie drukowania na nośniku. Uchwyt CD/DVD może wystawać około 7,5 cm (3 cale) z tyłu urządzenia. Jeżeli urządzenie znajduje się zbyt blisko ściany, odsuń je 7,5 cm od ściany.

## Drukowanie zdjęcia na papierze fotograficznym

Jeśli chcesz uzyskać najlepszą jakość wydruku, firma HP zaleca używanie papierów HP wraz z oryginalnymi atramentami HP, które zostały stworzone specjalnie dla rodzaju realizowanych projektów. Papiery i atramenty HP są specjalnie zaprojektowane do wspólnego działania w celu zapewnienia wysokiej jakości wydruku.

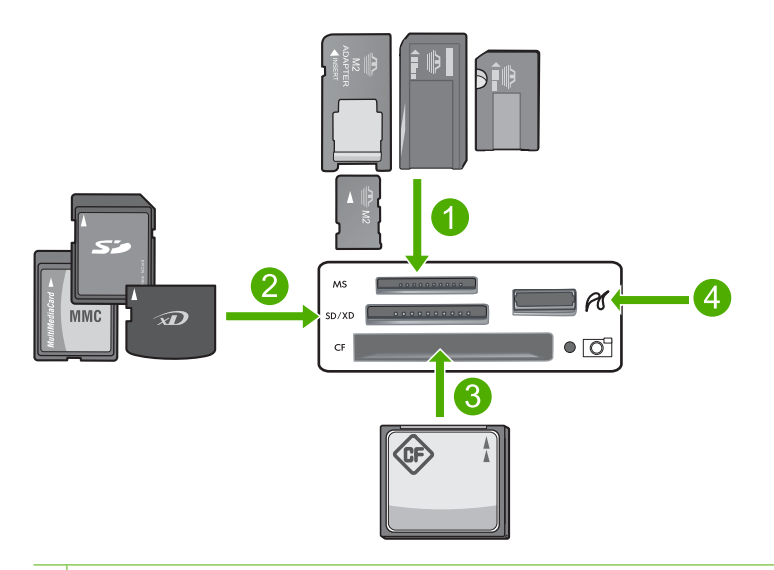

- 1 Memory Stick, Memory Stick Pro, Memory Stick Select, Memory Stick Magic Gate, Memory Stick Duo lub Duo Pro (opcjonalny adapter) lub Memory Stick Micro (wymagany adapter)
- 2 xD-Picture Card, Secure Digital (SD), Secure Digital Mini (niezbędny adapter), Secure Digital High Capacity (SDHC), MultiMediaCard (MMC), MMC Plus, MMC Mobile (RS-MMC; niezbędny adapter), TransFlash MicroSD Card lub Secure MultiMedia Card
- 3 CompactFlash (typu I i II)
- 4 Przedni port USB (dla urządzeń pamięci masowej)

## Drukowanie zdjęć

- 1. Załaduj papier nie większy niż 13 x 18 cm do podajnika fotograficznego lub pełnowymiarowego papieru do głównego zasobnika wejściowego.
- 2. Włóż kartę pamięci do odpowiedniego gniazda urządzenia lub podłącz urządzenie pamięci masowej do przedniego portu USB.
- Naciśnij przycisk strzałki w lewo lub strzałki w prawo, by wybrać zdjęcie. które chcesz wydrukować.
- Naciśnij przycisk OK, by zaznaczyć zdjęcie. które chcesz wydrukować. Każde naciśnięcie przycisku OK powoduje zwiększenie liczby kopii zdjęcia, które zostaną wydrukowane.
  - ☆ Wskazówka Możesz powtórzyć kroki 3 i 4 by dodać zdjęcia do kolejki.

- 5. Naciśnij przycisk Print Photos (Drukuj zdjęcia).
- Naciskaj przyciski strzałki w lewo lub strzałki w prawo, by przejść do wybranej opcji układu strony i naciśnij przycisk OK, gdy zaznaczony zostanie właściwy układ:
  - Wskazówka Gdy zdjęcie jest drukowane możesz dalej przeglądać zdjęcia z karty pamięci. Gdy zauważysz zdjęcie, które chcesz wydrukować możesz nacisnąć przycisk Print Photos (Drukuj zdjęcia) by dodać to zdjęcie do kolejki drukowania.

## Wymiana kaset z atramentem

Postępuj według tych instrukcji by wymienić pojemniki z tuszem.

Uwaga Jeśli konfigurujesz urządzenie po raz pierwszy, upewnij się, czy w trakcie instalacji głowicy drukującej i pojemników z tuszem postępowano zgodnie z Podręcznikiem instalacji.

Jeśli nie masz zamiennych pojemników z tuszem dla urządzenia HP Photosmart, przejdź do witryny <u>www.hp.com/buy/supplies</u> by je zamówić. Jeśli pojawi się pytanie, wybierz swój kraj/region i postępując według komunikatów wybierz produkt, a następnie kliknij w jedno z łączy do zakupów na stronie.

Przestroga Wstrzymaj się z usunięciem starego pojemnika z tuszem do czasu, aż nowy pojemnik będzie dostępny. Nie pozostawiaj pojemników z tuszem poza urządzeniem na dłuższy czas. Może to spowodować uszkodzenie zarówno urządzenia jak i pojemnika.

## Wymiana pojemników z tuszem

- 1. Upewnij się, że urządzenie jest włączone.
- Otwórz drzwiczki dostępu do karetki, unosząc prawą stronę urządzenia aż do zatrzaśnięcia się drzwiczek w pozycji docelowej.

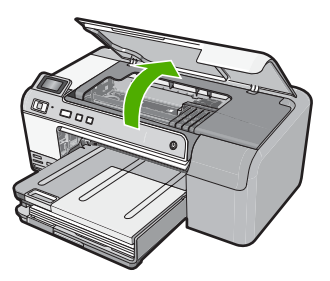

Karetka przesunie się na środek urządzenia.

🖉 Uwaga Przed przejściem do kolejnego kroku zaczekaj, aż karetka zatrzyma się.

 Wciśnij zatrzask z przodu pojemnika z tuszem by go zwolnić, a następnie wyjmij go z gniazda.

Jeśli wymieniasz pojemnik z tuszem czarnym, wciśnij zatrzask pojemnika z prawej strony.

Jeśli wymieniasz jeden z pozostałych pojemników, jak czarny fotograficzny, purpurowy, niebieskozielony czy żółty, wciśnij zatrzask odpowiedniego pojemnika by go wyjąć.

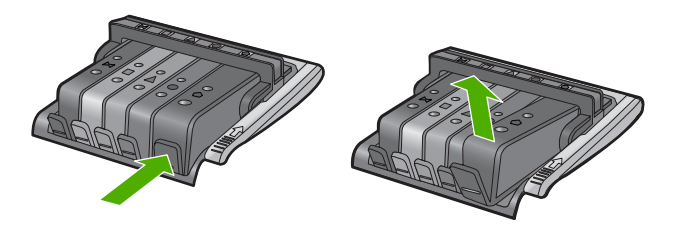

- Wyjmij nowy pojemnik z tuszem z opakowania przeciągając pomarańczowy uchwyt w tył i zdejmując plastikowe opakowanie z pojemnika.
  - Uwaga Upewnij się, że usunięto folie ochronną z pojemników z tuszem przed zainstalowaniem ich w urządzeniu. W przeciwnym razie drukowanie nie powiedzie się.

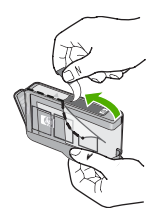

5. Przekręć pomarańczową osłonę by ją zdjąć.

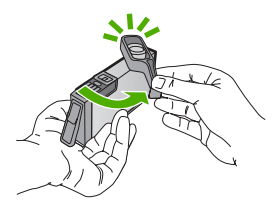

- Polski
- 6. Korzystając kolorowych ikon, wsuń pojemnik z tuszem do pustego gniazda aż do zatrzaśnięcia i pewnego umieszczenia w gnieździe.
  - Przestroga Nie unoś dźwigni zatrzasku na głowicy drukującej w celu zainstalowania pojemników z tuszem. Może to spowodować niewłaściwe umieszenie pojemników z tuszem i problemy z drukowaniem. Zatrzask musi być opuszczony by prawidłowo zainstalować pojemniki z tuszem.

Upewnij się, czy do gniazda został włożony pojemnik z ikoną o tym samym kształcie i kolorze, co gniazdo.

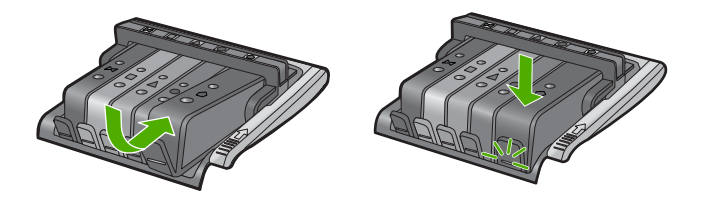

- 7. Powtórz czynności opisane w punktach od 3 do 6 dla każdego wymienianego pojemnika z tuszem.
- 8. Zamknij drzwiczki dostępu do karetki.

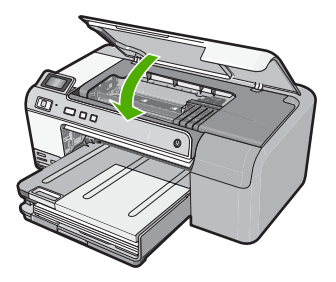

# 2 Rozwiązywanie problemów i pomoc techniczna

W tej części przedstawiono informacje dotyczące rozwiązywania problemów z działaniem urządzenia HP Photosmart. Można tu znaleźć szczegółowe informacje na temat problemów występujących podczas instalacji i konfiguracji, a także tematy dotyczące eksploatacji urządzenia. Aby uzyskać więcej informacji, zajrzyj do pomocy ekranowej dostarczonej z oprogramowaniem. Wiele problemów wywołanych jest gdy urządzenie HP Photosmart jest połączone z komputerem poprzez kabel USB, zanim w komputerze zostanie zainstalowane oprogramowanie urządzenia HP Photosmart. Jeśli podłączysz urządzenie HP Photosmart do komputera zanim instalator oprogramowania poprosi o to, musisz wykonać te kroki:

### Rozwiązywanie typowych problemów przy instalacji

- 1. Odłącz przewód USB od komputera.
- 2. Odinstaluj oprogramowanie (jeśli zostało już zainstalowane).
- 3. Uruchom ponownie komputer.
- 4. Wyłącz urządzenie HP Photosmart, odczekaj minutę i ponownie je włącz.
- 5. Ponownie zainstaluj oprogramowanie urządzenia HP Photosmart.
- △ Przestroga Nie podłączaj kabla USB do komputera przed pojawieniem się na ekranie odpowiedniego komunikatu instalacyjnego.

Dane kontaktowe wsparcia technicznego znajdują się na trzeciej stronie okładki tego przewodnika.

## Dezinstalacja oprogramowania i instalowanie go ponownie

Jeśli instalacja nie została prawidłowo zakończona lub jeżeli kabel USB został podłączony do komputera przed wyświetleniem się komunikatu na ekranie instalacyjnym oprogramowania, konieczne może okazać się odinstalowanie i ponowna instalacja oprogramowania. Nie wystarczy zwykłe usunięcie plików aplikacji HP Photosmart z komputera. Upewnij się, że pliki zostały usunięte poprawnie za pomocą narzędzia dezinstalacji zainstalowanego razem z oprogramowaniem dostarczonym z urządzeniem HP Photosmart.

## Deinstalacja i ponowna instalacja oprogramowania urządzenia

- 1. Na pasku zadań systemu Windows kliknij przycisk Start, Ustawienia, Panel sterowania (lub po prostu Panel sterowania).
- 2. Kliknij dwukrotnie Dodaj/usuń programy (lub kliknij Odinstaluj program).
- Wybierz Oprogramowanie sterownika HP Photosmart All-in-One, a następnie kliknij Zmień/ usuń.
  - Postępuj zgodnie z instrukcjami wyświetlanymi na ekranie.
- 4. Odłącz urządzenie od komputera.
- 5. Uruchom ponownie komputer.
  - Uwaga Należy pamiętać o odłączeniu urządzenia przed ponownym uruchomieniem komputera. Nie należy podłączać urządzenia do komputera przed zakończeniem ponownej instalacji oprogramowania.

- 6. Włóż płytę CD urządzenia do napędu CD-ROM komputera i uruchom program Setup.
  - Uwaga Jeśli nie pojawi się Instalator, znajdź i kliknij dwukrotnie plik setup.exe znajdujący się na płycie CD-ROM.

Uwaga Jeśli nie masz już płyty CD z oprogramowaniem, możesz pobrać je ze strony www.hp.com/support.

7. Postępuj zgodnie z instrukcjami wyświetlanymi na ekranie i instrukcjami znajdującymi się w Instrukcja instalacyjna dostarczonej z urządzeniem.

Po zakończeniu instalacji oprogramowania w zasobniku systemowym Windows będzie wyświetlana ikona **HP Digital Imaging Monitor**.

## Rozwiązywanie problemów z instalacją sprzętu

Sekcja ta zawiera informacje przydatne do rozwiązywania problemów, które mogą wystąpić podczas instalacji sprzętowej urządzenia HP Photosmart.

## Urządzenie nie włącza się

Wypróbuj poniższe rozwiązania jeśli urządzenie nie daje znaków wskaźnikami, nie wydaje żadnych dźwięków ani nic się w nim nie rusza po włączeniu.

## Rozwiązanie 1: Upewnij się, że używany jest przewód zasilający dostarczony z urządzeniem

#### Rozwiązanie

- Sprawdź, czy przewód zasilający jest dobrze podłączony do urządzenia i do zasilacza.
  Podłącz przewód zasilający do gniazdka sieciowego lub listwy przeciwprzepięciowej.
- Jeśli używasz listwy przeciwprzepięciowej sprawdź, czy została ona włączona. Możesz również spróbować podłączyć urządzenie bezpośrednio do gniazdka sieciowego.
- Sprawdź, czy gniazdko sieciowe działa. Włącz urządzenie, które na pewno działa, aby stwierdzić, czy dostarczane jest do niego zasilanie. W przeciwnym wypadku źródłem problemu może być gniazdko sieciowe.
- Jeśli urządzenie podłączono do gniazdka z wyłącznikiem, sprawdź, czy jest ono włączone. Jeśli jest włączone, ale urządzenie nadal nie działa, mógł wystąpić problem z gniazdem zasilającym.

**Przyczyna:** Urządzenie nie było używane z dostarczonym przewodem zasilającym. Jeśli to nie rozwiązuje problemu, przejdź do następnego rozwiązania.

## Rozwiązanie 2: Zresetuj urządzenie

**Rozwiązanie:** Wyłącz urządzenie i wyjmij wtyczkę przewodu zasilającego. Podłącz z powrotem przewód zasilający, a następnie naciśnij przycisk **On** (Wł.), by włączyć urządzenie. **Przyczyna:** W urządzeniu wystąpił błąd.

Jeśli to nie rozwiązuje problemu, przejdź do następnego rozwiązania.

## Rozwiązanie 3: Wciśnij dłużej przycisk On (Wł.)

**Rozwiązanie:** Urządzenie może nie zareagować, jeżeli przycisk **On** (Wł.) został naciśnięty zbyt szybko. Naciśnij raz przycisk **On** (Wł.). Ponowne włączenie urządzenia może zająć do kilku minut. Jeśli w tym czasie zostanie ponownie naciśnięty przycisk **On** (Wł.), urządzenie może zostać wyłączone.

Przyczyna: Przycisk On (Wł.) został naciśnięty zbyt szybko.

Jeśli to nie rozwiązuje problemu, przejdź do następnego rozwiązania.

#### Rozwiązanie 4: Skontaktuj się z firmą HP by wymienić zasilacz

Rozwiązanie: Skontaktuj się z pomocą techniczną HP by zamówić zasilacz dla produktu.

Sprawdź: www.hp.com/support.

Gdy zostanie wyświetlony monit, wybierz swój kraj/region, a następnie kliknij łącze Kontakt z firmą HP, aby uzyskać informacje o pomocy technicznej.

**Przyczyna:** Zasilacz nie był przeznaczony dla tego urządzenia lub był uszkodzony mechanicznie.

Jeśli to nie rozwiązuje problemu, przejdź do następnego rozwiązania.

## Rozwiązanie 5: Skontaktuj się z pomocą techniczną HP, by usunąć problem

**Rozwiązanie:** Jeśli zostały zakończone wszyskie kroki podane w poprzednich rozwiązaniach a problem nadal występuje, skontaktuj się z pomocą techniczną HP.

Sprawdź: www.hp.com/support.

Jeżeli pojawi się pytanie, wybierz swój kraj/region, a następnie opcję **Kontakt z HP**, aby uzyskać pomocą techniczną.

**Przyczyna:** Może być konieczna pomoc by zapewnić prawidłowe działanie urządzenia lub oprogramowania.

## Kabel USB jest podłączony, ale mam problemy z korzystaniem z urządzenia za pośrednictwem komputera

**Rozwiązanie:** Przed podłączeniem kabla USB należy zainstalować oprogramowanie dostarczone z urządzeniem. Podczas instalacji nie należy podłączać kabla USB, dopóki na ekranie nie zostaną wyświetlone odpowiednie instrukcje.

Po zainstalowaniu oprogramowania podłącz jeden koniec przewodu USB z tyłu komputera, drugi z tyłu urządzenia. Urządzenie można podłączyć do dowolnego z portów USB na tylnej ścianie komputera.

Więcej informacji na temat instalowania oprogramowania i podłączania kabla USB można znaleźć w Instrukcja instalacyjna dostarczonym razem z urządzeniem.

**Przyczyna:** Kabel USB został podłączony przed zainstalowaniem oprogramowania. Podłączenie kabla USB przed pojawieniem się komunikatu może być przyczyną błędów.

## Po skonfigurowaniu, urządzenie nie drukuje

Wypróbuj poniższe rozwiązania by rozwiązać problem. Rozwiązania są ustawione od najbardziej prawdopodobnego. Jeśli pierwsze z rozwiązań nie pomaga, przechodź do kolejnych do czasu rozwiązania problemu.

#### Rozwiązanie 1: Naciśnij przycisk On (Wł.), by włączyć urządzenie

**Rozwiązanie:** Popatrz na wyświetlacz urządzenia. Jeśli jest on pusty, a przycisk **On** (Wł.) nie świeci, urządzenie jest wyłączone. Sprawdź, czy przewód zasilający jest podłączony do urządzenia i włożony do gniazda zasilania. Naciśnij przycisk **On** (Wł.), aby włączyć urządzenie. **Przyczyna:** Urządzenie mogło nie być włączone.

Jeśli to nie rozwiązuje problemu, przejdź do następnego rozwiązania.

## Rozwiązanie 2: Ustaw urządzenie jako drukarkę domyślną

**Rozwiązanie:** Użyj narzędzi systemowych komputera by ustawić urządzenie jako domyślną drukarkę.

**Przyczyna:** Zadanie drukowania zostało wysłane do drukarki, ale urządzenie nie jest drukarką domyślną.

Jeśli to nie rozwiązuje problemu, przejdź do następnego rozwiązania.

## Rozwiązanie 3: Sprawdź połączenie pomiędzy urządzeniem a komputerem

**Rozwiązanie:** Sprawdź połączenie pomiędzy urządzeniem a komputerem. **Przyczyna:** Urządzenie i komputer nie komunikowały się ze sobą. Jeśli to nie rozwiązuje problemu, przejdź do następnego rozwiązania.

## Rozwiązanie 4: Sprawdź, czy pojemniki z tuszem są prawidłowo zainstalowane i czy jest w nich tusz

**Rozwiązanie:** Sprawdź, czy pojemniki z tuszem są prawidłowo zainstalowane i czy jest w nich tusz.

**Przyczyna:** Mógł wystąpić problem z jednym lub kilkoma pojemnikami z tuszem. Jeśli to nie rozwiązuje problemu, przejdź do następnego rozwiązania.

## Rozwiązanie 5: Załaduj papier do zasobnika wejściowego

Rozwiązanie: Załaduj papier do zasobnika wejściowego. Przyczyna: W urządzeniu mogło zabraknąć papieru.

## Usuwanie zacięć papieru

W przypadku zacięcia papieru, sprawdź tylne drzwiczki. Może być konieczne usunięcie zacięcia papieru przez tylne drzwiczki.

## Usuwanie zacięcia papieru przez tylne drzwiczki

1. Naciśnij występ po lewej stronie tylnych drzwiczek, aby je odblokować. Zdejmij pokrywę, odciągając ją od urządzenia.

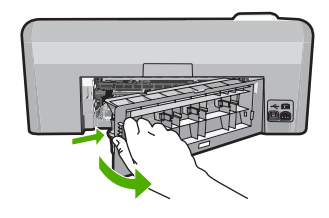

- 2. Delikatnie wyciągnij papier spomiędzy rolek.
  - Przestroga Jeśli papier podarł się podczas wyciągania z rolek, sprawdź, czy wewnątrz urządzenia, pomiędzy rolkami i kółkami, nie znajdują się resztki podartego papieru. Jeśli nie usuniesz wszystkich fragmentów papieru z urządzenia, istnieje ryzyko zacięcia papieru.
- Załóż tylne drzwiczki. Delikatnie pchnij drzwiczki do przodu, aż zatrzasną się w odpowiednim położeniu.

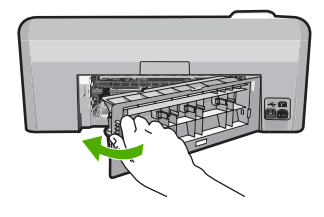

4. Naciśnij przycisk **OK** na panelu sterowania by kontynuować zadanie drukowania.

## Rozwiązywanie problemów z drukowaniem na płytach CD/DVD

Informacje zawarte w tej części umożliwiają rozwiązanie problemów, na które można natrafić podczas drukowania na powierzchni płyt CD/DVD za pomocą urządzenia HP Photosmart.
#### Urządzenie nie wykrywa uchwytu CD/DVD

Wypróbuj poniższe rozwiązania by rozwiązać problem. Rozwiązania są ustawione od najbardziej prawdopodobnego. Jeśli pierwsze z rozwiązań nie pomaga, przechodź do kolejnych do czasu rozwiązania problemu.

#### Rozwiązanie 1: Powoli wsuń uchwyt CD/DVD do podajnika CD/DVD urządzenia

**Rozwiązanie:** Wsuń uchwyt CD/DVD do podajnika CD/DVD, aż linie na uchwycie zrównają się z białymi liniami na podajniku CD/DVD. Koniec oznaczony strzałkami powinien być skierowany w stronę podajnika płyt CD/DVD.

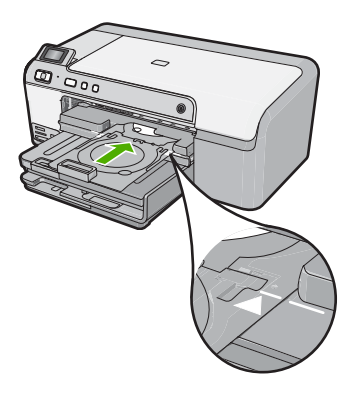

**Przyczyna:** Uchwyt CD/DVD nie został wsunięty odpowiednio głęboko do podajnika płyt CD/ DVD.

Jeśli to nie rozwiązuje problemu, przejdź do następnego rozwiązania.

#### Rozwiązanie 2: Wyjmij uchwyt CD/DVD z obszaru przechowywania

**Rozwiązanie:** Wyjmij uchwyt CD/DVD z miejsca jego przechowywania pod głównym podajnikiem. Opuść podajnik płyt CD/DVD (znajdujący się zaraz pod panelem sterowania).

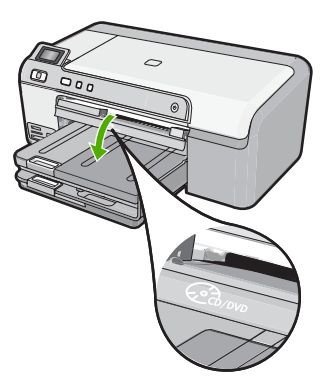

Upewnij się, że nośnik przystosowany do zadrukowania został umieszczony w uchwycie CD/ DVD stroną do zadrukowania do góry. Wsuń uchwyt CD/DVD do podajnika CD/DVD, aż linie na uchwycie zrównają się z białymi liniami na podajniku CD/DVD. Koniec oznaczony strzałkami powinien być skierowana w stronę podajnika płyt CD/DVD.

**Przyczyna:** Uchwyt CD/DVD został wsunięty do miejsca jego przechowywania, a nie podajnika płyt.

Jeśli to nie rozwiązuje problemu, przejdź do następnego rozwiązania.

#### Rozwiązanie 3: Umieć płytę CD/DVD w uchwycie płyt CD/DVD

**Rozwiązanie:** Wyjmij uchwyt CD/DVD z miejsca jego przechowywania pod głównym podajnikiem. Wyjmij płytę z podajnika CD/DVD i umieść ją w uchwycie na płytę CD/DVD, stroną do zadrukowania do góry. Wsuń uchwyt CD/DVD do podajnika CD/DVD, aż linie na uchwycie zrównają się z białymi liniami na podajniku CD/DVD. Koniec oznaczony strzałkami powinien być skierowany w stronę podajnika płyt CD/DVD.

**Przyczyna:** Płyta została włożona do podajnika na CD/DVD bez użycia uchwytu. Jeśli to nie rozwiązuje problemu, przejdź do następnego rozwiązania.

#### Rozwiązanie 4: Włóż kolejną płytę do uchwytu CD/DVD

**Rozwiązanie:** Wyjmij uchwyt CD/DVD z podajnika płyt CD/DVD. Usuń zadrukowaną płytę z uchwytu CD/DVD. Umieść kolejną płytę w uchwycie CD/DVD stroną do zadrukowania do góry i umieść ponownie uchwyt CD/DVD tak, aby linie na uchwycie zrównały się z białymi liniami na podajniku CD/DVD. Gdy urządzenie wykryje uchwyt, zniknie komunikat na ekranie.

**Przyczyna:** Urządzenie poprosiło o podanie kolejnej płyty podczas drukowania zadania składającego się z wielu osobnych płyt.

#### Urządzenie nie wykrywa płyty na uchwycie CD/DVD.

**Rozwiązanie:** Wyjmij uchwyt CD/DVD z podajnika płyt CD/DVD. Umieść płytę w uchwycie CD/DVD stroną do zadrukowania do góry i umieść ponownie uchwyt CD/DVD tak, aby linie na uchwycie zrównały się z białymi liniami na podajniku CD/DVD.

Przyczyna: Do urządzenia CD/DVD włożony został uchwyt bez załadowanej płyty CD/DVD.

#### Urządzenie zatrzymało się w trakcie drukowania na płycie CD/DVD

**Rozwiązanie:** Sprawdź, czy za urządzeniem jest minimum 7,5 cm wolnej przestrzeni. Dodatkowo sprawdź, czy otwór z tyłu urządzenia nie jest zablokowany.

**Przyczyna:** Urządzenie wciągnęło uchwyt CD/DVD w czasie drukowania na płycie. Uchwyt może wystawać około 7,5 cm z tyłu urządzenia. Jeśli za urządzeniem nie ma wystarczającej ilości wolnego miejsca, uchwyt zatrzyma się, a drukowanie zostanie zatrzymane.

#### Obraz wydrukowany na płycie jest przycięty, a na uchwycie widać tusz

**Rozwiązanie:** Jeśli wkładasz standardowe płyty CD/DVD (120 mm) do podajnika CD/DVD w celu zadrukowania, **nie** odwracaj niebieskiego pierścienia na płytę. Niebieski pierścień powinien być używany tylko wtedy, gdy drukujesz na małych płytach CD/DVD (80 mm).

Przed ponowną próbą oczyść uchwyt CD/DVD z tuszu. W ten sposób unikniesz zanieczyszczenia tuszem urządzenia, a także poplamienia płyt, dłoni i ubrania.

Po wyczyszczeniu uchwytu CD/DVD, umieść w nim nową płytę, stroną do zadrukowania do góry. Pozostaw niebieski pierścień w jego oryginalnym położeniu (po drugiej stronie uchwytu) tak, jak na rysunku poniżej. Wsuń ponownie uchwyt CD/DVD do podajnika CD/DVD, aż linie na uchwycie zrównają się z białymi liniami na podajniku CD/DVD i ponownie spróbuj wydrukować etykietę.

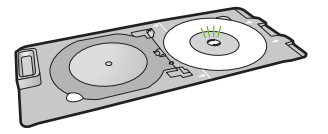

Przyczyna: Płyta CD/DVD została nieprawidłowo umieszczona w uchwycie.

#### Urządzenie drukuje na powierzchni płyty nie przeznaczonej do drukowania

Wypróbuj poniższe rozwiązania by rozwiązać problem. Rozwiązania są ustawione od najbardziej prawdopodobnego. Jeśli pierwsze z rozwiązań nie pomaga, przechodź do kolejnych do czasu rozwiązania problemu.

#### Rozwiązanie 1: Zmień ustawienia oprogramowania

**Rozwiązanie:** Upewnij się, że drukowany projekt ma odpowiednie wymiary dla załadowanego do uchwytu nośnika CD/DVD, w tym średnice wewnętrznego i zewnętrznego pierścienia. Zmień ustawienia oprogramowania zgodnie ze środkiem i wymiarem projektu dla wykorzystywanej płyty. Dodatkowe informacje znajdziesz w dokumentacji oraz pomocy elektronicznej oprogramowania, z którego korzystasz.

**Przyczyna:** Rozmiar projektu nie odpowiadał rozmiarowi załadowanej płyty CD/DVD. Jeśli to nie rozwiązuje problemu, przejdź do następnego rozwiązania.

#### Rozwiązanie 2: Włóż nową płytę CD/DVD stroną do zadrukowania do góry

**Rozwiązanie:** Jeżeli zawartość płyty została już nagrana, konieczne jest ponowne nagranie danych na nowej płycie. Załaduj nową płytę CD/DVD do uchwytu stroną do zadrukowania do góry. Wsuń ponownie uchwyt CD/DVD do podajnika CD/DVD, aż linie na uchwycie zrównają się z białymi liniami na podajniku CD/DVD i ponownie spróbuj wydrukować etykietę. **Przyczyna:** Płyta CD/DVD została załadowana odwrotnie do uchwytu.

#### Projekt nie został wydrukowany na środku płyty

**Rozwiązanie:** Zmień ustawienia oprogramowania tak, aby odpowiednio wyśrodkować i ustawić wymiary projektu dla wykorzystywanej płyty. Dodatkowe informacje znajdziesz w dokumentacji oraz pomocy elektronicznej oprogramowania, z którego korzystasz. **Przyczyna:** Ustawienia projektu były nieprawidłowe.

#### Atrament nie wysycha na powierzchni płyty CD/DVD

Wypróbuj poniższe rozwiązania by rozwiązać problem. Rozwiązania są ustawione od najbardziej prawdopodobnego. Jeśli pierwsze z rozwiązań nie pomaga, przechodź do kolejnych do czasu rozwiązania problemu.

#### Rozwiązanie 1: Użyj płyt do zadrukowania w drukarkach atramentowych

**Rozwiązanie:** Upewnij się, że wykorzystana płyta jest przystosowana do druku atramentowego. Płyty takie posiadają białą powierzchnię do zadrukowania. (Niektóre płyty mają srebrną powierzchnię do zadrukowania.)

**Przyczyna:** Powierzchnia płyty nie była dostosowania do zadrukowania. Jeśli to nie rozwiązuje problemu, przejdź do następnego rozwiązania.

#### Rozwiązanie 2: Włóż nową płytę CD/DVD stroną do zadrukowania do góry

**Rozwiązanie:** Jeżeli zawartość płyty została już nagrana, konieczne jest ponowne nagranie danych na nowej płycie. Załaduj nową płytę CD/DVD do uchwytu stroną do zadrukowania do góry. Wsuń ponownie uchwyt CD/DVD do podajnika CD/DVD, aż linie na uchwycie zrównają się z białymi liniami na podajniku CD/DVD i ponownie spróbuj wydrukować etykietę. **Przyczyna:** Płyta CD/DVD została załadowana odwrotnie do uchwytu.

#### Urządzenie zgłasza błąd niezgodności rozmiarów płyt CD/DVD

**Rozwiązanie:** Anuluj zadanie drukowania i wymień umieszczoną w uchwycie płytę CD/DVD na taką, której rozmiar został wybrany w zadaniu drukowania, lub zmień opcje drukowania w wykorzystywanym oprogramowaniu.

**Przyczyna:** Rozmiar obecnie załadowanej płyty CD/DVD nie odpowiadał rozmiarowi wybranemu podczas rozpoczynania zadania drukowania w komputerze.

#### Uchwyt na płytę CD/DVD zablokował się w obszarze przechowywania

**Rozwiązanie:** Wysuń uchwyt CD/DVD tak daleko, jak to tylko możliwe, aż do wyczuwalnego oporu. Następnie wsuń płaski i nienaostrzony obiekt (np. nóż do masła lub śrubokręt) do lewego narożnika otworu i naciśnij niebieski pierścień. Trzymając niebieski pierścień dociśnięty do dołu możliwe będzie wyciągnięcie uchwytu CD/DVD z obszaru przechowywania.

**Przyczyna:** Uchwyt CD/DVD został wsunięty do miejsca jego przechowywania z załadowaną płytą CD/DVD i z odwróconym niebieskim pierścieniem.

## Informacje na temat kaset drukujących i głowicy drukującej

Poniższe wskazówki mogą być pomocne przy konserwacji pojemników z tuszem HP i zapewnieniu stałej jakość wydruków.

- Pojemniki z tuszem przechowuj zamknięte w oryginalnym opakowaniu, aż do momentu ich użycia.
- Wyłącz urządzenie, naciskając przycisk On (Wł.). Nie wyłączaj urządzenia przez wyłączenie listwy zasilania ani odłączenie przewodu zasilania od urządzenia. Jeśli nieprawidłowo wyłączysz urządzenie, głowica drukująca może nie powrócić na właściwą pozycję.
- Pojemniki z tuszem przechowuj w temperaturze pokojowej (15,6-26,6°C lub 60–78°F).
- Firma HP zaleca, aby nie wyjmować pojemników z urządzenia, jeśli nie masz nowych pojemników z tuszem gotowych do zainstalowania.
   Podczas przewożenia urządzenia upewnij się, że urządzenie zostało wyłączone przez naciśnięcie przycisku On (Wł.) w celu wykonania poprawnego wyłączenia. Sprawdź także, czy pojemniki z tuszem są zainstalowane w urządzeniu. Czynności te zabezpieczą przed wyciekiem tuszu z głowic drukujących.
- · Jeśli zaobserwujesz znaczący spadek jakości wydruku, wyczyść głowicę drukującą.
- Nie czyść głowicy drukującej, jeśli nie jest to konieczne. Niepotrzebne czyszczenie powoduje utratę tuszu oraz skraca trwałość pojemników.
- Obchodź się ostrożnie z pojemnikami z tuszem. Upuszczanie, potrząsanie lub nieostrożne traktowanie pojemnika podczas instalacji może spowodować przejściowe problemy z drukowaniem.

## Sposób uzyskiwania pomocy

#### Jeśli wystąpi problem, wykonaj następujące czynności:

- 1. Przejrzyj dokumentację dostarczoną z urządzeniem.
- Odwiedź witrynę internetowej pomocy technicznej firmy HP pod adresem <u>www.hp.com/support</u>. Pomoc internetowa firmy HP jest dostępna dla wszystkich klientów HP. Jest to najszybsze źródło aktualnych informacji o urządzeniu i wykwalifikowanej pomocy, które obejmuje:
  - Szybki dostęp do wykwalifikowanych specjalistów wsparcia
  - Aktualizacje oprogramowania i sterowników dla urządzenia
  - Przydatne informacje o produkcie i rozwiązywaniu często występujących problemów.
  - Proaktywne aktualizacje urządzenia, informacje dotyczące pomocy technicznej i wiadomości HP dostępne po zarejestrowaniu urządzenia
- Zadzwoń do działu pomocy technicznej firmy HP. Opcje wsparcia technicznego i ich dostępność zależą od urządzenia, kraju/regionu oraz języka. Dane kontaktowe wsparcia technicznego znajdują się na trzeciej stronie okładki tego przewodnika.

# 3 Informacje techniczne

W tej części zamieszczono dane techniczne oraz informacje o międzynarodowych atestach urządzenia HP Photosmart.

Dodatkowe informacje na temat przepisów prawa i ochrony środowiska, a także Deklaracja zgodności znajdują się w pomocy ekranowej.

### Wymagania systemowe

Wymagania systemowe oprogramowania znajdują się w pliku Readme.

## Dane techniczne produktu

Dane techniczne produktu można znaleźć na stronie firmy HP pod adresem www.hp.com/support.

#### Dane dotyczące papieru

- Pojemność głównego podajnika papieru: Arkusze papieru zwykłego: Do 125 (papier 60 do 90 g/m<sup>2</sup>)
- Pojemność zasobnika wyjściowego: Arkusze papieru zwykłego: Do 50 (papier 60 do 90 g/m<sup>2</sup>)
- Pojemność zasobnika fotograficznego: Papier fotograficzny: Do 20

Uwaga Pełną listę obsługiwanych rozmiarów nośników można znaleźć w oprogramowaniu drukarki.

#### Parametry fizyczne

- Wysokość: 18,3 cm
- Szerokość: 45,8 cm
- Głębokość: 38,5 cm
- Masa: 5,8 kg

#### Parametry zasilania

- Pobór mocy: maksymalnie 42 W (przeciętne wydruki)
- Napięcie wejściowe zasilacza: ~100–240 V (przemienne), 1300 mA, 50–60 Hz
- Pobór prądu stałego: stałe 32 V===1300 mA

Uwaga Używać tylko z zasilaczem dostarczonym przez firmę HP.

#### Parametry środowiska pracy

- Zalecany zakres temperatury pracy: od 15°C do 32°C
- Dopuszczalny zakres temperatur otoczenia w trakcie pracy: od 5°C do 35°C
- Wilgotność: 15% do 80% wilgotności względnej bez kondensacji
- Zakres temperatury podczas przechowywania: od -20°C do 50°C
- W obecności silnego pola elektromagnetycznego wydruk z urządzenia HP Photosmart może być lekko zniekształcony
- Firma HP zaleca stosowanie przewodu USB o długości nie przekraczającej 3 metrów, aby zminimalizować wprowadzony szum wywoływany przez potencjalne silne pola elektromagnetyczne

## Informacje o przepisach

Urządzenie HP Photosmart spełnia wymagania określone przepisami obowiązującymi w danym kraju/regionie. Pełna lista wymaganych przez prawo powiadomień znajduje się w pomocy ekranowej.

#### Obowiązkowy numer identyfikacyjny modelu

Ze względu na obowiązek identyfikacji produktowi nadano wymagany przepisami prawa numer modelu. Obowiązkowy numer identyfikacyjny modelu dla tego urządzenia to SDGOB-0821. Nie należy mylić tego numeru z nazwą handlową produktu (HP Photosmart D5400 series itp.) ani z numerami produktów (Q8420A itp.).

## Gwarancia

| Produkt HP                               | Okres gwarancji                                                                                                    |
|------------------------------------------|----------------------------------------------------------------------------------------------------|
| Nośniki oprogramowania                   | 90 dni                                                                                                    |
| Drukarka                                 | 1 rok                                                                                                    |
| Kasety drukujące lub kasety z atramentem | Do wystąpienia wcześniejszego z dwóch zdarzeń wyczerpania się<br>atramentu HP lub zakończenia się okresu gwarancyjnego<br>nadrukowanego na wkładzie drukującym. Ta gwarancja nie odnosi<br>się do wkładów drukujących firmy HP, które były powtórnie<br>napełniane, reprodukowane, odnawiane, niewłaściwie użytkowane<br>lub w jakikolwiek sposób przerabiane. |
| Głowice drukujące                        | 1 rok                                                                                                    |

#### A. Zakres gwarancji

- 1. Firma Hewlett-Packard (HP) gwarantuje klientowi-użytkownikowi końcowemu, że wymienione wyżej produkty HP będą wolne od wad materiałowych i wykonawczych przez podany powyżej okres, licząc od daty zakupu.
- 2. Gwarancja HP dotycząca oprogramowania odnosi się wyłącznie do działania oprogramowania (wykonywania instrukcji programowych). Firma HP nie gwarantuje, że działanie produktu będzie wolne od zakłóceń i błędów.
- 3. Gwarancja HP obejmuje tylko te wady, które zostaną ujawnione podczas normalnego użytkowania produktu. Nie obejmuje ona innych problemów, w tym będących wynikiem:
  - a. niewłaściwej obsługi lub niefachowo wykonanych modyfikacji;
  - b. używania oprogramowania, nośników, części lub materiałów eksploatacyjnych, które nie pochodzą od firmy HP lub nie są obsługiwane przez produkty HP;
- Ibb file są obsługiwane przez produkty m.,
  c. eksploatacji niesgodnej z przeznaczeniem;
  d. nieautoryzowanej modyfikacji lub niewłaściwego użytkowania.
  W odniesieniu do drukarek HP, używanie kaset pochodzących od innego producenta lub ponownie napełnianych nie narusza warunków gwarancji ani zasad pomocy technicznej oferowanej nabywcy. Jeśli jednak blędna praca drukarki lub jej uszkodzenie jest wynikiem używania kaset innych producentów, kaset ponownie napełnianych lub kaset z atramentem, których termin przydatności upłynął, firma HP zastrzega sobie prawo do obciążenia nabywcy kosztami robocizny oraz materiałów użytych do usunięcia awarii lub uszkodzenia.
- 5. Jeśli w czasie obowiązywania gwarancji firma HP zostanie powiadomiona o defektach w produkcie, który jest objęty
- gwarancją HP, dokonana zostanie naprawa lub wymiana produktu, przy czym wybór usługi leży w gestii firmy HP. 6. Gdyby firma HP nie była w stanie naprawić lub wymienić wadliwego produktu objętego gwarancją HP, zobowiązuje się do
- wypłacenia równowartości cemy nabycia produktu w stosownym czasie od momentu zgłoszenia usterki.
   Firma HP nie jest zobowiązana do naprawy, wymiany produktu lub zwrotu jego równowartości w przypadku niedostarczenia wadliwego produktu do przedstawicielstwa HP.
   Produkt oferowany zamiennie może być nowy lub prawie nowy, jednak pod względem funkcjonalności co najmniej równy
- produktowi podlegajacemu wymianie.
- 9. Produkty HP mogą zawierać części, elementy i materiały pochodzące z odzysku, równoważne w działaniu częściom nowvm.
- 10. Umowa gwarancyjna HP jest ważna w każdym kraju, w którym firma HP prowadzi dystrybucje produktu. Umowy dotyczące dodatkowego serwisu gwarancyjnego, w tym naprawy w miejscu użytkowania sprzętu, mogą być zawierane w każdym autoryzowanym punkcie serwisowym HP na terenie krajów, gdzie prowadzona jest dystrybucja danego produktu przez firmę HP lub autoryzowanego importera.

 B. Ograniczenia gwarancji
 B. Ograniczenia gwarancji
 W STOPNIU DOPUSZCZALNYM PRZEZ OBOWIĄZUJĄCE PRAWO LOKALNE ANI FIRMA HP. ANI WSPOŁPRACUJACY Z NIĄ DYSTRYBUTORZY NIE UDZIELAJĄ ŻADNYCH INNYCH GWARANCJI, ANI NIE ZMIENIAJĄ WARUNKÓW GWĄRANCJI JUŻ ISTNIEJĄCYCH, ZARÓWNO JAWNYCH JAK I DOMNIEMANYCH GWARANCJI SPRZEDAWALNOŚCI, ZADOWALAJĄCEJ JAKOŚCI I PRZYDATNOŚCI DO OKREŚLONEGO CELU.

- C. Ograniczenia rękojmi
  - 1. W stopniu dopuszczalnym przez obowiązujące prawo lokalne, rekompensaty określone w postanowieniach niniejszej umowy gwarancyjnej są jedynymi i wyłącznymi rekompensatami, jakie przysługują klientom HP. 2. W STOPNIU DOPUSZCZALNYM PRZEZ OBOWIĄZUJĄCE PRAWO LOKALNE, Z WYŁĄCZENIEM ZOBOWIĄZAŃ
  - JAWNIE WYRAŻONYCH W NINIEJSZEJ UMOWIE GWARANCYJNEJ, ANI FIRMA HP, ANI WSPÓŁPRACUJACY Z NIĄ DYSTRYBUTORZY NIE PONOSZĄ ODPOWIEDZIALNOŚCI ZA SZKODY BEZPOŚREDNIE, POŚREDNIE, CELOWE, PRZYPADKOWE I WYNIKOWE, NIEZALEŻNIE OD TEGO, CZY EWENTUALNE ROSZCZENIA ZNAJDĄ OPARCIE W GWARANCJI, KONTRAKCIE LUB INNYCH OGÓLNYCH ZASADACH PRAWNYCH, A TAKŻE W PRZYPADKU POWIADOMIENIA FIRMY O MOŻLIWOŚCI WYSTAPIENIA TAKICH USZKODZEŃ.
- D. Prawo lokalne
  - Umowa gwarancyjna daje nabywcy określone prawa. Nabywca może też posiadać dodatkowe prawa, zależnie od prawa stanowego w USA, prawa obowiązującego w poszczególnych prowincjach Kanady, a także od stanu prawnego w poszczególnych krajach świata.
  - Jeśli postanowienia niniejszej gwarancji nie są spójne z prawem lokalnym, niniejsza umowa gwarancyjna może zostać zmodyfikowana w stopniu zapewniającym zgodność z prawem lokalnym. W konkretnym systemie prawnym pewne zastrzeżenia i ograniczenia niniejszej gwarancji mogą nie mieć zastosowania. Na przykład w niektórych stanach USA, jak również w niektórych systemach prawnych poza USA (m.in. w prowincjach Kanady), mogą zostać przyjęte inne rozwiazania prawne, czyli:
    - a. wykluczenie tych zastrzeżeń i ograniczeń niniejszej gwarancji, które ograniczają ustawowe prawa nabywcy (np. w Wielkiej Brytanii);
    - b. ograniczenie w inny sposób możliwości producenta do egzekwowania takich zastrzeżeń i ograniczeń;
  - ograniczenie w inny sposob moziwości producenta do egzekwowania takich zastrzezeń i ograniczeni;
     przyznanie nabywcy dodatkowych praw, określenie czasu obowiązywania domniemanych gwarancji, których producent nie może odrzucić lub zniesienie ograniczeń co do czasu trwania gwarancji domniemanych.
     WARUNKI NINIEJSZEJ UMOWY GWARANCYJNEJ, Z POMINIĘCIEM DOPUSZCZALNYCH PRZEZ PRAWO WYJĄTKÓW, NIE WYKLUCZAJĄ, NIE OGRANICZAJĄ I NIE MODYFIKUJĄ OBOWIĄZUJĄCYCH W TYCH KRAJACH PRZEPISÓW PRAWA HANDLOWEGO. WARUNKI GWARANCJI STANOWIĄ NATOMIAST UZUPEŁNIENIE TYCH PRZEPISÓW W ZASTOSOWANIU DO SPRZEDAŻY PRODUKTÓW HP OBJĘTYCH JEJ POSTANOWIENIAMI. Szanowny Kliencie!

W załączeniu przedstawiamy nazwy i adresy spółek HP, które udzielają gwarancji HP w Państwa kraju.

HP informuje, że na podstawie umowy sprzedaży mogą Państwu przysługiwać ustawowe prawa wobec sprzedawcy dodatkowo do gwarancji. Gwarancja HP nie wyłącza, nie ogranicza ani nie zawiesza uprawnień kupującego wynikających z niezgodności towaru z umową.

Polska: Hewlett-Packard Polska Sp. z o.o., ul. Szturmowa 2A, 02-678 Warszawa wpisana do rejestru przedsiębiorców w Sądzie Rejonowym dla m.st. Warszawy, XX Wydział Gospodarczy pod numerem KRS 0000016370

# HP Photosmart D5400 series Βασικός οδηγός

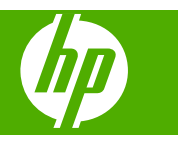

# Περιεχόμενα

### 1 Επισκόπηση συσκευής HP Photosmart

| Η συσκευή ΗΡ Photosmart με μια ματιά      | 78 |
|-------------------------------------------|----|
| Λειτουργίες πίνακα ελέγχου                | 79 |
| Εύρεση περισσότερων πληροφοριών           | 80 |
| Τοποθέτηση χαρτιού                        | 81 |
| Αποφυγή εμπλοκών χαρτιού                  | 84 |
| Απευθείας εκτύπωση σε CD/DVD              | 84 |
| Εκτύπωση φωτογραφίας σε φωτογραφικό χαρτί | 86 |
| Αντικατάσταση δοχείων μελάνης             | 88 |

## 2 Αντιμετώπιση προβλημάτων και τεχνική υποστήριξη

| Κατάργηση και επανεγκατάσταση του λογισμικού               | 91 |
|------------------------------------------------------------|----|
| Αντιμετώπιση προβλημάτων εγκατάστασης υλικού               |    |
| Αποκατάσταση εμπλοκών χαρτιού                              | 94 |
| Αντιμετώπιση προβλημάτων εκτύπωσης σε CD/DVD               | 95 |
| Πληροφορίες για τα δοχεία μελάνης και την κεφαλή εκτύπωσης |    |
| Διαδικασία υποστήριξης                                     |    |
|                                                            |    |

## 3 Τεχνικές πληροφορίες

| Απαιτήσεις συστήματος       |  |
|-----------------------------|--|
| Προδιαγραφές προϊόντος      |  |
| Ρυθμιστικές προειδοποιήσεις |  |
| Εγγύηση                     |  |

## 1 Επισκόπηση συσκευής HP Photosmart

Χρησιμοποιείτε τη συσκευή HP Photosmart για την εκτύπωση φωτογραφιών από κάρτα μνήμης ή για την εκτύπωση απευθείας στην επιφάνεια CD και DVD με ειδική επίστρωση. Μπορείτε να έχετε πρόσβαση απευθείας από τον πίνακα ελέγχου σε πολλές λειτουργίες της συσκευής HP Photosmart, χωρίς να ενεργοποιήσετε τον υπολογιστή σας.

Σημείωση Σε αυτό τον οδηγό παρουσιάζονται βασικές λειτουργίες και οδηγίες σχετικά με την αντιμετώπιση προβλημάτων, ενώ παρέχονται επίσης πληροφορίες για την επικοινωνία με την υποστήριξη της ΗΡ και την παραγγελία αναλωσίμων.

Η ηλεκτρονική Βοήθεια αναφέρει αναλυτικά την πλήρη σειρά χαρακτηριστικών και λειτουργιών, όπως τη χρήση του λογισμικού HP Photosmart που συνοδεύει το HP Photosmart.

## Η συσκευή HP Photosmart με μια ματιά

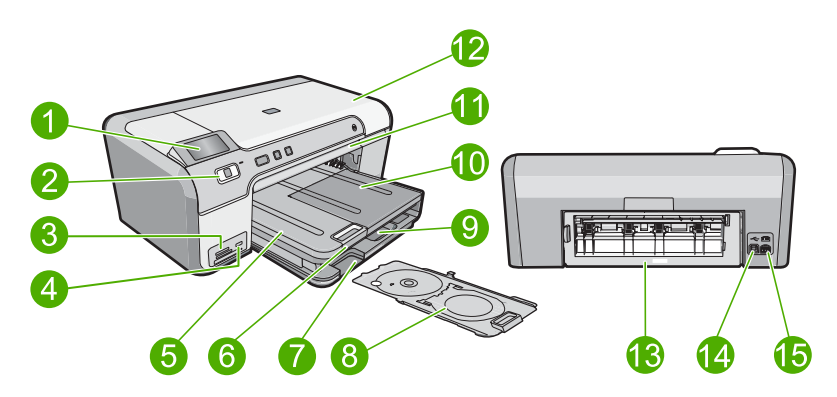

| Ετικέτα | Περιγραφή                                                     |
|---------|---------------------------------------------------------------|
| 1       | Έγχρωμη οθόνη γραφικών (αναφέρεται επίσης ως 'οθόνη')         |
| 2       | Πίνακας ελέγχου                                               |
| 3       | Υποδοχές καρτών μνήμης και φωτεινή ένδειξη φωτογραφιών        |
| 4       | Μπροστινή θύρα USB                                            |
| 5       | Δίσκος εξόδου                                                 |
| 6       | Επέκταση δίσκου χαρτιού (αναφέρεται και ως 'επέκταση δίσκου') |
| 7       | Χώρος αποθήκευσης θήκης CD/DVD                                |
| 8       | Θήκη CD/DVD                                                   |
| 9       | Κύριος δίσκος εισόδου (αναφέρεται και ως 'δίσκος εισόδου')    |

| (συνέχεια) |                                |
|------------|--------------------------------|
| Ετικέτα    | Περιγραφή                      |
| 10         | Δίσκος φωτογραφιών             |
| 11         | Υποδοχή CD/DVD                 |
| 12         | Θύρα πρόσβασης δοχείων μελάνης |
| 13         | Πίσω θύρα                      |
| 14         | Θύρα USB στο πίσω μέρος        |
| 15         | Σύνδεση τροφοδοσίας*           |

\* Να χρησιμοποιείται μόνο με το παρεχόμενο τροφοδοτικό της ΗΡ.

## Λειτουργίες πίνακα ελέγχου

Το παρακάτω διάγραμμα και ο σχετικός πίνακας παρέχουν σύντομη αναφορά στις λειτουργίες του πίνακα ελέγχου της συσκευής HP Photosmart.

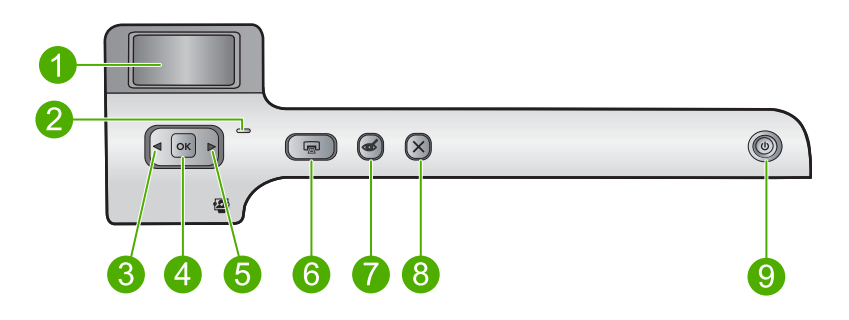

| Ετικέτα | Εικονίδιο | Όνομα και περιγραφή                                                                                                    |
|---------|-----------|----------------------------------------------------------------------------------------------------|
| 1       |           | Color graphics display (Έγχρωμη οθόνη γραφικών) (αναφέρεται και ως "οθόνη"):<br>Πραγματοποιεί προβολή φωτογραφιών από κάρτα μνήμης. Πραγματοποιεί, επίσης,<br>προβολή μηνυμάτων σφάλματος και κατάστασης.  |
| 2       |           | Attention light (Λυχνία προσοχής): Υποδεικνύει ότι έχει παρουσιαστεί πρόβλημα.<br>Για περισσότερες πληροφορίες, ανατρέξτε στην οθόνη.                                                                      |
| 3       |           | Αριστερό βέλος: Το κουμπί αριστερού βέλους πραγματοποιεί επιστροφή στην<br>προηγούμενη οθόνη προβολής ή φωτογραφία της κάρτας μνήμης.                                                                      |
| 4       | ОК        | ΟΚ: Επιλέγει μια φωτογραφία για εκτύπωση ή ενεργοποιεί μια επιλογή του μενού.                                                                                                    |
| 5       |           | Δεξιό βέλος: Το κουμπί δεξιού βέλους πραγματοποιεί μετάβαση στην επόμενη οθόνη προβολής ή φωτογραφία της κάρτας μνήμης.                                                                                    |
| 6       |           | Print Photos (Εκτύπωση φωτογραφιών): Εκτυπώνει τις φωτογραφίες που έχουν επιλεγεί στην κάρτα μνήμης. Εάν δεν έχει επιλεγεί καμία φωτογραφία, η συσκευή εκτυπώνει τη φωτογραφία που εμφανίζεται στην οθόνη. |
| 7       | Ś         | Red-Eye Removal (Αφαίρεση κόκκινων ματιών): Ενεργοποιεί ή απενεργοποιεί τη<br>λειτουργία Red-Eye Removal (Αφαίρεση κόκκινων ματιών). Η λειτουργία αυτή                                                     |

| Κεφάλαιο 1<br>(συνέχεια) |           |                                                                                                    |
|--------------------------|-----------|----------------------------------------------------------------------------------------------------|
| Ετικέτα                  | Εικονίδιο | Όνομα και περιγραφή                                                                                                    |
|                          |           | ενεργοποιείται όταν τοποθετηθεί κάρτα μνήμης. Η συσκευή διορθώνει αυτόματα τον<br>χρωματισμό κόκκινων ματιών στη φωτογραφία που εμφανίζεται στην οθόνη.             |
| 8                        | X         | Cancel (Άκυρο): Διακόπτει την τρέχουσα λειτουργία και επιστρέφει στην κύρια<br>οθόνη.                                                                               |
| 9                        | Ċ         | On (Ενεργοποίηση): Ενεργοποιεί ή απενεργοποιεί τη συσκευή. Όταν η συσκευή είναι<br>απενεργοποιημένη, συνεχίζει να χρησιμοποιεί μια ελάχιστη ποσότητα ενέργειας. Για |

συνέχεια, αποσυνδέστε το καλώδιο τροφοδοσίας.

## Εύρεση περισσότερων πληροφοριών

Υπάρχει μια ποικιλία πόρων, έντυπων και ηλεκτρονικών, που παρέχουν πληροφορίες σχετικά με την εγκατάσταση και τη χρήση του HP Photosmart.

να διακόψετε κάθε παροχή ενέργειας, απενεργοποιήστε τη συσκευή και, στη

#### Οδηγός εγκατάστασης

Ο Οδηγός εγκατάστασης παρέχει οδηγίες σχετικά με τη ρύθμιση της συσκευής HP Photosmart και την εγκατάσταση του λογισμικού. Φροντίστε να ακολουθήσετε με τη σειρά τα βήματα στον Οδηγός εγκατάστασης.

Εάν αντιμετωπίσετε προβλήματα κατά την εγκατάσταση, ανατρέξτε στο θέμα "Αντιμετώπιση προβλημάτων", στην τελευταία ενότητα του Οδηγός εγκατάστασης, ή στο θέμα «<u>Αντιμετώπιση προβλημάτων και τεχνική υποστήριξη</u>» στη σελίδα 91 αυτού του οδηγού.

#### Ηλεκτρονική βοήθεια

Η ηλεκτρονική βοήθεια παρέχει αναλυτικές οδηγίες για λειτουργίες της συσκευής ΗΡ Photosmart που δεν περιγράφονται σε αυτό τον οδηγό, καθώς και για λειτουργίες που είναι διαθέσιμες μόνο όταν χρησιμοποιείτε το λογισμικό που εγκαταστήσατε με τη συσκευή HP Photosmart. Η ηλεκτρονική Βοήθεια παρέχει επίσης πληροφορίες κανονισμών και πληροφορίες περιβαλλοντικής προστασίας.

#### Για πρόσβαση στην ηλεκτρονική Βοήθεια

 Windows: Κάντε κλικ στο Έναρξη > Όλα τα προγράμματα > HP > Photosmart D5400 series > Βοήθεια.

Για να εγκαταστήσετε την ηλεκτρονική βοήθεια, τοποθετήστε το CD λογισμικού στον υπολογιστή και ακολουθήστε τις οδηγίες που εμφανίζονται στην οθόνη.

 Macintosh: Κάντε κλικ στο Help (Βοήθεια) > Mac Help (Βοήθεια Mac) > Library (Βιβλιοθήκη) > HP Product Help (Βοήθεια προϊόντος HP).

#### Τοποθεσία της HP στο web

Εάν έχετε πρόσβαση στο Internet, μπορείτε να λάβετε βοήθεια και υποστήριξη από την τοποθεσία web της HP στη διεύθυνση <u>www.hp.com/support</u>. Αυτή η τοποθεσία web παρέχει τεχνική υποστήριξη, προγράμματα οδήγησης, αναλώσιμα και πληροφορίες για παραγγελίες.

## Τοποθέτηση χαρτιού

Μπορείτε να τοποθετήσετε πολλούς διαφορετικούς τύπους και μεγέθη χαρτιού στη συσκευή HP Photosmart, όπως χαρτί letter ή A4, φωτογραφικό χαρτί, διαφάνειες και φακέλους. Για περισσότερες πληροφορίες, δείτε την ηλεκτρονική Βοήθεια.

#### Για να τοποθετήσετε χαρτί πλήρους μεγέθους

1. Σηκώστε το δίσκο εξόδου για να τοποθετήσετε χαρτί στον κύριο δίσκο εισόδου.

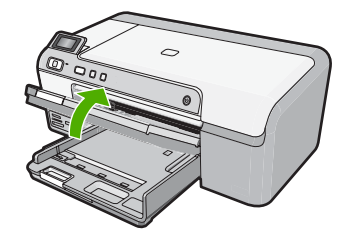

2. Σπρώξτε τον οδηγό πλάτους χαρτιού στην πλέον ακραία θέση του.

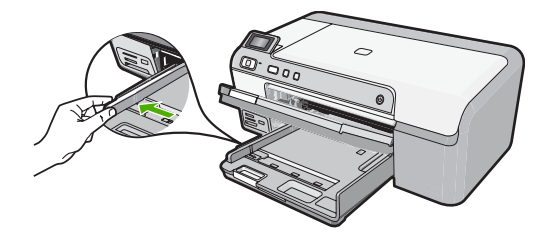

- Συμβουλή Χτυπήστε τη στοίβα χαρτιού σε μια επίπεδη επιφάνεια για να ευθυγραμμιστούν οι άκρες. Βεβαιωθείτε ότι όλες οι σελίδες στη στοίβα έχουν το ίδιο μέγεθος και τύπο και δεν έχουν σκισίματα, σκόνη, ζάρες και αναποδογυρισμένες ή διπλωμένες άκρες.
- Τοποθετήστε τη στοίβα χαρτιού στον κύριο δίσκο εισόδου με τη στενή άκρη προς τα εμπρός και την πλευρά εκτύπωσης προς τα κάτω. Σύρετε τη στοίβα χαρτιού εμπρός μέχρι να σταματήσει.

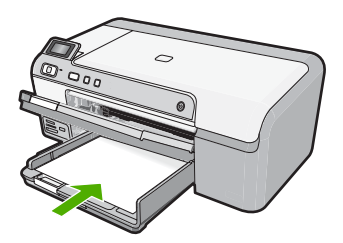

- Προσοχή Βεβαιωθείτε ότι η συσκευή βρίσκεται σε κατάσταση αναμονής και δεν παράγει ήχο όταν τοποθετείτε χαρτί στον κύριο δίσκο εισόδου. Εάν η συσκευή πραγματοποιεί συντήρηση στα δοχεία μελάνης ή είναι απασχολημένη με κάποια εργασία, ο οδηγός χαρτιού στο εσωτερικό της συσκευής μπορεί να μην είναι στη θέση του. Υπάρχει κίνδυνος να σπρώξετε πολύ το χαρτί, με αποτέλεσμα η συσκευή να αποβάλει λευκές σελίδες.
- Συμβουλή Εάν χρησιμοποιείτε letterhead, τοποθετήστε πρώτα το επάνω μέρος της σελίδας με την πλευρά εκτύπωσης προς τα κάτω.
- Σύρετε τον οδηγό πλάτους χαρτιού προς τα μέσα μέχρι να σταματήσει στην άκρη του χαρτιού.

Μην υπερφορτώνετε τον κύριο δίσκο εισόδου. Βεβαιωθείτε ότι η στοίβα χαρτιού χωρά στον κύριο δίσκο εισόδου και ότι δεν ξεπερνά το πάνω άκρο του οδηγού πλάτους χαρτιού.

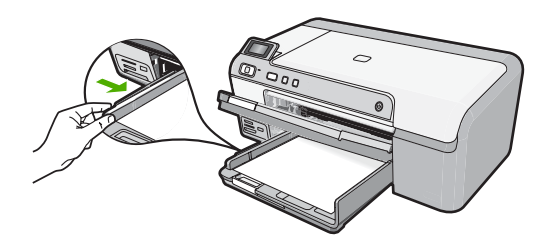

5. Χαμηλώστε το δίσκο εξόδου. Τραβήξτε τελείως έξω την προέκταση του δίσκου. Ανοίξτε το εξάρτημα συγκράτησης χαρτιού που βρίσκεται στην άκρη της προέκτασης του δίσκου για να ανοίξετε πλήρως την προέκταση.

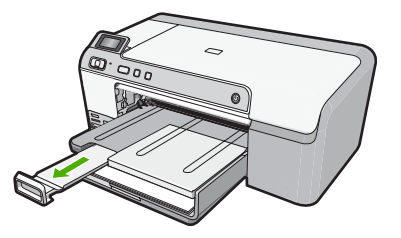

Σημείωση Όταν χρησιμοποιείτε χαρτί μεγέθους legal, αφήνετε την προέκταση του δίσκου κλειστή.

## Για να τοποθετήσετε φωτογραφικό χαρτί μεγέθους έως 13 x 18 cm (5 x 7 ίντσες) στον δίσκο φωτογραφιών.

 Ανασηκώστε το κάλυμμα του δίσκου φωτογραφιών για να τοποθετήσετε φωτογραφικό χαρτί στο δίσκο φωτογραφιών.

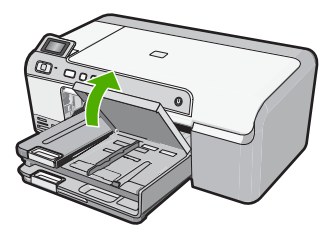

2. Σπρώξτε τον οδηγό πλάτους χαρτιού στην πλέον ακραία θέση του.

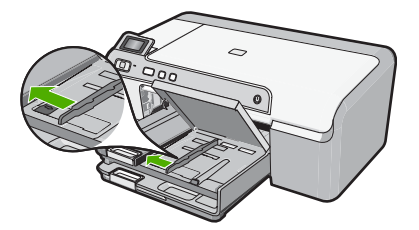

3. Τοποθετήστε τη στοίβα φωτογραφικού χαρτιού στο δίσκο φωτογραφικού χαρτιού με τη στενή άκρη προς τα εμπρός και την πλευρά εκτύπωσης προς τα κάτω. Σύρετε τη στοίβα φωτογραφικού χαρτιού εμπρός μέχρι να σταματήσει. Εάν το φωτογραφικό χαρτί που χρησιμοποιείτε έχει διάτρητες προεξοχές, τοποθετήστε το φωτογραφικό χαρτί έτσι ώστε οι προεξοχές να βρίσκονται προς το μέρος σας.

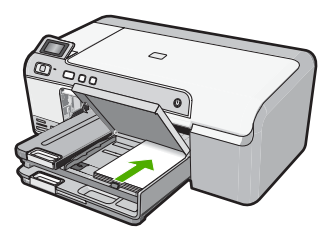

 Σύρετε τον οδηγό πλάτους χαρτιού προς τα μέσα μέχρι να σταματήσει στην άκρη του χαρτιού.

Μην υπερφορτώνετε το δίσκο φωτογραφιών. Βεβαιωθείτε ότι η στοίβα του φωτογραφικού χαρτιού χωρά στο δίσκο φωτογραφιών κι ότι δεν ξεπερνά το επάνω άκρο του οδηγού πλάτους χαρτιού.

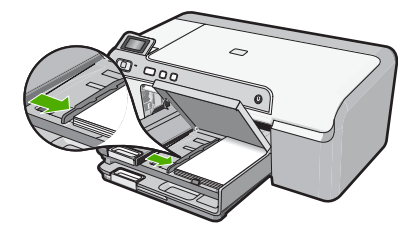

5. Χαμηλώστε το κάλυμμα του δίσκου φωτογραφιών.

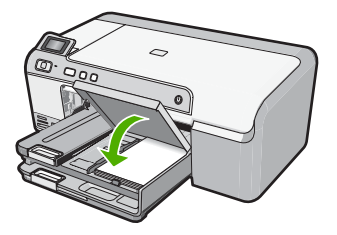

## Αποφυγή εμπλοκών χαρτιού

Για να αποφύγετε τις εμπλοκές χαρτιού, ακολουθήστε τις εξής οδηγίες.

- Αφαιρείτε συχνά τα εκτυπωμένα χαρτιά από το δίσκο εξόδου.
- Αποφύγετε την τσάκιση ή το τσαλάκωμα του φωτογραφικού χαρτιού αποθηκεύοντας όλες τις προμήθειες φωτογραφικού χαρτιού σε συσκευασία που μπορεί να ξανασφραγιστεί.
- Βεβαιωθείτε ότι τα μέσα που είναι τοποθετημένα στο δίσκο εισόδου είναι σε οριζόντια θέση και ότι οι άκρες δεν είναι λυγισμένες ή σκισμένες.
- Εάν εκτυπώνετε ετικέτες, βεβαιωθείτε ότι τα φύλλα ετικετών δεν είναι παλαιότερα των δύο ετών. Ετικέτες σε παλαιότερα φύλλα ενδέχεται να ξεκολλήσουν κατά την τροφοδότηση του χαρτιού στη συσκευή και να προκληθούν εμπλοκές χαρτιού.
- Μην συνδυάζετε διαφορετικούς τύπους και μεγέθη χαρτιού στο δίσκο εισόδου. Όλη η στοίβα χαρτιού στο δίσκο εισόδου πρέπει να είναι ίδιου μεγέθους και τύπου.
- Ρυθμίστε τον οδηγό πλάτους χαρτιού στο δίσκο εισόδου ώστε να εφαρμόζει καλά σε όλες τις σελίδες. Βεβαιωθείτε ότι ο οδηγός πλάτους χαρτιού δεν λυγίζει το χαρτί στο δίσκο εισόδου.
- Μην πιέζετε το χαρτί προς τα εμπρός στο δίσκο εισόδου.
- Χρησιμοποιείτε τους συνιστώμενους για τη συσκευή τύπους χαρτιού.

## Απευθείας εκτύπωση σε CD/DVD

Μπορείτε να σχεδιάσετε και να δημιουργήσετε προσαρμοσμένες ετικέτες για CD ή DVD, χρησιμοποιώντας το λογισμικό που συνοδεύει τη συσκευή HP Photosmart. Στη συνέχεια μπορείτε να εκτυπώσετε την ετικέτα απευθείας στα εκτυπώσιμα μέσα CD ή DVD.

- Χρησιμοποιήστε το λογισμικό που συνοδεύει τη συσκευή για να δημιουργήσετε μια ετικέτα και να την εκτυπώσετε απευθείας σε ένα CD/DVD με δυνατότητα εκτύπωσης inkjet.
- Όταν σας ζητηθεί, αφαιρέστε προσεκτικά τη θήκη CD/DVD που συνοδεύει τη συσκευή.

Η θήκη CD/DVD βρίσκεται κάτω από τον κύριο δίσκο εισόδου.

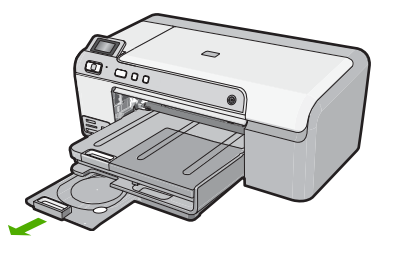

 Στερεώστε το μέσο με δυνατότητα εκτύπωσης inkjet στη θήκη CD/DVD με την εκτυπώσιμη πλευρά προς τα πάνω. Το CD/DVD πρέπει να τοποθετηθεί στο δακτύλιο στην άκρη της θήκης με τα βέλη.

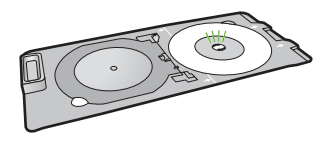

Σημείωση Πρέπει να τοποθετήσετε το δακτύλιο της θήκης CD/DVD πάνω από το CD/DVD μόνο εάν χρησιμοποιείτε μικρότερο μέσο.

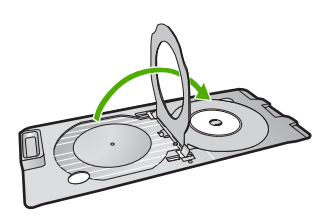

 Χαμηλώστε τη θύρα πρόσβασης CD/DVD για να έχετε πρόσβαση στην υποδοχή CD/ DVD.

Η θύρα πρόσβασης CD/DVD βρίσκεται ακριβώς κάτω από τον πίνακα ελέγχου. Όταν είναι στη χαμηλωμένη θέση, η υποδοχή CD/DVD βρίσκεται πάνω από το δίσκο εξόδου.

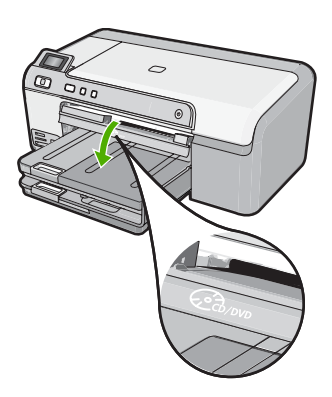

5. Πιέστε τη θήκη CD/DVD μέσα στην υποδοχή CD/DVD της συσκευής. Βεβαιωθείτε ότι πιέζετε τη θήκη CD/DVD μέχρι οι γραμμές στη θήκη CD/DVD να ευθυγραμμιστούν με τις λευκές γραμμές στην υποδοχή CD/DVD.

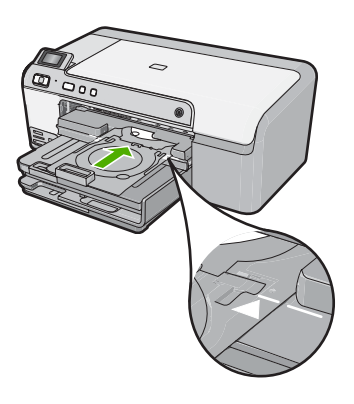

Σημείωση Η συσκευή τραβά τη θήκη CD/DVD καθώς εκτυπώνει στο μέσο. Η θήκη CD/DVD μπορεί να προεξέχει κατά περίπου 7,5 cm (3 ίντσες) στο πίσω μέρος της συσκευής. Εάν η συσκευή βρίσκεται κοντά σε τοίχο, μετακινήστε την σε απόσταση τουλάχιστον 7,5 cm (3 ίντσες) από αυτόν.

## Εκτύπωση φωτογραφίας σε φωτογραφικό χαρτί

Για να πετύχετε βέλτιστη ποιότητα εκτύπωσης, η ΗΡ συνιστά τη χρήση χαρτιών ΗΡ που είναι ειδικά σχεδιασμένα για τον τύπο εργασίας που θέλετε να εκτυπώσετε, μαζί με το αυθεντικό μελάνι ΗΡ. Τα χαρτιά ΗΡ και το μελάνι ΗΡ είναι ειδικά σχεδιασμένα για να συνεργάζονται καλά μεταξύ τους ώστε να έχετε αποτέλεσμα υψηλής ποιότητας.

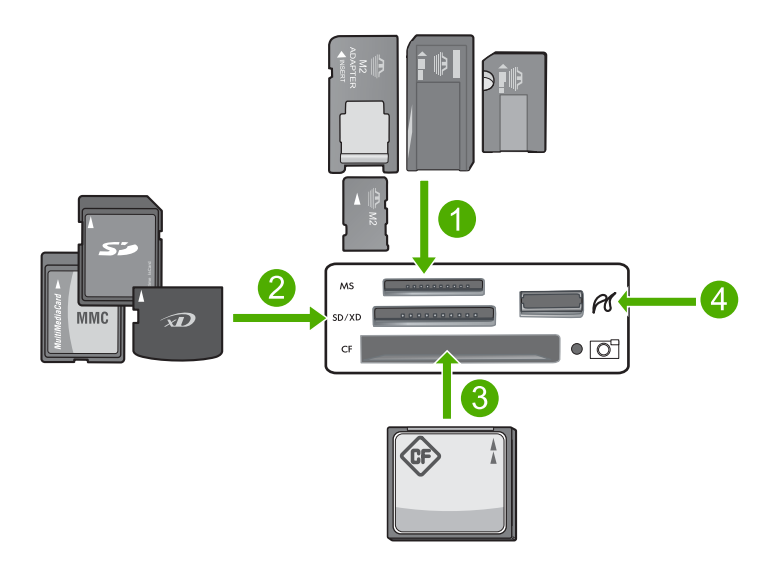

- 1 Memory Stick, Memory Stick Pro, Memory Stick Select, Memory Stick Magic Gate, Memory Stick Duo ή Duo Pro (προαιρετικός προσαρμογέας), ή Memory Stick Micro (απαιτείται προσαρμογέας)
- 2 xD-Picture Card, Secure Digital (SD), Secure Digital Mini (απαιτείται προσαρμογέας), Secure Digital High Capacity (SDHC), MultiMediaCard (MMC), MMC Plus, MMC Mobile (RS-MMC, απαιτείται προσαρμογέας), TransFlash MicroSD Card ή Secure MultiMedia Card
- 3 CompactFlash (CF) τύπου Ι και ΙΙ
- 4 Μπροστινή θύρα USB (για συσκευές αποθήκευσης)

#### Για να εκτυπώσετε φωτογραφίες

- Τοποθετήστε χαρτί μεγέθους μέχρι 13 x 18 cm στο δίσκο φωτογραφικού χαρτιού ή φωτογραφικό χαρτί πλήρους μεγέθους στον κύριο δίσκο εισόδου.
- Τοποθετήστε μια κάρτα μνήμης στην κατάλληλη υποδοχή της συσκευής ή συνδέστε μια συσκευή αποθήκευσης στην μπροστινή θύρα USB.
- Πατήστε το κουμπί αριστερού ή δεξιού βέλους για κύλιση στις φωτογραφίες μέχρι να εμφανιστεί η φωτογραφία που θέλετε να εκτυπώσετε.
- 4. Πατήστε OK για να επιλέξετε τη φωτογραφία που θέλετε να εκτυπώσετε. Κάθε φορά που πατάτε OK, αυξάνετε τον αριθμό των αντιγράφων της επιλεγμένης φωτογραφίας που θα εκτυπωθούν.
  - Συμβουλή Μπορείτε να επαναλάβετε τα βήματα 3 και 4 για να προσθέσετε φωτογραφίες στην ουρά εκτύπωσης.
- 5. Πατήστε Print Photos (Εκτύπωση φωτογραφιών).
- 6. Πατήστε το κουμπί αριστερού ή δεξιού βέλους για κύλιση στις επιλογές διάταξης και πατήστε OK όταν επισημανθεί η επιλογή που θέλετε:
  - Συμβουλή Ενώ εκτυπώνεται η φωτογραφία, μπορείτε να συνεχίσετε την αναζήτηση στις φωτογραφίες της κάρτας μνήμης. Όταν δείτε μια φωτογραφία που θέλετε να εκτυπώσετε, μπορείτε να πατήσετε το κουμπί Print Photos (Εκτύπωση φωτογραφιών) για να προσθέσετε τη φωτογραφία στην ουρά εκτύπωσης.

## Αντικατάσταση δοχείων μελάνης

Ακολουθήστε τις παρακάτω οδηγίες εάν θέλετε να αντικαταστήσετε τα δοχεία μελάνης.

Σημείωση Εάν εγκαθιστάτε τη συσκευή για πρώτη φορά, βεβαιωθείτε ότι ακολουθείτε τις οδηγίες στον Οδηγό εγκατάστασης για εγκατάσταση της κεφαλής εκτύπωσης και των δοχείων μελάνης.

Εάν δεν διαθέτετε ανταλλακτικά δοχεία μελάνης για τη συσκευή HP Photosmart, μεταβείτε στη διεύθυνση <u>www.hp.com/buy/supplies</u> για να παραγγείλετε δοχεία μελάνης. Εάν σας ζητηθεί, επιλέξτε τη χώρα/περιοχή σας, ακολουθήστε τις προτροπές για να επιλέξετε το προϊόν σας και στη συνέχεια κάντε κλικ σε μία από τις συνδέσεις της σελίδας για αγορά.

Προσοχή Περιμένετε έως ότου να έχετε στη διάθεσή σας ένα νέο δοχείο μελάνης πριν αφαιρέσετε το παλιό δοχείο. Μην αφήνετε το δοχείο μελάνης έξω από τη συσκευή για παρατεταμένο χρονικό διάστημα. Μπορεί να προκληθεί βλάβη στη συσκευή και στο δοχείο μελάνης.

#### Για να αντικαταστήσετε τα δοχεία μελάνης

- 1. Βεβαιωθείτε ότι η συσκευή είναι ενεργοποιημένη.
- Ανοίξτε τη θύρα πρόσβασης των δοχείων μελάνης, ανασηκώνοντάς την από το δεξιό μπροστινό τμήμα της συσκευής, μέχρι η θύρα να ασφαλίσει στη θέση της.

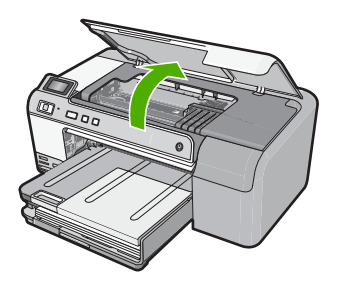

Ο φορέας των δοχείων μετακινείται στο κέντρο της συσκευής.

- Σημείωση Περιμένετε μέχρι να σταματήσει ο φορέας των δοχείων εκτύπωσης πριν συνεχίσετε.
- Πιέστε τη λαβή στο μπροστινό μέρος του δοχείου μελάνης για να το απελευθερώσετε και έπειτα αφαιρέστε το από την υποδοχή.

Εάν αντικαθιστάτε το δοχείο μαύρης μελάνης, πιέστε τη λαβή του δοχείου μελάνης που βρίσκεται στην άκρη δεξιά.

Εάν αντικαθιστάτε ένα από τα άλλα δοχεία μελάνης, όπως το μαύρο, το ματζέντα, το κυανό ή το κίτρινο για φωτογραφικές εκτυπώσεις, πιέστε τη λαβή στο σχετικό δοχείο μελάνης για να το αφαιρέσετε.

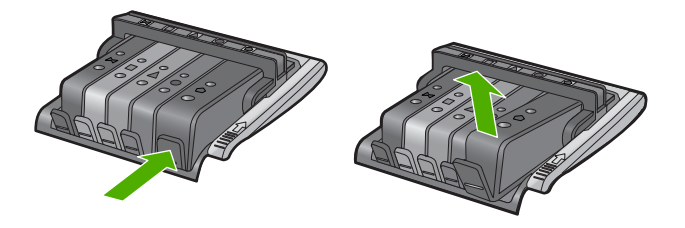

- 4. Αφαιρέστε το νέο δοχείο μελάνης από τη συσκευασία του τραβώντας την πορτοκαλί λαβή κατευθείαν προς τα πίσω για να αφαιρέσετε το πλαστικό κάλυμμα από το δοχείο μελάνης.
  - Σημείωση Βεβαιωθείτε ότι έχετε αφαιρέσει το πλαστικό κάλυμμα από το δοχείο μελάνης πριν το εγκαταστήσετε στη συσκευή. Διαφορετικά, η εκτύπωση θα αποτύχει.

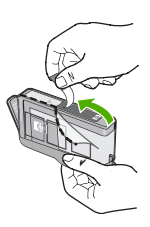

5. Περιστρέψτε το πορτοκαλί κάλυμμα για να το αφαιρέσετε.

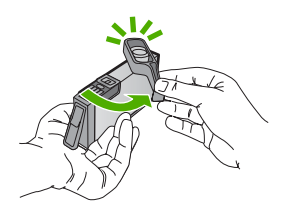

- 6. Έχοντας ως αναφορά τα έγχρωμα εικονίδια, σύρετε το δοχείο μελάνης στην κενή υποδοχή μέχρι να ασφαλίσει στη θέση του και να εφαρμόσει κανονικά στην υποδοχή.
  - Προσοχή Μην ανασηκώσετε τη λαβή του κλείστρου στο φορέα των δοχείων μελάνης για να εγκαταστήσετε τα δοχεία μελάνης. Εάν το κάνετε μπορεί τα δοχεία μελάνης να μην τοποθετηθούν σωστά και να προκύψουν προβλήματα στην εκτύπωση. Το κλείστρο πρέπει να παραμείνει κλειστό ώστε να παραμείνουν σωστά τοποθετημένα τα δοχεία μελάνης.

Βεβαιωθείτε ότι τοποθετείτε το δοχείο μελάνης στην υποδοχή με το εικονίδιο ίδιου σχήματος και χρώματος με αυτό του δοχείου που τοποθετείτε.

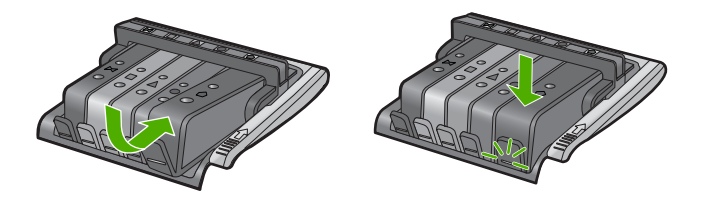

- 7. Επαναλάβετε τα βήματα 3 έως 6 για κάθε δοχείο μελάνης που αντικαθιστάτε.
- 8. Κλείστε τη θύρα πρόσβασης των δοχείων μελάνης.

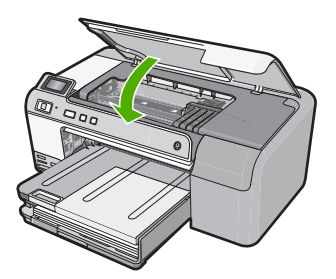

# 2 Αντιμετώπιση προβλημάτων και τεχνική υποστήριξη

Το κεφάλαιο αυτό παρέχει πληροφορίες αντιμετώπισης προβλημάτων για τη συσκευή ΗΡ Photosmart. Παρέχονται ειδικές πληροφορίες για ζητήματα εγκατάστασης και διαμόρφωσης και για ορισμένα λειτουργικά θέματα. Για περισσότερες πληροφορίες αντιμετώπισης προβλημάτων, ανατρέξτε στην ηλεκτρονική Βοήθεια που συνοδεύει το λογισμικό.

Πολλά προβλήματα δημιουργούνται όταν η συσκευή HP Photosmart συνδεθεί στον υπολογιστή με καλώδιο USB πριν την εγκατάσταση του λογισμικού HP Photosmart στον υπολογιστή. Εάν συνδέσατε τη συσκευή HP Photosmart στον υπολογιστή πριν σας το ζητήσει η οθόνη εγκατάστασης του λογισμικού, ακολουθήστε αυτά τα βήματα:

#### Αντιμετώπιση κοινών προβλημάτων εγκατάστασης

- 1. Αποσυνδέστε το καλώδιο USB από τον υπολογιστή.
- 2. Καταργήστε την εγκατάσταση του λογισμικού (εάν το έχετε ήδη εγκαταστήσει).
- 3. Επανεκκινήστε τον υπολογιστή σας.
- Απενεργοποιήστε τη συσκευή HP Photosmart, περιμένετε ένα λεπτό και έπειτα ενεργοποιήστε την ξανά.
- 5. Εγκαταστήστε ξανά το λογισμικό HP Photosmart.
- Προσοχή Μην συνδέσετε το καλώδιο USB στον υπολογιστή πριν σας το ζητήσει η οθόνη του λογισμικού εγκατάστασης.

Για πληροφορίες επικοινωνίας με την υποστήριξη, ανατρέξτε στο εσωτερικό οπισθόφυλλο αυτού του οδηγού.

## Κατάργηση και επανεγκατάσταση του λογισμικού

Εάν η εγκατάσταση δεν έχει ολοκληρωθεί ή αν συνδέσατε το καλώδιο USB πριν εμφανιστεί η οθόνη του λογισμικού με τη σχετική προτροπή, ίσως χρειαστεί να καταργήσετε και να επανεγκαταστήσετε το λογισμικό. Μη διαγράφετε απλά τα αρχεία των εφαρμογών του HP Photosmart από τον υπολογιστή σας. Αφαιρέστε τα με τον σωστό τρόπο χρησιμοποιώντας το βοηθητικό πρόγραμμα κατάργησης εγκατάστασης που παρέχεται με την εγκατάσταση του λογισμικού και συνοδεύει τη συσκευή HP Photosmart.

#### Για να καταργήσετε την εγκατάσταση του λογισμικού και να το εγκαταστήσετε ξανά.

- Στη γραμμή εργασιών των Windows, κάντε κλικ στα Έναρξη, Ρυθμίσεις και Πίνακας Ελέγχου (ή απλά Πίνακας ελέγχου).
- Κάντε διπλό κλικ στο Προσθαφαίρεση προγραμμάτων (ή κάντε κλικ στο Κατάργηση εγκατάστασης προγράμματος).
- Επιλέξτε Λογισμικό προγράμματος οδήγησης HP Photosmart All-in-One και έπειτα κάντε κλικ στην επιλογή Αλλαγή/Κατάργηση. Ακολουθήστε τις οδηγίες της οθόνης.
- 4. Αποσυνδέστε τη συσκευή από τον υπολογιστή σας.
- 5. Επανεκκινήστε τον υπολογιστή σας.
  - Σημείωση Είναι σημαντικό να αποσυνδέσετε το προϊόν πριν επανεκκινήσετε τον υπολογιστή σας. Μη συνδέετε το προϊόν στον υπολογιστή σας μέχρι να ολοκληρώσετε την επανεγκατάσταση του λογισμικού.

Ελληνικά

- Εισαγάγετε το CD-ROM της συσκευής στη μονάδα CD-ROM του υπολογιστή σας και, στη συνέχεια, πραγματοποιήστε εκκίνηση του προγράμματος εγκατάστασης.
  - Σημείωση Αν δεν εμφανιστεί το πρόγραμμα εγκατάστασης, εντοπίστε το αρχείο setup.exe στη μονάδα CD-ROM και κάντε διπλό κλικ σε αυτό.

**Σημείωση** Εάν δεν έχετε πλέον το CD εγκατάστασης, μπορείτε να πραγματοποιήσετε λήψη του λογισμικού από τη διεύθυνση <u>www.hp.com/support</u>.

 Ακολουθήστε τις οδηγίες που εμφανίζονται στην οθόνη και τις οδηγίες που παρέχονται στον Οδηγός εγκατάστασης που συνοδεύει τη συσκευή.

Όταν ολοκληρωθεί η εγκατάσταση του λογισμικού, εμφανίζεται το εικονίδιο Παρακολούθηση ψηφιακής απεικόνισης ΗΡ στη γραμμή εργασιών των Windows.

#### Αντιμετώπιση προβλημάτων εγκατάστασης υλικού

Χρησιμοποιήστε αυτή την ενότητα για να επιλύσετε προβλήματα, τα οποία ενδέχεται να συναντήσετε κατά την εγκατάσταση του υλικού της συσκευής HP Photosmart.

#### Το προϊόν δεν ενεργοποιείται

Δοκιμάστε τις παρακάτω λύσεις εάν δεν ενεργοποιούνται οι φωτεινές ενδείξεις, δεν ακουστεί θόρυβος ή δεν σημειωθεί καμία κίνηση στη συσκευή όταν την ενεργοποιήσετε.

## Λύση 1: Βεβαιωθείτε ότι χρησιμοποιείτε το καλώδιο τηλεφώνου που συνοδεύει τη συσκευή

#### Λύση

- Βεβαιωθείτε ότι το καλώδιο τροφοδοσίας είναι σταθερά συνδεδεμένο τόσο στη συσκευή όσο και στο τροφοδοτικό. Συνδέστε το καλώδιο τροφοδοσίας σε πηγή τροφοδοσίας, σε συσκευή προστασίας από απότομες μεταβολές τάσης ή σε πολύπριζο.
- Εάν χρησιμοποιείτε πολύπριζο, βεβαιωθείτε ότι είναι αναμμένο. Διαφορετικά, δοκιμάστε να συνδέσετε τη συσκευή απευθείας σε πηγή τροφοδοσίας.
- Δοκιμάστε την πηγή τροφοδοσίας για να βεβαιωθείτε ότι λειτουργεί. Συνδέστε μια συσκευή που ξέρετε ότι λειτουργεί και δείτε αν τροφοδοτείται με ρεύμα. Εάν δεν τροφοδοτείται, μπορεί να υπάρχει πρόβλημα με την πρίζα.
- Εάν έχετε συνδέσει τη συσκευή σε πρίζα με διακόπτη, βεβαιωθείτε ότι ο διακόπτης είναι ενεργοποιημένος. Εάν ο διακόπτης είναι ανοικτός αλλά η συσκευή εξακολουθεί να μη λειτουργεί, ίσως υπάρχει πρόβλημα με την πρίζα.

**Αιτία:** Δεν γινόταν χρήση της συσκευής με το καλώδιο τροφοδοσίας που παρέχεται. Εάν τα παραπάνω δεν έλυσαν το πρόβλημα, δοκιμάστε την επόμενη λύση.

#### Λύση 2: Πραγματοποιήστε επαναφορά της συσκευής

**Λύση:** Απενεργοποιήστε τη συσκευή και, στη συνέχεια, αποσυνδέστε το καλώδιο τροφοδοσίας. Συνδέστε ξανά το καλώδιο τροφοδοσίας και, στη συνέχεια, πατήστε το κουμπί **Οn** (Ενεργοποίηση) για να ενεργοποιήσετε τη συσκευή.

Αιτία: Η συσκευή παρουσίασε σφάλμα.

Εάν τα παραπάνω δεν έλυσαν το πρόβλημα, δοκιμάστε την επόμενη λύση.

#### Λύση 3: Πατήστε πιο αργά το κουμπί On (Ενεργοποίηση)

**Λύση:** Η συσκευή μπορεί να μην ανταποκριθεί εάν πατήσετε το κουμπί **On** (Ενεργοποίηση) πολύ γρήγορα. Πατήστε το κουμπί **On** (Ενεργοποίηση) μία φορά. Ενδέχεται να χρειαστεί λίγος χρόνος μέχρι να ενεργοποιηθεί η συσκευή. Εάν πατήσετε ξανά το κουμπί **On** (Ενεργοποίηση) πριν ενεργοποιηθεί η συσκευή, ενδέχεται να την απενεργοποιήστε.

Αιτία: Πατήσατε το κουμπί On (Ενεργοποίηση) πάρα πολύ γρήγορα.

Εάν τα παραπάνω δεν έλυσαν το πρόβλημα, δοκιμάστε την επόμενη λύση.

92

#### Λύση 4: Επικοινωνήστε με την ΗΡ για να γίνει αντικατάσταση του τροφοδοτικού

**Λύση:** Επικοινωνήστε με την Υπηρεσία υποστήριξης της ΗΡ για να ζητήσετε τροφοδοτικό για τη συσκευή.

Μεταβείτε στη διεύθυνση: <u>www.hp.com/support</u>.

Εάν σας ζητηθεί, επιλέξτε χώρα/περιοχή και κάντε κλικ στο Επικοινωνία με την ΗΡ για πληροφορίες σχετικά με την κλήση για τεχνική υποστήριξη.

**Αιτία:** Το τροφοδοτικό δεν προοριζόταν για χρήση με αυτή τη συσκευή ή παρουσίασε μηχανική βλάβη.

Εάν τα παραπάνω δεν έλυσαν το πρόβλημα, δοκιμάστε την επόμενη λύση.

#### Λύση 5: Επικοινωνήστε με την υποστήριξη της ΗΡ για σέρβις

**Λύση:** Εάν έχετε ολοκληρώσει όλα τα βήματα που περιγράφονται στις προηγούμενες λύσεις και εξακολουθείτε να αντιμετωπίζετε πρόβλημα, επικοινωνήστε με την υποστήριξη της ΗΡ για σέρβις.

Μεταβείτε στη διεύθυνση: www.hp.com/support.

Εάν σας ζητηθεί, επιλέξτε χώρα/περιοχή και κάντε κλικ στο Επικοινωνία με την ΗΡ για τεχνική υποστήριξη.

**Αιτία:** Ενδέχεται να χρειαστείτε βοήθεια για να ενεργοποιήσετε τη συσκευή ή το λογισμικό για να λειτουργεί σωστά.

## Έχω συνδέσει το καλώδιο USB αλλά αντιμετωπίζω προβλήματα κατά τη χρήση της συσκευής με τον υπολογιστή μου

**Λύση:** Πρέπει πρώτα να εγκαταστήσετε το λογισμικό που συνοδεύει τη συσκευή πριν συνδέσετε το καλώδιο USB. Κατά τη διάρκεια της εγκατάστασης, μην συνδέσετε το καλώδιο USB μέχρι να εμφανιστεί η σχετική οδηγία στην οθόνη.

Μόλις εγκαταστήσετε το λογισμικό, συνδέστε το ένα βύσμα του καλωδίου USB στο πίσω μέρος του υπολογιστή σας και το άλλο στο πίσω μέρος της συσκευής. Μπορείτε να το συνδέσετε σε οποιαδήποτε θύρα USB στο πίσω μέρος του υπολογιστή.

Για περισσότερες πληροφορίες σχετικά με την εγκατάσταση του λογισμικού και τη σύνδεση του καλωδίου USB, ανατρέξτε στον Οδηγός εγκατάστασης που συνοδεύει τη συσκευή.

**Αιτία:** Το καλώδιο USB συνδέθηκε πριν να εγκατασταθεί το λογισμικό. Η σύνδεση του καλωδίου USB πριν εμφανιστεί η προτροπή, μπορεί να προκαλέσει σφάλματα.

#### Μετά την εγκατάσταση του προϊόντος, δεν είναι δυνατή η εκτύπωση

Δοκιμάστε τις παρακάτω λύσεις για να επιλύσετε το πρόβλημα. Οι λύσεις εμφανίζονται με σειρά πιθανότητας. Εάν η πρώτη λύση δεν έχει αποτέλεσμα, συνεχίστε δοκιμάζοντας τις υπόλοιπες λύσεις μέχρι να λυθεί το πρόβλημα.

#### Λύση 1: Πατήστε το κουμπί Οη (Ενεργοποίηση) για να ενεργοποιήσετε τη συσκευή

**Λύση:** Ελέγξτε την οθόνη της συσκευής. Εάν η οθόνη είναι κενή και το κουμπί **On** (Ενεργοποίηση) δεν είναι αναμμένο, η συσκευή είναι απενεργοποιημένη. Βεβαιωθείτε ότι το καλώδιο τροφοδοσίας είναι καλά συνδεδεμένο στη συσκευή και σε πρίζα. Πατήστε το κουμπί **On** (Ενεργοποίηση) για να ενεργοποιήσετε τη συσκευή.

Αιτία: Ενδέχεται να μην ήταν ενεργοποιημένη η συσκευή.

Εάν τα παραπάνω δεν έλυσαν το πρόβλημα, δοκιμάστε την επόμενη λύση.

#### Λύση 2: Ορίστε τη συσκευή ως προεπιλεγμένο εκτυπωτή

**Λύση:** Χρησιμοποιήστε τα εργαλεία συστήματος στον υπολογιστή για να ορίσετε τη συσκευή ως προεπιλεγμένο εκτυπωτή.

Αιτία: Στείλατε την εργασία εκτύπωσης στον προεπιλεγμένο εκτυπωτή αλλά αυτή η συσκευή δεν ήταν ο προεπιλεγμένος εκτυπωτής.

93

Εάν τα παραπάνω δεν έλυσαν το πρόβλημα, δοκιμάστε την επόμενη λύση.

#### Λύση 3: Ελέγξτε τη σύνδεση μεταξύ της συσκευής και του υπολογιστή

Λύση: Ελέγξτε τη σύνδεση μεταξύ της συσκευής και του υπολογιστή.

Αιτία: Η συσκευή και ο υπολογιστής δεν επικοινωνούσαν μεταξύ τους.

Εάν τα παραπάνω δεν έλυσαν το πρόβλημα, δοκιμάστε την επόμενη λύση.

#### Λύση 4: Βεβαιωθείτε ότι τα δοχεία μελάνης έχουν εγκατασταθεί σωστά και ότι έχουν μελάνη

Λύση: Βεβαιωθείτε ότι τα δοχεία μελάνης έχουν εγκατασταθεί σωστά και ότι έχουν μελάνη.
 Αιτία: Μπορεί να υπήρχε πρόβλημα με ένα ή περισσότερα δοχεία μελάνης.
 Εάν τα παραπάνω δεν έλυσαν το πρόβλημα, δοκιμάστε την επόμενη λύση.

#### Λύση 5: Τοποθέτηση χαρτιού στο δίσκο εισόδου

Λύση: Τοποθετήστε χαρτί στο δίσκο εισόδου.

Αιτία: Ενδέχεται να μην είχε χαρτί η συσκευή.

## Αποκατάσταση εμπλοκών χαρτιού

Εάν προκύψει εμπλοκή χαρτιού, ελέγξτε την πίσω θύρα. Ενδέχεται να πρέπει να αποκαταστήσετε την εμπλοκή χαρτιού στην πίσω θύρα.

#### Για να αποκαταστήσετε μια εμπλοκή χαρτιού από την πίσω θύρα

 Πιέστε την προεξοχή στην αριστερή πλευρά της πίσω θύρας για να απελευθερώσετε τη θύρα. Αφαιρέστε τη θύρα τραβώντας την από τη συσκευή.

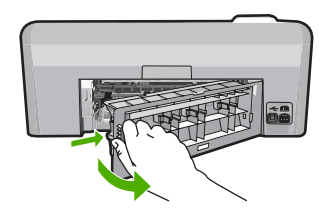

- 2. Τραβήξτε απαλά το χαρτί έξω από τους κυλίνδρους.
  - Προσοχή Εάν το χαρτί σχιστεί καθώς το αφαιρείτε από τους κυλίνδρους, ελέγξτε τους κυλίνδρους και τους τροχούς για τυχόν σχισμένα κομμάτια χαρτιού που μπορεί να έχουν παραμείνει στο εσωτερικό της συσκευής. Εάν δεν αφαιρέσετε όλα τα κομμάτια από τη συσκευή, ενδέχεται να δημιουργηθούν περισσότερες εμπλοκές χαρτιού.
- 3. Επανατοποθετήστε την πίσω θύρα. Πιέστε μαλακά την πόρτα προς τα μπροστά μέχρι να κλείσει.

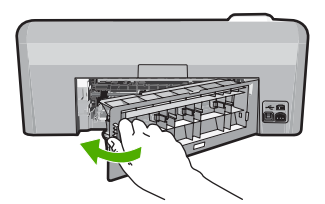

4. Πατήστε το OK στον πίνακα ελέγχου για να συνεχίσετε την τρέχουσα εργασία.

## Αντιμετώπιση προβλημάτων εκτύπωσης σε CD/DVD

Χρησιμοποιήστε αυτή την ενότητα για να λύσετε τυχόν προβλήματα που μπορεί να αντιμετωπίσετε κατά την εκτύπωση σε επιφάνεια CD/DVD με το HP Photosmart.

#### Η συσκευή δεν ανιχνεύει τη θήκη CD/DVD

Δοκιμάστε τις παρακάτω λύσεις για να επιλύσετε το πρόβλημα. Οι λύσεις εμφανίζονται με σειρά πιθανότητας. Εάν η πρώτη λύση δεν έχει αποτέλεσμα, συνεχίστε δοκιμάζοντας τις υπόλοιπες λύσεις μέχρι να λυθεί το πρόβλημα.

#### Λύση 1: Πιέστε τη θήκη CD/DVD μέσα στην υποδοχή CD/DVD

**Λύση:** Σπρώξτε τη θήκη CD/DVD στην υποδοχή CD/DVD μέχρι οι γραμμές στη θήκη να ευθυγραμμιστούν με τις λευκές γραμμές στην υποδοχή. Η άκρη της θήκης που επισημαίνεται με βέλη μπαίνει πρώτα στην υποδοχή CD/DVD.

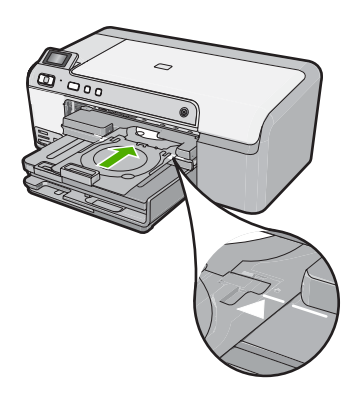

**Αιτία:** Δεν είχατε σπρώξει αρκετά τη θήκη CD/DVD στην υποδοχή CD/DVD. Εάν τα παραπάνω δεν έλυσαν το πρόβλημα, δοκιμάστε την επόμενη λύση.

#### Λύση 2: Αφαιρέστε τη θήκη CD/DVD από την περιοχή αποθήκευσης

**Λύση:** Αφαιρέστε τη θήκη CD/DVD από το χώρο αποθήκευσης κάτω από τον κύριο δίσκο εισόδου. Χαμηλώστε την υποδοχή CD/DVD (βρίσκεται ακριβώς κάτω από τον πίνακα ελέγχου).

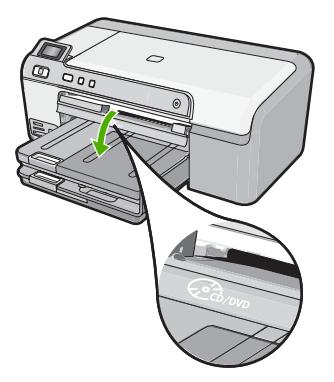

Βεβαιωθείτε ότι τοποθετήσατε έναν εκτυπώσιμο δίσκο στη θήκη CD/DVD με την εκτυπώσιμη πλευρά προς τα πάνω. Σπρώξτε τη θήκη CD/DVD στην υποδοχή CD/DVD μέχρι οι γραμμές

στη θήκη να ευθυγραμμιστούν με τις λευκές γραμμές στην υποδοχή. Η άκρη της θήκης που επισημαίνεται με βέλη μπαίνει πρώτα στην υποδοχή CD/DVD.

**Αιτία:** Τοποθετήσατε την υποδοχή CD/DVD πίσω στο χώρο αποθήκευσης. Εάν τα παραπάνω δεν έλυσαν το πρόβλημα, δοκιμάστε την επόμενη λύση.

#### Λύση 3: Τοποθετήστε το CD/DVD στη θήκη CD/DVD

**Λύση:** Αφαιρέστε τη θήκη CD/DVD από το χώρο αποθήκευσης κάτω από τον κύριο δίσκο εισόδου. Αφαιρέστε τον εκτυπώσιμο δίσκο από την υποδοχή CD/DVD και τοποθετήστε τον στη θήκη CD/DVD με την εκτυπώσιμη πλευρά προς τα πάνω. Σπρώξτε τη θήκη στην υποδοχή CD/ DVD μέχρι οι γραμμές στη θήκη να ευθυγραμμιστούν με τις λευκές γραμμές στην υποδοχή. Η άκρη της θήκης που επισημαίνεται με βέλη μπαίνει πρώτα στην υποδοχή CD/DVD.

**Αιτία:** Τοποθετήσατε το δίσκο απευθείας στην υποδοχή CD/DVD χωρίς να τον τοποθετήσετε στη θήκη CD/DVD.

Εάν τα παραπάνω δεν έλυσαν το πρόβλημα, δοκιμάστε την επόμενη λύση.

#### Λύση 4: Τοποθετήστε τον επόμενο δίσκο στη θήκη CD/DVD

**Λύση:** Αφαιρέστε τη θήκη CD/DVD από την υποδοχή CD/DVD. Αφαιρέστε το εκτυπώσιμο CD/ DVD από τη θήκη. Τοποθετήστε τον επόμενο δίσκο στη θήκη CD/DVD με την εκτυπώσιμη πλευρά προς τα πάνω και τοποθετήστε ξανά τη θήκη στην υποδοχή CD/DVD μέχρι οι γραμμές στη θήκη να ευθυγραμμιστούν με τις λευκές γραμμές στην υποδοχή. Όταν η συσκευή ανιχνεύσει τη θήκη, το μήνυμα εξαφανίζεται.

**Αιτία:** Η συσκευή σάς ζήτησε να τοποθετήσετε τον επόμενο δίσκο κατά την εκτύπωση πολλών CD/DVD σε μια εργασία εκτύπωσης.

#### Η συσκευή δεν ανιχνεύει την ύπαρξη CD/DVD στη θήκη

**Λύση:** Αφαιρέστε τη θήκη CD/DVD από την υποδοχή CD/DVD. Τοποθετήστε έναν εκτυπώσιμο δίσκο στη θήκη CD/DVD με την εκτυπώσιμη πλευρά προς τα πάνω και τοποθετήστε ξανά τη θήκη στην υποδοχή CD/DVD μέχρι οι γραμμές στη θήκη να ευθυγραμμιστούν με τις λευκές γραμμές στην υποδοχή.

Αιτία: Τοποθετήσατε τη θήκη CD/DVD στην υποδοχή CD/DVD χωρίς να τοποθετήσετε ένα CD/DVD στη θήκη.

#### Η λειτουργία της συσκευής διακόπηκε κατά την εκτύπωση ενός CD/DVD

Λύση: Βεβαιωθείτε ότι υπάρχει χώρος τουλάχιστον 7,5 cm πίσω από τη συσκευή. Επίσης, βεβαιωθείτε ότι η υποδοχή στο πίσω μέρος της συσκευής δεν είναι μπλοκαρισμένη.
 Αιτία: Η συσκευή τράβηξε τη θήκη CD/DVD καθώς εκτύπωνε στο μέσο. Η θήκη μπορεί να εξέχει περίπου 7,5 cm από το πίσω μέρος της συσκευής. Εάν δεν υπάρχει αρκετός χώρος πίσω από τη συσκευή, η θήκη μπλοκάρεται και η εκτύπωση διακόπτεται.

#### Η εικόνα στον εκτυπωμένο δίσκο έχει περικοπεί και υπάρχει μελάνη στη θήκη CD/ DVD

**Λύση:** Εάν τοποθετείτε ένα CD/DVD κανονικού μεγέθους (120 mm) στη θήκη CD/DVD για να εκτυπωθεί, **μην** τοποθετείτε τον μπλε δακτύλιο πάνω από το δίσκο. Ο μπλε δακτύλιος πρέπει να χρησιμοποιείται μόνο εάν εκτυπώνετε σε CD/DVD μικρού μεγέθους (80 mm). Πριν δοκιμάσετε ξανά, καθαρίστε τη θήκη CD/DVD για να αφαιρέσετε τη μελάνη. Έτσι αποφεύγετε τη διαρροή μελάνης στο εσωτερικό της συσκευής και παράλληλα προστατεύετε τους δίσκους, τα χέρια και τα ρούχα σας από πιθανούς λεκέδες.

Αφού καθαρίσετε και στεγνώσετε τη θήκη CD/DVD, τοποθετήστε έναν νέο εκτυπώσιμο δίσκο στη θήκη με την εκτυπώσιμη πλευρά προς τα πάνω. Αφήστε τον μπλε δακτύλιο στην αρχική θέση του στην πλευρά της θήκης που βρίσκεται απέναντι από το δίσκο, όπως φαίνεται παρακάτω. Τοποθετήστε πάλι τη θήκη στην υποδοχή CD/DVD μέχρι οι γραμμές στη θήκη να ευθυγραμμιστούν με τις λευκές γραμμές στην υποδοχή και δοκιμάστε ξανά να εκτυπώσετε.

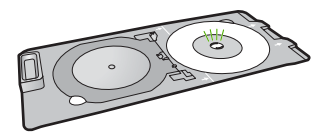

Αιτία: Τοποθετήσατε λάθος το CD/DVD στη θήκη CD/DVD.

#### Η συσκευή εκτυπώνει σε μη εκτυπώσιμο σημείο του δίσκου

Δοκιμάστε τις παρακάτω λύσεις για να επιλύσετε το πρόβλημα. Οι λύσεις εμφανίζονται με σειρά πιθανότητας. Εάν η πρώτη λύση δεν έχει αποτέλεσμα, συνεχίστε δοκιμάζοντας τις υπόλοιπες λύσεις μέχρι να λυθεί το πρόβλημα.

#### Λύση 1: Αλλάξτε τις ρυθμίσεις λογισμικού

**Λύση:** Βεβαιωθείτε ότι το σχέδιο που εκτυπώνετε είναι κατάλληλο για το μέγεθος του μέσου που έχετε τοποθετήσει στη θήκη CD/DVD, συμπεριλαμβανομένης της διαμέτρου του εσωτερικού και του εξωτερικού δακτυλίου. Αλλάξτε τις ρυθμίσεις λογισμικού για το κεντράρισμα και το μέγεθος του σχεδίου σύμφωνα με το δίσκο που χρησιμοποιείτε. Για πρόσθετες πληροφορίες, ανατρέξτε στην τεκμηρίωση ή την ηλεκτρονική βοήθεια του λογισμικού που χρησιμοποιείτε.

**Αιτία:** Το σχέδιό σας δεν είχε το σωστό μέγεθος για το CD/DVD που τοποθετήσατε. Εάν τα παραπάνω δεν έλυσαν το πρόβλημα, δοκιμάστε την επόμενη λύση.

#### Λύση 2: Τοποθετήστε ένα νέο CD/DVD με την εκτυπώσιμη πλευρά προς τα πάνω

**Λύση:** Εάν έχετε εγγράψει ήδη το περιεχόμενό σας στο CD/DVD, μπορεί να πρέπει να το εγγράψετε ξανά σε έναν νέο δίσκο. Τοποθετήστε τον νέο δίσκο στη θήκη CD/DVD με την εκτυπώσιμη πλευρά προς τα πάνω. Τοποθετήστε πάλι τη θήκη στην υποδοχή CD/DVD μέχρι οι γραμμές στη θήκη να ευθυγραμμιστούν με τις λευκές γραμμές στην υποδοχή και δοκιμάστε ξανά να εκτυπώστε.

Αιτία: Τοποθετήσατε το CD/DVD ανάποδα στη θήκη.

#### Το σχέδιο δεν είναι κεντραρισμένο στο δίσκο

Λύση: Αλλάξτε τις ρυθμίσεις λογισμικού για το κεντράρισμα και το μέγεθος του σχεδίου σύμφωνα με το δίσκο που χρησιμοποιείτε. Για πρόσθετες πληροφορίες, ανατρέξτε στην τεκμηρίωση ή την ηλεκτρονική βοήθεια του λογισμικού που χρησιμοποιείτε.
 Αιτία: Οι ρυθμίσεις του σχεδίου σας δεν ήταν σωστές.

#### Η μελάνη στο CD/DVD δεν στεγνώνει

Δοκιμάστε τις παρακάτω λύσεις για να επιλύσετε το πρόβλημα. Οι λύσεις εμφανίζονται με σειρά πιθανότητας. Εάν η πρώτη λύση δεν έχει αποτέλεσμα, συνεχίστε δοκιμάζοντας τις υπόλοιπες λύσεις μέχρι να λυθεί το πρόβλημα.

#### Λύση 1: Χρησιμοποιήστε εκτυπώσιμους δίσκους για εκτυπωτή ψεκασμού

**Λύση:** Βεβαιωθείτε ότι το CD/DVD που χρησιμοποιείτε είναι συμβατό για εκτύπωση inkjet. Οι δίσκοι με δυνατότητα εκτύπωσης inkjet κανονικά έχουν μια λευκή επιφάνεια εκτύπωσης. (Ορισμένοι δίσκοι έχουν μια ασημένια επιφάνεια εκτύπωσης.)

Αιτία: Η επιφάνεια του δίσκου δεν ήταν συμβατή για εκτύπωση.

Εάν τα παραπάνω δεν έλυσαν το πρόβλημα, δοκιμάστε την επόμενη λύση.

Ελληνικά

#### Λύση 2: Τοποθετήστε ένα νέο CD/DVD με την εκτυπώσιμη πλευρά προς τα πάνω

**Λύση:** Εάν έχετε εγγράψει ήδη το περιεχόμενό σας στο CD/DVD, μπορεί να πρέπει να το εγγράψετε ξανά σε έναν νέο δίσκο. Τοποθετήστε τον νέο δίσκο στη θήκη CD/DVD με την εκτυπώσιμη πλευρά προς τα πάνω. Τοποθετήστε πάλι τη θήκη στην υποδοχή CD/DVD μέχρι οι γραμμές στη θήκη να ευθυγραμμιστούν με τις λευκές γραμμές στην υποδοχή και δοκιμάστε ξανά να εκτυπώστε.

Αιτία: Τοποθετήσατε το CD/DVD ανάποδα στη θήκη.

#### Η συσκευή αναφέρει σφάλμα ασυμφωνίας μεγέθους CD/DVD

**Λύση:** Ακυρώστε την εργασία εκτύπωσης και αντικαταστήστε το CD/DVD που είναι τοποθετημένο στη θήκη CD/DVD με ένα CD/DVD που έχει το μέγεθος που καθορίζεται στην εργασία εκτύπωσης, ή αλλάξτε τις ρυθμίσεις εκτύπωσης στο λογισμικό.

**Αιτία:** Το μέγεθος του CD/DVD που είναι τοποθετημένο στη θήκη CD/DVD δεν συμφωνούσε με το μέγεθος που καθορίσατε όταν αρχίσατε την εργασία εκτύπωσης από τον υπολογιστή.

#### Η θήκη CD/DVD έχει κολλήσει στο χώρο αποθήκευσης

**Λύση:** Τραβήξτε τη θήκη CD/DVD όσο πιο έξω γίνεται, μέχρι να αισθανθείτε αντίσταση. Στη συνέχεια, βάλτε ένα επίπεδο αμβλύ αντικείμενο (όπως ένα μαχαίρι βουτύρου ή ένα κατσαβίδι) στην αριστερή γωνία της υποδοχής αποθήκευσης και πιέστε τον μπλε δακτύλιο προς τα κάτω. Πιέζοντας τον μπλε δακτύλιο προς τα κάτω, θα πρέπει να μπορείτε να τραβήξετε τη θήκη CD/DVD έξω από την υποδοχή αποθήκευσης.

Αιτία: Τοποθετήσατε τη θήκη CD/DVD πίσω στο χώρο αποθήκευσης με ένα CD/DVD και τον μπλε δακτύλιο τοποθετημένο πάνω στο δίσκο.

## Πληροφορίες για τα δοχεία μελάνης και την κεφαλή εκτύπωσης

Οι παρακάτω συμβουλές βοηθούν τη συντήρηση των δοχείων μελάνης ΗΡ και διασφαλίζουν ομοιόμορφη ποιότητα εκτύπωσης.

- Διατηρείτε όλα τα δοχεία μελάνης στην αρχική σφραγισμένη συσκευασία, έως ότου τα χρειαστείτε.
- Απενεργοποιήστε τη συσκευή πατώντας το κουμπί On (Ενεργοποίηση). Μην απενεργοποιείτε τη συσκευή διακόπτοντας την τροφοδοσία σε πολύπριζο ή αποσυνδέοντας το καλώδιο τροφοδοσίας. Αν δεν απενεργοποιήσετε σωστά τη λειτουργία της συσκευής, η κεφαλή εκτύπωσης μπορεί να μην επανέλθει στη σωστή θέση.
- Φυλάσσετε τα δοχεία μελάνης σε θερμοκρασία δωματίου (15,6°-26,6° C ή 60°-78° F).
- Η ΗΡ συνιστά να μην αφαιρείτε τα δοχεία μελάνης από τη συσκευή έως ότου έχετε ανταλλακτικά δοχεία διαθέσιμα για εγκατάσταση.
   Εάν μεταφέρετε τη συσκευή, βεβαιωθείτε ότι την έχετε απενεργοποιήσει πατώντας το κουμπί On (Ενεργοποίηση) για να την απενεργοποιήσετε με τον ενδεδειγμένο τρόπο. Επίσης,
  - βεβαιωθείτε ότι έχετε αφήσει τα δοχεία μελάνης εγκατεστημένα. Η εκτέλεση αυτών των ενεργειών θα εμποδίσει τη διαρροή μελανιού από την κεφαλή εκτύπωσης.
- Καθαρίστε την κεφαλή εκτύπωσης όταν παρατηρήσετε σημαντική μείωση της ποιότητας εκτύπωσης.
- Μην καθαρίζετε την κεφαλή εκτύπωσης χωρίς λόγο. Έτσι σπαταλάτε μελάνη και ελαττώνεται η διάρκεια ζωής των δοχείων.
- Να χειρίζεστε τα δοχεία μελάνης με προσοχή. Πτώση, ταρακούνημα ή κακή μεταχείριση κατά την εγκατάσταση ενδέχεται να προκαλέσουν προσωρινά προβλήματα εκτύπωσης.

## Διαδικασία υποστήριξης

#### Εάν αντιμετωπίζετε πρόβλημα, ακολουθήστε τα παρακάτω βήματα:

- 1. Ανατρέξτε στην τεκμηρίωση που συνόδευε τη συσκευή.
- 2. Επισκεφθείτε την τοποθεσία online υποστήριξης της ΗΡ στη διεύθυνση <u>www.hp.com/support</u>. Online υποστήριξη από την ΗΡ διατίθεται για όλους τους πελάτες της ΗΡ. Αποτελεί την πιο γρήγορη πηγή για ενημερωμένες πληροφορίες συσκευής και βοήθεια από ειδικούς και περιλαμβάνει τα εξής χαρακτηριστικά:
  - Γρήγορη πρόσβαση σε εξειδικευμένο τεχνικό προσωπικό υποστήριξης
  - Ενημερώσεις λογισμικού και προγραμμάτων οδήγησης για τη συσκευή
  - Πολύτιμες πληροφορίες για τη συσκευή και την αντιμετώπιση συνηθισμένων προβλημάτων
  - Προληπτικές ενημερώσεις συσκευής, ειδοποιήσεις υποστήριξης και νέα από την HP, που θα είναι διαθέσιμα όταν δηλώσετε τη συσκευή
- Κλήση υποστήριξης ΗΡ. Οι επιλογές υποστήριξης και η διαθεσιμότητα αυτών διαφέρουν ανά συσκευή, χώρα/περιοχή και γλώσσα.

Για πληροφορίες επικοινωνίας με την υποστήριξη, ανατρέξτε στο εσωτερικό οπισθόφυλλο αυτού του οδηγού.

# 3 Τεχνικές πληροφορίες

Σε αυτήν την ενότητα υπάρχουν οι τεχνικές προδιαγραφές και οι πληροφορίες διεθνών κανονισμών για τη συσκευή HP Photosmart.

Για πρόσθετες ρυθμιστικές πληροφορίες καθώς και πληροφορίες για το περιβάλλον, συμπεριλαμβανομένης της Δήλωσης συμμόρφωσης, ανατρέξτε στην ηλεκτρονική Βοήθεια.

## Απαιτήσεις συστήματος

Οι απαιτήσεις συστήματος λογισμικού βρίσκονται στο αρχείο Readme

## Προδιαγραφές προϊόντος

Για τις προδιαγραφές προϊόντος, μεταβείτε στην τοποθεσία web της HP, στη διεύθυνση www.hp.com/support.

#### Προδιαγραφές χαρτιού

- Χωρητικότητα κύριου δίσκου εισόδου: Φύλλα απλού χαρτιού: Έως 125 (χαρτί 60 έως 90 gsm.)
- Χωρητικότητα δίσκου εξόδου: Φύλλα απλού χαρτιού: Έως 50 (χαρτί 60 έως 90 gsm.)
- Χωρητικότητα δίσκου φωτογραφιών: Φύλλα φωτογραφικού χαρτιού: Έως 20
- Σημείωση Για μια πλήρη λίστα με τα υποστηριζόμενα μεγέθη μέσων, ανατρέξτε στο λογισμικό του εκτυπωτή.

#### Φυσικές προδιαγραφές

- Υψος: 18,3 cm
- Πλάτος: 45,8 cm
- Βάθος: 38,5 cm
- Βάρος: 5,8 kg

#### Προδιαγραφές ισχύος

- Κατανάλωση ισχύος: 42 W μέγιστο (μέσος όρος κατά την εκτύπωση)
- Ονομαστική ισχύ εισόδου τροφοδοτικού: AC 100 έως 240 V ~ 1300 mA 50–60 Hz
- Ονομαστική ισχύς DC εκτυπωτή: DC 32 V===1300 mA

Σημείωση Να χρησιμοποιείται μόνο με το παρεχόμενο τροφοδοτικό της HP.

#### Προδιαγραφές περιβάλλοντος

- Συνιστώμενο εύρος θερμοκρασίας λειτουργίας: 15 °C έως 32 °C
- Επιτρεπόμενα όρια θερμοκρασίας λειτουργίας: 5 °C έως 35 °C
- Υγρασία: 15% έως 80% μη συμπυκνωμένη σχετική υγρασία
- Όρια θερμοκρασίας εκτός λειτουργίας (αποθήκευση): -20 °C έως 50 °C
- Η εκτύπωση από τη συσκευή HP Photosmart μπορεί να είναι ελαφρώς παραμορφωμένη εάν υπάρχουν ισχυρά ηλεκτρομαγνητικά πεδία.
- Η ΗΡ συνιστά τη χρήση ενός καλωδίου USB μήκους μικρότερου ή ίσου με 3 μέτρα για τον περιορισμό του θορύβου από ισχυρά ηλεκτρομαγνητικά πεδία

## Ρυθμιστικές προειδοποιήσεις

Η συσκευή ΗΡ Photosmart πληροί τις απαιτήσεις προϊόντος που καθορίζουν οι ρυθμιστικοί οργανισμοί της χώρας/περιοχής σας. Για πλήρη κατάλογο με τις σημειώσεις κανονισμών, ανατρέξτε στην ηλεκτρονική Βοήθεια.

#### Κωδικός αναγνώρισης μοντέλου σύμφωνα με τους κανονισμούς

Για σκοπούς αναγνώρισης σε σχέση με τους κανονισμούς, το προϊόν σας διαθέτει έναν Κωδικό αναγνώρισης μοντέλου σύμφωνα με τους κανονισμούς. Ο Κωδικός αναγνώρισης μοντέλου του

προϊόντος σας είναι SDGOB-0821. Αυτός ο Κωδικός αναγνώρισης δεν πρέπει να συγχέεται με το όνομα μάρκετινγκ (HP Photosmart D5400 series κ.λπ.) ή τους αριθμούς προϊόντος (Q8420A κ.λπ.).

## Εγγύηση

| Προϊόν ΗΡ                        | Διάρκεια περιορισμένης εγγύησης                                                                                                    |
|----------------------------------|----------------------------------------------------------------------------------------------------|
| Μέσα λογισμικού                  | 90 ημέρες                                                                                                    |
| Εκτυπωτής                        | 1 έτος                                                                                                    |
| Κεφαλές εκτύπωσης/δοχεία μελάνης | Μέχρι να εξαντληθεί η μελάνη ΗΡ ή να παρέλθει η "λήξη της<br>εγγύησης", οποιοδήποτε από τα δύο συμβεί πρώτο. Η παρούσα<br>εγγύηση δεν καλύπτει προϊόντα μελάνης ΗΡ που έχουν<br>αναπληρωθεί, ανακακευαστεί, χρησιμοποιηθεί με ακατάλληλο<br>τρόπο ή αλλοιωθεί. |
| Κεφαλές εκτύπωσης                | 1 έτος                                                                                                    |

- Α. Εύρος περιορισμένης εγγύησης
   1. Η Hewlett-Packard (HP) εγγυάται στον πελάτη-τελικό χρήστη ότι τα προϊόντα HP που καθορίζονται παραπάνω δεν θα παρουσιάσουν ελαττώματα υλικών ή κατασκευής για την περίοδο που καθορίζεται παραπάνω και η οποία ξεκινάει από την ημερομηνία αγοράς από τον πελάτη
  - 2. Για προϊόντα λογισμικού, η περιορισμένη ευθύνη της ΗΡ ισχύει μόνο για αδυναμία εκτέλεσης οδηγιών προγραμματισμού. Η ΗΡ δεν εγγυάται ότι η λειτουργία αυτοιουδήποτε προϊόντος θα γίνεται χωρίς διακοπτές ή σφάλματα. 3. Η περιορισμένη εγγύηση της ΗΡ καλύπτει μόνο τα ελάττισματα εκείνα που προκύπτουν από την κανονική χρήση του

  - Η περιορισμένη εγγύηση της ΗΡ καλύπτει μόνο τα ελαττώματα εκείνα που προκύπτουν από την κανονική χρήση του προϊόντος και δεν καλύπτει άλλα προβλήματα, συμπεριλαμβανομένων εκείνων που προκύπτουν από:
     Ακατάλληλη συντήρηση ή τροποποίηση,
     Λογισμικό, μέσα, εξαρτήματα ή αναλώσιμα που δεν παρέχονται ή δεν υποστηρίζονται από τη ΗΡ,
     Λογισμικό, μέσα, εξαρτήματα ή αναλώσιμα που δεν παρέχονται ή δεν υποστηρίζονται από τη ΗΡ,
     Λοιτουγγία εκτίο των προδιάγραφών του προϊόντος,
     Μη εξουσιοδοτημένη τροποποίηση ή ακατάλληλη χρήση.
     Για προϊόντα εκτυπωτών ΗΡ, η χρήση κασέτας που δεν είναι ΗΡ ή κασέτας που έχει ξαναγεμίσει δεν επηρεάζει ούτε την εγγύηση προς τον πελάτη ούτε τη σύμβαση υποστήρίξης της ΗΡ με τον πελάτη. Ωστόσο, αν η αποτυχία ή η βλάβη του εκτυπωτή οφείλεται στη χρήση κασέτας που δεν είναι ΗΡ ή κασέτας που έχει ξαναγεμίσει ή κασέτας μαία ή η βλάβη του εκτυπωτή οφείλεται στη χρήση κασέτας που δεν ίναι ΗΡ ή κασέτας που έχει ξαναγεμίσει ή κασέτας που έχει λήξει, θα οφείλεται στη χρήση κασέτας που δεν κίναι ΗΡ ή κασέτας που το και την επιδιόρθωση του εκτυπωτή για τη συνκεκοιμένη αποινικία ή διάδη. συγκεκριμένη αποτυχία ή βλάβη.
  - Σε περίπτωση που, κατά την περίοδο ισχύος της εγγύησης, η ΗΡ λάβει ειδοποίηση για κάποιο ελάττωμα σε οποιοδήποτε προϊόν καλύπτεται από την εγγύηση της ΗΡ, η ΗΡ έχει τη διακριτική ευχέρεια είτε να επισκευάσει είτε να αντικαταστήσει το 5 προϊόν.
  - προίον. Σε περίπτωση αδυναμίας της ΗΡ να επισκευάσει ή να αντικαταστήσει, κατά περίπτωση, ένα ελαττωματικό προϊόν που καλύπτεται από την εγγύηση της ΗΡ, εντός εύλογου χρονικού διαστήματος μετά την ειδοποίηση για τη βλάβη, η ΗΡ θα αποζημιώσει τον πελάτη με ποσό ίσο με την πμή αγοράς του προϊόντος. Η ΗΡ δεν φέρει καμία ευθύνη επισκευής, αντικατάστασης ή αποζημίωσης, μέχρις ότου ο πελάτης επιστρέψει το ελαιτωματικό προϊόν στη ΗΡ. 6.

  - επαποιριαπιο προίον στη π Οποιοδήποτε ανταλλακτικό προϊόν μπορεί να είναι καινούργιο ή σαν καινούργιο, με την προϋπόθεση ότι η λειτουργία του θα είναι τουλάχιστον εφάμιλλη με αυτή του προϊόντος που θα αντικατασταθεί. Στα προϊόντα της ΗΡ ενδέχεται να χρησιμοποιούνται ανακατασκευασμένα ανταλλακτικά, εξαρτήματα ή υλικά, ισοδύναμα ως προς την απόδοση με καινούργια. 8.

  - 10. Η Δήλωση Περιορισμένης Εγγύησης της ΗΡ ισχύει σε κάθε χώρα ή περιοχή στην οποία η ΗΡ διαθέτει το προϊόν. Τα συμβόλαια για πρόσθετες υπηρεσίες εγγύησης, όπως είναι η επί τόπου επισκευή, μπορεί να είναι διαθέσιμα από οποιαδήποτε εξουσιοδοτημένη υπηρεσία συντήρησης της ΗΡ σε χώρες όπου το προϊόν διατίθεται από τη ΗΡ ή από εξουσιοδοτημένο εισαγωγέα.
- Β. Περιορισμοί της εγγύησης ΣΤΟ ΒΑΘΜΟ ΠΟΥ ΕΠΙΤΡΕΠΕΤΑΙ ΑΠΟ ΤΗΝ ΤΟΠΙΚΗ ΝΟΜΟΘΕΣΙΑ, Η ΗΡ ΚΑΙ ΟΙ ΠΡΟΜΗΘΕΥΤΕΣ ΤΩΝ ΠΡΟΙΌΝΤΩΝ ΤΗΣ ΔΕΝ ΠΑΡΕΧΟΥΝ ΚΑΜΙΑ ΑΛΛΗ ΕΓΓΥΗΣΗ Ή ΟΡΟ ΟΠΟΙΟΥΔΗΠΟΤΕ ΕΙΔΟΥΣ, ΕΙΤΕ ΡΗΤΕΣ ΕΙΤΕ ΣΙΩΠΗΡΕΣ ΕΓΓΥΗΣΕΙΣ Ή ΟΡΟΥΣ ΠΕΡΙ ΕΜΠΟΡΕΥΣΙΜΟΤΗΤΑΣ, ΙΚΑΝΟΠΟΙΗΤΙΚΗΣ ΠΟΙΟΤΗΤΑΣ ΚΑΙ ΚΑΤΑΛΛΗΛΟΤΗΤΑΣ ΓΙΑ ΣΥΓΚΕΚΡΙΜΕΝΟ ΣΚΟΠΟ.
- Γ. Περιορισμοί της ευθύνης
  - 1. Στο βαθμό που επιτρέπεται από την τοπική νομοθεσία, οι αποζημιώσεις που αναγράφονται σε αυτή τη δήλωση εγγύησης αποτελούν τις μοναδικές και αποκλειστικές αποζημιώσεις προς τον πελάτη. 2. ΣΤΟ ΒΑΘΜΟ ΠΟΥ ΕΠΙΤΡΕΠΕΤΑΙ ΑΠΟ ΤΗΝ ΤΟΠΙΚΗ ΝΟΜΟΘΕΣΙΑ, ΜΕ ΕΞΑΙΡΕΣΗ ΤΙΣ ΥΠΟΧΡΕΩΣΕΙΣ ΠΟΥ\_\_\_\_\_
  - 2ΤΟ ΦΟΙΧΟΝΤΑΙ ΡΗΤΑ ΣΤΗΝ ΠΑΡΟΥΣΑ ΔΗΛΩΣΗ ΕΥΘΥΝΗΣ, ΣΕ ΚΑΜΙΑ ΠΕΡΙΠΤΩΣΗ Η ΗΡ Ή ΟΙ ΠΡΟΜΗΘΕΥΤΕΣ ΤΩΝ ΠΡΟΙΟΝΤΩΝ ΤΗΣ ΔΕΝ ΕΥΘΥΝΟΝΤΑΙ ΓΙΑ ΑΜΕΣΕΣ, ΕΜΜΕΣΕΣ, ΕΙΔΙΚΕΣ, ΤΥΧΑΙΕΣ Ή ΠΑΡΕΠΟΜΕΝΕΣ ΖΗΜΙΕΣ, ΕΙΤΕ ΒΑΣΙΖΟΝΤΑΙ ΣΕ ΣΥΜΒΑΣΗ, ΑΔΙΚΟΠΡΑΞΙΑ Ή ΑΛΛΗ ΝΟΜΙΚΗ ΒΑΣΗ ΕΙΤΕ ΕΧΟΥΝ ΕΙΔΟΠΟΙΗΘΕΙ ΓΙΑ ΤΗΝ ΠΙΘΑΝΟΤΗΤΑ ΤΕΤΟΙΩΝ ΖΗΜΙΩΝ.

Τοπική νομοθεσία

- Η παρούσα δήλωση εγγύησης παρέχει στον πελάτη συγκεκριμένα νομικά δικαιώματα. Ο πελάτης ενδέχεται επίσης να έχει άλλα δικαιώματα τα οποία διαφέρουν από πολιτεία σε πολιτεία στις Ηνωμένες Πολιτείες, από επαρχία σε επαρχία στον
- Καναδά, και από χώρα σε χώρα στον υπόλοιπο κόσμο. 2. Στο βαθμό που η παρούσα δήλωση εγγύησης αντίκειται στην τοπική νομοθεσία, η παρούσα δήλωση θα τροποποιηθεί ώστε να συμμορφώνεται με την τοπική νομοθεσία. Σύμφωνα με την εκάστοτε τοπική νομοθεσία, ορισμένες δηλώσεις ωστε να σύμμορφωνειαι με την τοπκη γομοθεσία. 20μφωνα με την εκαστότε τοπκη γορώσεια, ο μοιρένες σηλωσεις αποτοίησης της ευθύνης και περιορισμοί της παρούσας δήλωσης εγνήσης ενδέχεται να μην ισχύουν για τον πελάτη. Για παράδειγμα, ορισμένες πολιτείες στις ΗΠΑ, καθώς και κάποιες κυβερνήσεις εκτός των Ηνωμένων Πολιτειών (συμπεριλαμβανομένων ορισμένων επαρχιών στον Καναδά), ενδέχεται: α. Να μην επιτρέπουν τον περιορισμό των κατακυρωμένων δικαιωμάτων του καταναλωτή μέσω των δηλώσεων αποποίησης ευθύνης και των περιορισμών της παρούσας δήλωσης εγγύησης (π.χ. το Ηνωμένο Βασίλειο), β. Να περιορίζουν με άλλο τρόπο τη δυνατότητα του κατασκευαστή να επιβάλλει τέτοιες δηλώσεις αποποίησης ευθύνης ή πεσιοραιψώς.

  - περιορισμούς, ή
  - Να παραχωρούν στον πελάτη πρόσθετα δικαιώματα εγγύησης, να προσδιορίζουν τη διάρκεια των σιωπηρών εγγυήσεων τις οποίες ο κατασκευαστής δεν μπορεί να αποποιηθεί ή να επιτρέπουν περιορισμούς για τη διάρκεια των γ.
- σιωπρών εγγοίσεων. 3. ΟΙ ΟΡΟΙ ΣΤΗΝ ΠΑΡΟΥΣΑ ΔΗΛΩΣΗ ΠΕΡΙΟΡΙΣΟΥΝ ΗΣ ΕΥΘΥΝΗΣ, ΜΕ ΕΞΑΙΡΕΣΗ ΣΤΟ ΒΑΘΜΟ ΠΟΥ ΕΠΙΤΡΕΠΕΤΑΙ ΑΠΟ ΤΟ ΝΟΜΟ, ΔΕΝ ΕΞΑΙΡΟΥΝ, ΠΕΡΙΟΡΙΖΟΥΝ Η ΤΡΟΠΟΠΟΙΟΥΝ, ΑΛΛΑ ΣΥΜΠΛΗΡΩΝΟΥΝ ΤΑ ΚΑΤΑΚΥΡΩΜΕΝΑ ΔΙΚΑΙΩΜΑΤΑ.ΠΟΥ ΙΣΧΥΟΥΝ ΑΝΑΦΟΡΙΚΑ ΜΕ ΤΗΝ ΠΩΛΗΣΗ ΤΩΝ ΠΡΟΙΟΝΤΩΝ ΠΟΥ ΚΑΛΥΠΤΕΙ Η ΗΡ ΣΤΟΥΣ ΕΝ ΛΟΓΩ ΠΕΛΑΤΕΣ.

#### Πληροφορίες Περιορισμένης Εγγύησης της ΗΡ

Αγαπητέ πελάτη,

Συνημμένα αναφέρονται οι επωνυμίες και οι διευθύνσεις των εταιρειών της ΗΡ που παρέχουν την Περιορισμένη Εγγύηση της ΗΡ (εγγύηση κατασκευαστή) στην χώρα σας.

Η εγγύηση κατασκευαστή δεν περιορίζει τα επιπλέον νόμιμα δικαιώματα που μπορεί να έχετε έναντι του πωλητή, όπως αυτά καθορίζονται στην σύμβαση αγοράς του προϊόντος.

Ελλάδα/ Κύπρος: Hewlett-Packard Hellas Ε.Π.Ε., Βορείου Ηπείρου 76, 151 25 ΜΑΡΟΥΣΙ

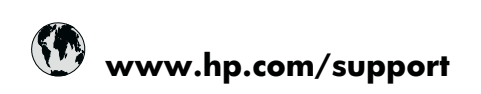

| Africa (English speaking)       | +27 11 2345872                     |
|---------------------------------|------------------------------------|
| Afrique (francophone)           | +33 1 4993 9230                    |
| 021 672 280                     | الجزائر                            |
| Argentina (Buenos Aires)        | 54-11-4708-1600                    |
| Argentina                       | 0-800-555-5000                     |
| Australia                       | 1300 721 147                       |
| Australia (out-of-warranty)     | 1902 910 910                       |
| Österreich                      | +43 0820 87 4417                   |
| 17212049                        | البحرين                            |
| België                          | +32 070 300 005                    |
| Belgique                        | +32 070 300 004                    |
| Brasil (Sao Paulo)              | 55-11-4004-7751                    |
| Brasil                          | 0-800-709-7751                     |
| Canada                          | 1-(800)-474-6836 (1-800 hp invent) |
| Central America & The Caribbean | www.hp.com/support                 |
| Chile                           | 800-360-999                        |
| 中国                              | 1068687980                         |
| 中国                              | 800-810-3888                       |
| Colombia (Bogotá)               | 571-606-9191                       |
| Colombia                        | 01-8000-51-4746-8368               |
| Costa Rica                      | 0-800-011-1046                     |
| Česká republika                 | 810 222 222                        |
| Danmark                         | +45 70 202 845                     |
| Ecuador (Andinatel)             | 1-999-119 🕾 800-711-2884           |
| Ecuador (Pacifitel)             | 1-800-225-528<br>🕾 800-711-2884    |
| (02) 6910602                    | مصنز                               |
| El Salvador                     | 800-6160                           |
| España                          | +34 902 010 059                    |
| France                          | +33 0892 69 60 22                  |
| Deutschland                     | +49 01805 652 180                  |
| Ελλάδα (από το εξωτερικό)       | + 30 210 6073603                   |
| Ελλάδα (εντός Ελλάδας)          | 801 11 75400                       |
| Ελλάδα (από Κύπρο)              | 800 9 2654                         |
| Guatemala                       | 1-800-711-2884                     |
| 香港特別行政區                         | (852) 2802 4098                    |
| Magyarország                    | 06 40 200 629                      |
| India                           | 1-800-425-7737                     |
| India                           | 91-80-28526900                     |
| Indonesia                       | +62 (21) 350 3408                  |
| +971 4 224 9189                 | العراق                             |
| +971 4 224 9189                 | الكويت                             |
| +971 4 224 9189                 | لبنان                              |
| +971 4 224 9189                 | قطر                                |
| +971 4 224 9189                 | اليمن                              |
| Ireland                         | +353 1890 923 902                  |
| 1-700-503-048                   | ישראל                              |
| Italia                          | +39 848 800 871                    |

| Jamaica                                      | 1-800-711-2884           |
|----------------------------------------------|--------------------------|
| 日本                                           | +81-3-3335-9800          |
| 0800 222 47                                  | الأردن                   |
| 한국                                           | 1588-3003                |
| Luxembourg (Français)                        | +352 900 40 006          |
| Luxemburg (Deutsch)                          | +352 900 40 007          |
| Malaysia                                     | 1800 88 8588             |
| Mauritius                                    | (262) 262 210 404        |
| México (Ciudad de México)                    | 55-5258-9922             |
| México                                       | 01-800-472-68368         |
| Maroc                                        | 081 005 010              |
| Nederland                                    | +31 0900 2020 165        |
| New Zealand                                  | 0800 441 147             |
| Nigeria                                      | (01) 271 2320            |
| Norge                                        | +47 815 62 070           |
| 24791773                                     | عُمان                    |
| Panamá                                       | 1-800-711-2884           |
| Paraguay                                     | 009 800 54 1 0006        |
| Perú                                         | 0-800-10111              |
| Philippines                                  | 2 867 3551               |
| Polska                                       | 801 800 235              |
| Portugal                                     | +351 808 201 492         |
| Puerto Rico                                  | 1-877-232-0589           |
| República Dominicana                         | 1-800-711-2884           |
| Reunion                                      | 0820 890 323             |
| România                                      | 0801 033 390             |
| Россия (Москва)                              | 095 777 3284             |
| Россия (Санкт-Петербург)                     | 812 332 4240             |
| 800 897 1415                                 | السعوبية                 |
| Singapore                                    | +65 6272 5300            |
| Slovensko                                    | 0850 111 256             |
| South Africa (RSA)                           | 0860 104 771             |
| Suomi                                        | +358 0 203 66 767        |
| Sverige                                      | +46 077 120 4765         |
| Switzerland                                  | +41 0848 672 672         |
| 臺灣                                           | 02-8722-8000             |
| ไทย                                          | +66 (2) 353 9000         |
| 071 891 391                                  | ئۇنس                     |
| Trinidad & Tobago                            | 1-800-711-2884           |
| Türkiye (İstanbul, Ankara, İzmir &<br>Bursa) | 444 0307                 |
| Україна                                      | (044) 230-51-06          |
| 600 54 47 47                                 | المتحدة العربية الإمارات |
| United Kingdom                               | +44 0870 010 4320        |
| United States                                | 1-(800)-474-6836         |
| Uruguay                                      | 0004-054-177             |
| Venezuela (Caracas)                          | 58-212-278-8666          |
| Venezuela                                    | 0-800-474-68368          |
| Việt Nam                                     | +84 88234530             |